# **ASUS Phone** E-příručka

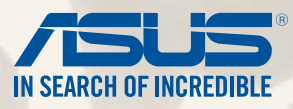

CZ9149 První edice Červenec 2014

Název modelu: ASUS\_T00P

# Obsah

| Konvence použité v této příručce | 9 |
|----------------------------------|---|
| Údržba a bezpečnost              |   |
| Zásady                           |   |
| Správná likvidace                |   |

# 1 Připravte váš Zen!

| Části a funkce               | 14 |
|------------------------------|----|
| Vložení karty micro-SIM      | 15 |
| Vložení paměťové karty       | 19 |
| Nabíjení ASUS Phone          | 23 |
| Zapnutí a vypnutí ASUS Phone | 26 |

# 2 Doma je doma

| Funkce hlavní obrazovky Zen     |    |
|---------------------------------|----|
| Hlavní obrazovka                |    |
| Správa hlavní obrazovky         |    |
| Rychlá nastavení                |    |
| Nastavení klávesnice ASUS       | 40 |
| Hlasové vyhledávání             | 41 |
| Zamykací obrazovka              | 44 |
| Připojení ASUS Phone k počítači | 45 |
| Připojení k notebooku           | 45 |
| Připojení ke stolnímu počítači  | 46 |
|                                 |    |

# 3 Stylové volání

| Správa kontaktů |         | 48 |
|-----------------|---------|----|
| Přidávání kont  | aktů    |    |
| Importování ko  | ontaktů | 49 |
| Exportování ko  | ontaktů | 50 |

| 51 |
|----|
|    |
|    |
| 53 |
| 53 |
| 54 |
|    |

# 4 Odesílání zpráv a jiné

| Zasílání zpráv                        |            |
|---------------------------------------|------------|
| Odesílání nebo odpovídání na zprávy   |            |
| Nastavení voleb odesílání zpráv       |            |
| Omlet Chat                            |            |
| Registrace k Omlet Chat               |            |
| Omlet Chat<br>Registrace k Omlet Chat | <b> 58</b> |

# 5 Přístup k e-mailům

| E-mail                          | 64 |
|---------------------------------|----|
| Vytvoření e-mailového účtu      | 64 |
| ·<br>Přidávání e-mailových účtů | 65 |
| Gmail                           | 66 |
| Vytvoření účtu Gmail            | 66 |

# 6 Dokumentování důležitých okamžiků

| Spuštění aplikace Fotoaparát       | 68 |
|------------------------------------|----|
| Ze zamykací obrazovky              | 68 |
| Používání pomůcky Camera (Kamera)  | 68 |
| Z hlavní obrazovky:                |    |
| Používání tlačítka hlasitosti      |    |
| První použití kamery               |    |
| Výukový program                    | 69 |
| Image Locations (Umístění obrázků) | 70 |

| Hlavní obrazovka aplikace Fotoaparát | 71 |
|--------------------------------------|----|
| Nastavení snímku                     | 72 |
| Nastavení videa                      | 74 |
| Pokročilé funkce kamery              | 75 |
| Posunout čas zpět                    | 75 |
| HDR                                  | 76 |
| Panorama                             | 76 |
| Noc                                  | 77 |
| Nízké osvětlení                      | 78 |
| Autoportrét z ruky                   | 79 |
| Miniatura                            | 80 |
| Depth of field (Hloubka pole)        | 80 |
| Chytré odebrání                      | 81 |
| Úsměv                                | 81 |
| Vylepšení                            | 82 |
| Animace GIF                          | 82 |
| Časosběr                             | 83 |
| Party Link                           | 84 |
| Sdílení fotografií                   | 84 |

# 7 Gallery

| Používání aplikace Galerie                       | 88 |
|--------------------------------------------------|----|
| Hlavní obrazovka                                 |    |
| Prohlížení souborů z dalších zdrojových umístění |    |
| Sdílení souborů z galerie                        | 90 |
| Odstraňování souborů z galerie                   | 90 |
| Úpravy obrázku                                   |    |
| Přibližování/oddalování miniatur nebo snímku     |    |

# 8 Jaký na práci, takový na zábavu

| upernote |
|----------|
|----------|

| Vytvoření nového zápisníku              |     |
|-----------------------------------------|-----|
| Sdílení zápisníku v cloudu              | 96  |
| Sdílení poznámky v cloudu               | 96  |
| Kalendář                                |     |
| Vytvoření události v ASUS Phone         |     |
| Vložení účtu do aplikace Kalendář       |     |
| Vytvoření události na vašem účtu        |     |
| What's Next                             |     |
| Do It Later (Provést později)           | 100 |
| Přistupování nebo vytváření úkolů       |     |
| Počasí                                  | 101 |
| Hlavní obrazovka aplikace Počasí        |     |
| Hodiny                                  | 103 |
| Spuštění aplikace Hodiny                |     |
| Světový čas                             |     |
| Budík                                   |     |
| Stopky                                  |     |
| Časovač                                 |     |
| Správce souborů                         | 109 |
| Přístup k vnitřní paměti                |     |
| Přístup k externímu paměťovému zařízení |     |
| Přistupování ke cloudovému úložišti     |     |
| Internet                                |     |
| Prohlížeč                               |     |
| Legrace a zábava                        |     |
| Používání sluchátek s mikrofonem        | 116 |
| Připojení konektoru zvuku               |     |
| AudioWinowd                             | 117 |

| Používání aplikace AudioWizard                |     |
|-----------------------------------------------|-----|
| Hry Play                                      |     |
| Používání aplikace Hry Play                   |     |
| Hudba                                         | 119 |
| Spuštění aplikace Hudba                       |     |
| Přehrávání písní                              |     |
| Přehrávání písní na kartě SD                  |     |
| Přehrávání písní z cloudu                     |     |
| FM Radio (FM rádio)                           | 121 |
| Hlavní obrazovka aplikace FM Radio (FM rádio) |     |
| Záznam zvuku                                  | 122 |
| Spuštění aplikace Záznam zvuku                |     |
| Hlavní obrazovka aplikace Záznam zvuku        |     |

# 11 Správa zenu

| Udržování aktuálního stavu zařízení     | 124 |
|-----------------------------------------|-----|
| Aktualizování systému                   |     |
| Úložiště                                |     |
| Zálohování a obnovení dat               | 125 |
| Zabezpečení ASUS Phone                  | 126 |
| Odemknutí obrazovky                     |     |
| Nastavení identity přístroje ASUS Phone |     |

# 12 Připojení přístroje Zen

| Wi-Fi                                       | 136 |
|---------------------------------------------|-----|
| Aktivace Wi-Fi                              | 136 |
| Připojení k síti Wi-Fi                      | 136 |
| Vypnutí připojení Wi-Fi                     | 137 |
| Bluetooth <sup>®</sup>                      | 137 |
| Zapnutí připojení Bluetooth®                | 137 |
| Párování ASUS Phone se zařízením Bluetooth® | 138 |

|    | Zrušení spárování ASUS Phone a zařízení Bluetooth®             |     |
|----|----------------------------------------------------------------|-----|
|    | Miracast™                                                      | 139 |
|    | Share Link (Sdílení odkazu)                                    |     |
|    | Cloud                                                          |     |
|    | ASUS WebStorage                                                |     |
| 13 | Základní informace o aplikacích                                |     |
|    | Přepínání aplikací                                             |     |
|    | Zamykání aplikací                                              |     |
|    | Stahování aplikací                                             |     |
| 14 | Doplňky přístroje Zen                                          |     |
|    | Úsporný režim                                                  |     |
|    | Konfigurování aplikace Úsporný režim                           |     |
|    | Přizpůsobení aplikace Úsporný režim                            |     |
|    | Režim Rukavice                                                 |     |
|    | ASUS Splendid                                                  | 151 |
|    | Příloha                                                        |     |
|    | Informace o vystavení elektromagnetickým polím (SAR) - CE      |     |
|    | Varování o značce CE                                           |     |
|    | Symbol CE pro zařízení s bezdrátovou místní sítí LAN/Bluetooth |     |
|    | Měrný absorbovaný výkon (SAR)                                  |     |
|    | Bezpečnostní informace                                         |     |
|    | Služba recyklace/zpětného odběru ASUS                          |     |
|    | Správná likvidace                                              |     |
|    |                                                                |     |
|    |                                                                |     |
|    |                                                                |     |

# Konvence použité v této příručce

Zdůrazněné věty v této příručce uvádějí klíčové informace tímto způsobem:

DŮLEŽITÉ! Tato zpráva uvádí zásadně důležité informace, které je nutno při provádění úkolu respektovat.

POZNÁMKA: Tato zpráva uvádí doplňující informace a tipy, které mohou pomoci při provádění úkolů.

**POZOR!** Tato zpráva uvádí důležité informace pro bezpečnost při provádění úkolů a předcházení poškození součástek ASUS Phone a dat.

# Údržba a bezpečnost

# Zásady

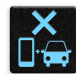

Bezpečnost silničního provozu je vždy na prvním místě. Důrazně doporučujeme nepoužívat tento přístroj během řízení nebo ovládání jakéhokoli typu vozidla.

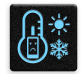

Tento přístroj lze používat pouze v prostředí s okolní teplotou mezi 5 °C a 35 °C.

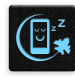

Přístroj vypínejte na místech, na kterých je zakázáno používat mobilní zařízení. Vždy dodržujte pravidla a předpisy na místech, na kterých je zakázáno používat mobilní zařízení, například v letadle, v kině, v nemocnicích nebo v blízkosti zdravotnických přístrojů, v blízkosti plynu nebo paliva, na staveništích, na místech odstřelů a na dalších místech.

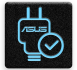

S tímto přístrojem používejte pouze síťové adaptéry a kabely schválené společností ASUS. Vyhledejte typový štítek na spodní straně přístroje a ověřte, zda váš napájecí adaptér odpovídá uvedeným údajům.

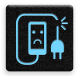

S tímto přístrojem nepoužívejte poškozené napájecí kabely, příslušenství ani jiné periferie.

| 1 |  |
|---|--|
| Ū |  |

Tento přístroj uchovávejte v suchu. Tento přístroj nepoužívejte v blízkosti tekutin a nevystavujte jej dešti ani vlhkosti.

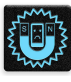

Tento přístroj může být vystaven rentgenovým přístrojům (používají se například na letištních dopravníkových pásech pro zajištění bezpečnosti), ale nevystavujte jej magnetickým nebo ručním detektorům.

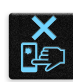

Displej tohoto přístroje je vyroben ze skla. Dojde-li k prasknutí skla, přestaňte přístroj používat a nedotýkejte se prasklých částí skla. Ihned nechte přístroj opravit kvalifikovaným servisním pracovníkem ASUS.

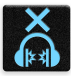

Abyste předešli poškození sluchu, vyvarujte se dlouhodobému poslechu hlasitého zvuku.

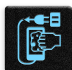

Před čištěním přístroje odpojte síťové napájení. Displej přístroje čistěte pouze čistou houbou z buničiny nebo jelenicí.

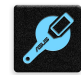

Opravy tohoto přístroje smí provádět pouze kvalifikovaný servisní pracovník ASUS.

# Správná likvidace

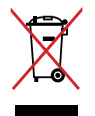

NEVHAZUJTE zařízení ASUS Phone do komunálního odpadu. Tento výrobek byl navržen tak, aby umožňoval opakované používání součástí a recyklaci. Tento symbol přeškrtnuté popelnice na kolečkách znamená, že výrobek (elektrická, elektronická zařízení a knoflíkové baterie s obsahem rtuti) by se neměl vyhazovat do komunálního odpadu. Ověřte si lokální předpisy pro likvidaci elektronických výrobků.

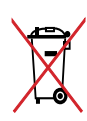

NEVHAZUJTE baterii do komunálního odpadu. Symbol přeškrtnuté popelnice s kolečky ukazuje, že tato baterie nesmí být likvidována společně s komunálním odpadem.

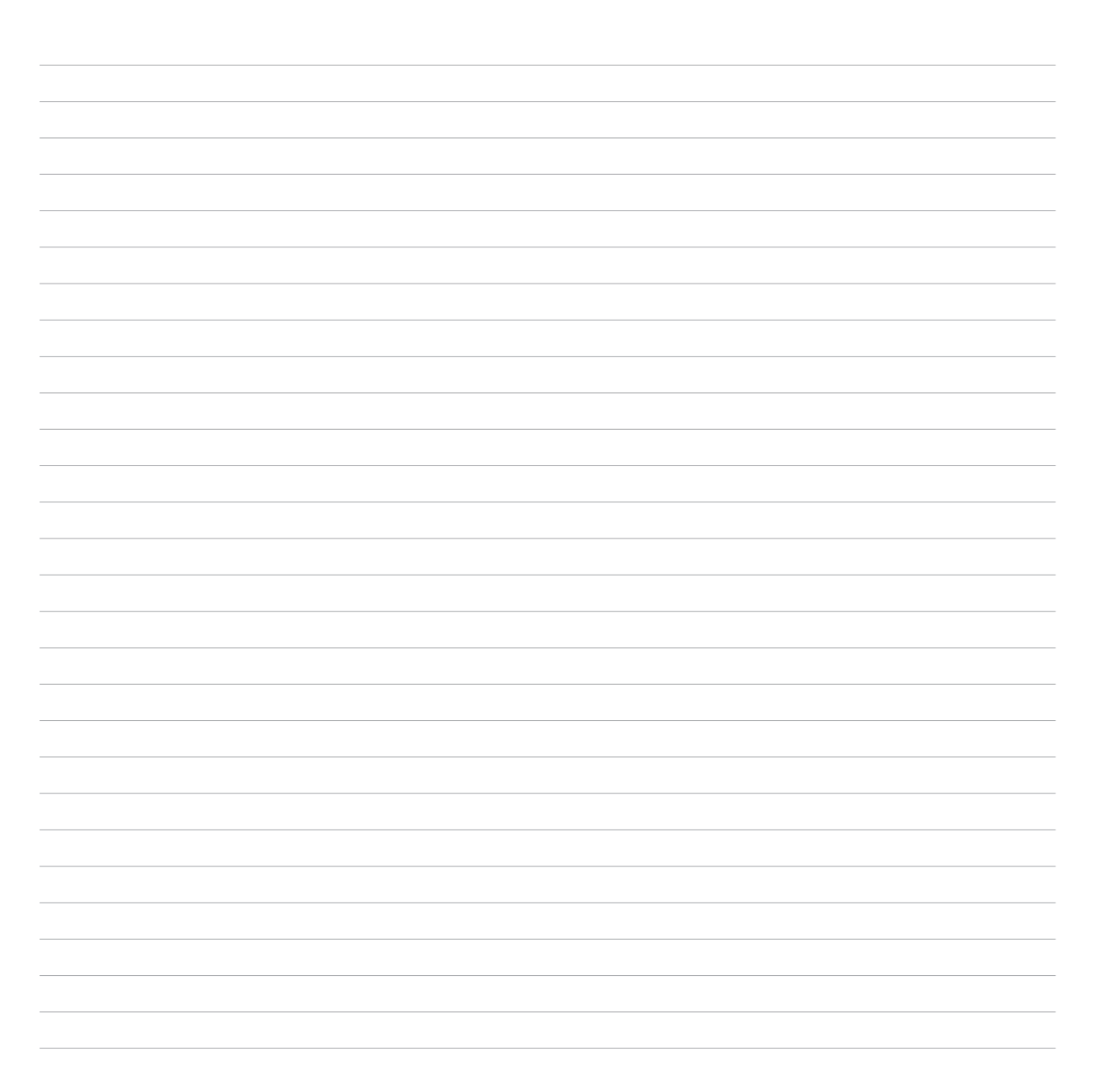

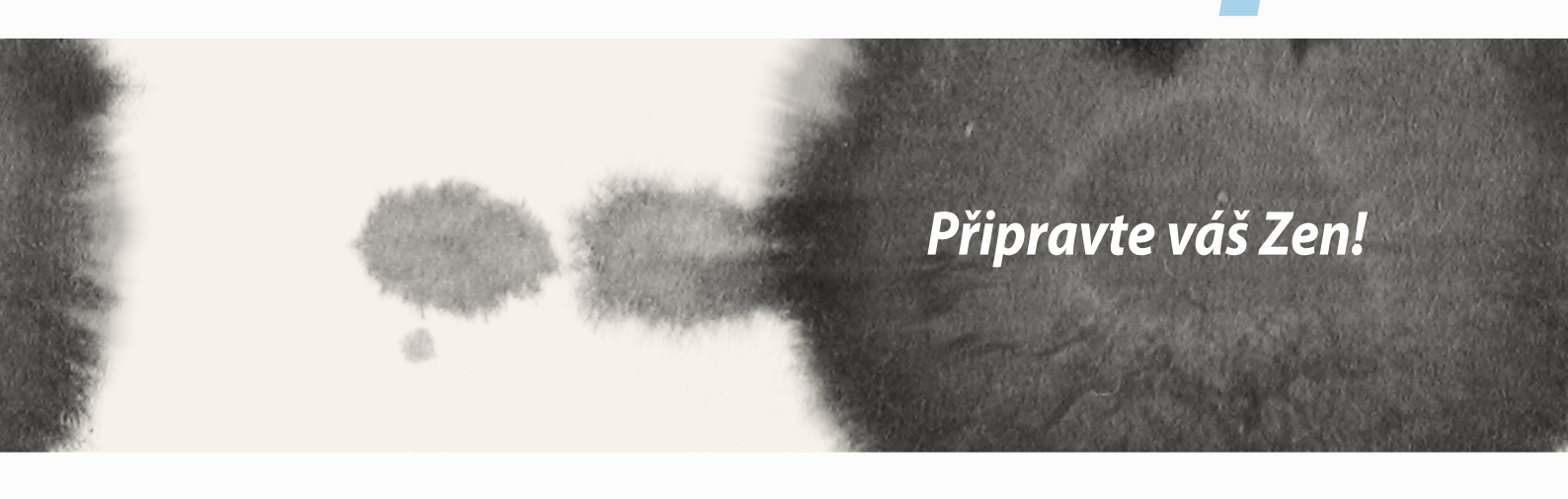

# Části a funkce

Vezměte si váš přístroj a během krátké chvilky jej zprovozněte.

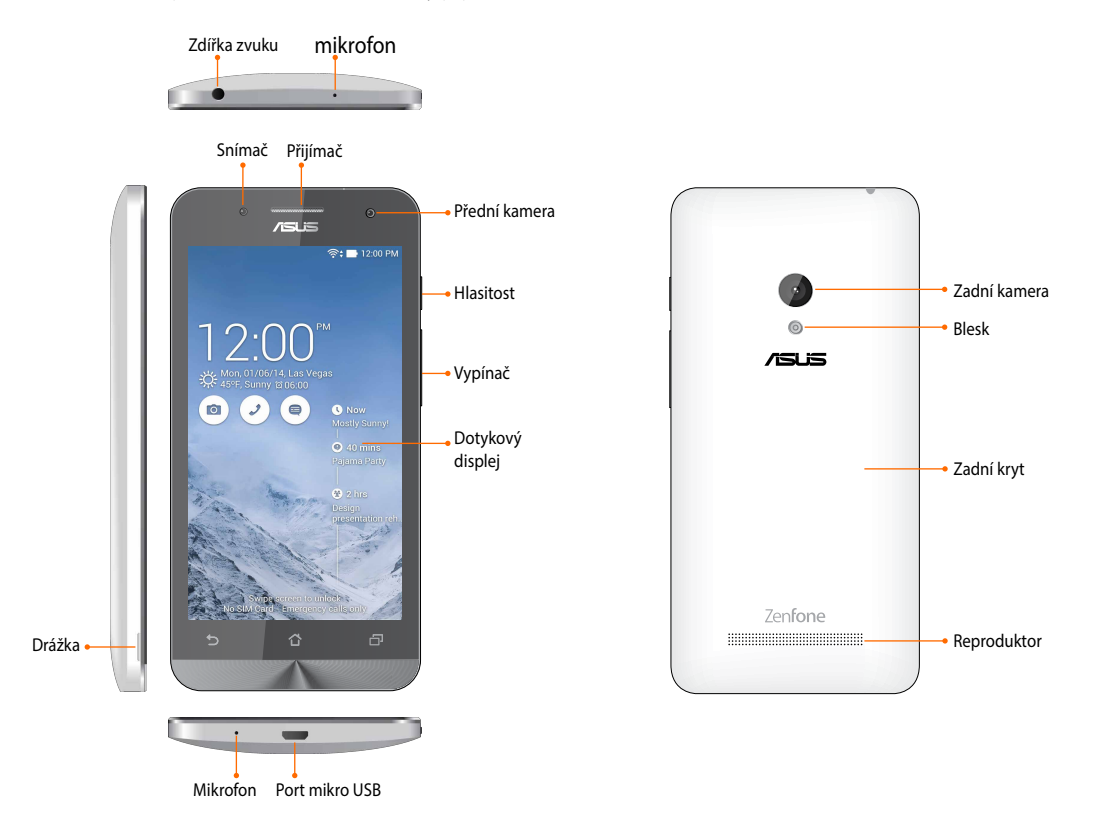

#### POZNÁMKY:

- Pod zadním krytem se nacházejí dva sloty pro karty mikro SIM a microSD.
- Sloty na karty mikro SIM podporují síťová pásma WCDMA, DC-HSPA, GSM/EDGE a FDD LTE.
- Slot pro kartu microSD podporuje formáty karet microSDXC a microSDHC.

### DŮLEŽITÉ:

- Nedoporučujeme používat ochrannou fólii, protože by mohla kolidovat se snímačem blízkosti. Chcete-li použít ochrannou fólii, zajistěte, aby neblokovala snímač blízkosti.
- Přístroj a zejména dotykový displej udržujte vždy v suchu. Voda nebo jiné tekutiny mohou způsobit selhání dotykového displeje.
- Při používání nebo přenášení přístroje musí být kryt přihrádky na paměťovou kartu / kartu Micro-SIM vždy zavřený.

# Vložení karty micro-SIM

Na kartě micro-SIM (Micro-Subscriber Identity Module) jsou uloženy údaje, například vaše mobilní telefonní číslo, kontakty, zprávy a další data, která vám umožňují přístup k mobilní síti.

#### POZOR:

- S tímto přístrojem lze používat pouze kartu micro-SIM, která byla schválena mobilním operátorem.
- Do slotu na kartu micro-SIM nedoporučujeme vkládat zkrácené karty SIM.
- · Před vložením karty micro-SIM vypněte přístroj.
- S kartou micro-SIM manipulujte zvláště opatrně. Společnost ASUS nenese odpovědnost za jakoukoli ztrátu nebo poškození vaší karty micro-SIM.
- Do slotu na kartu micro-SIM nevkládejte žádnou paměťovou kartu! V případě vložení paměťové karty do slotu na kartu micro-SIM požádejte o opravu přístroje kvalifikovaného servisního pracovníka ASUS.

Pokyny pro vložení karty micro-SIM:

- 1. Vypněte přístroj.
- 2. Lehkým zapáčením uvolněte kryt z drážky v dolním levém rohu a potom jej sejměte.

**POZOR!** Při snímání zadního krytu postupujte opatrně, abyste si nepoškodili nehty.

### VAROVÁNÍ!

- **DO NOT (NEPOUŽÍVEJTE)** žádné nástroje k sejmutí zadního krytu, například šroubováky.
- DO NOT (NEPÁČTE) port USB.
- 3. Zorientujte kartu micro-SIM tak, aby pozlacené kontakty směřovaly dolů, a potom ji zasuňte do slotu na kartu micro-SIM.
- 4. Zatlačte kartu micro-SIM zcela do slotu, dokud nebude pevně usazená na místě.

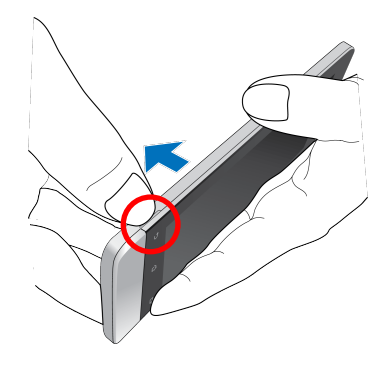

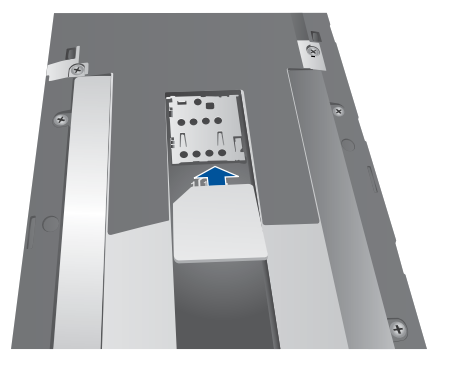

5. Nasaďte zadní kryt zpět na místo. Stisknutím zadního krytu na všech stranách jej zajistěte na místě.

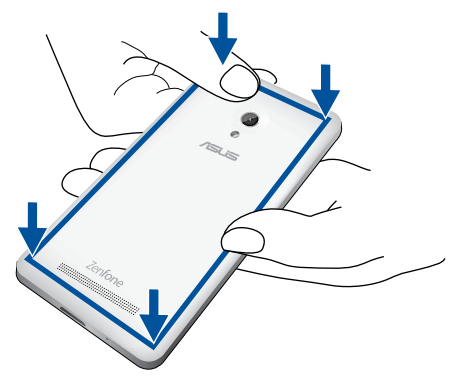

### Vyjmutí karty micro-SIM

**POZOR:** S kartou micro-SIM manipulujte zvláště opatrně. Společnost ASUS nenese odpovědnost za jakoukoli ztrátu nebo poškození vaší karty micro-SIM.

Pokyny pro vyjmutí karty micro-SIM:

- 1. Vypněte přístroj.
- 2. Lehkým zapáčením uvolněte kryt z drážky v dolním levém rohu a potom jej sejměte.

**POZOR!** Při snímání zadního krytu postupujte opatrně, abyste si nepoškodili nehty.

### VAROVÁNÍ!

- **DO NOT (NEPOUŽÍVEJTE)** žádné nástroje k sejmutí zadního krytu, například šroubováky.
- DO NOT (NEPÁČTE) port USB.
- 3. Stiskněte a poté vysuňte kartu micro-SIM, kterou chcete vyjmout.
- 4. Nasaďte zadní kryt zpět na místo. Stisknutím zadního krytu na všech stranách jej zajistěte na místě.

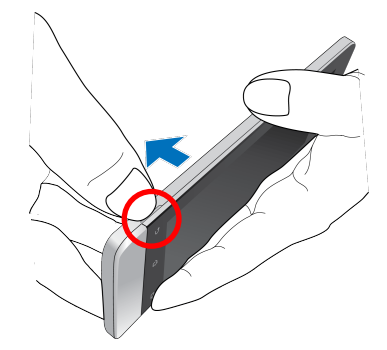

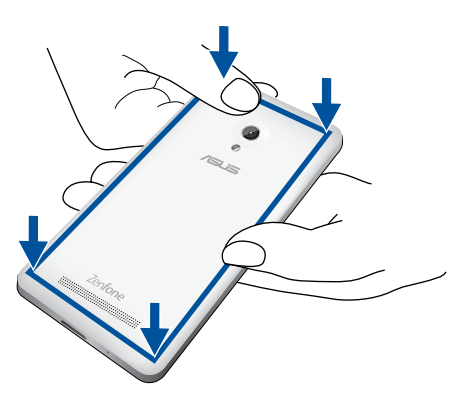

# Vložení paměťové karty

Tento ASUS Phone podporuje paměťovou kartu microSDHC<sup>™</sup> a microSDXC<sup>™</sup> o kapacitě max. 64 GB.

**POZNÁMKA:** Některé paměťové karty nemusí být s tímto ASUS Phone kompatibilní. Aby se zabránilo ztrátě dat, poškození přístroje, paměťové karty nebo obou, používejte pouze kompatibilní paměťové karty.

#### POZOR!

- S paměťovou kartou manipulujte zvláště opatrně. Společnost ASUS nenese odpovědnost za jakoukoli ztrátu dat nebo poškození vaší paměťové karty.
- Do slotu na paměťovou kartu nevkládejte kartu micro-SIM! V případě vložení karty micro-SIM do slotu na paměťovou kartu požádejte o opravu přístroje kvalifikovaného servisního pracovníka ASUS.

Pokyny pro vložení paměťové karty:

- 1. Vypněte přístroj.
- 2. Lehkým zapáčením uvolněte kryt z drážky v dolním levém rohu a potom jej sejměte.

**POZOR!** Při snímání zadního krytu postupujte opatrně, abyste si nepoškodili nehty.

#### VAROVÁNÍ!

- DO NOT (NEPOUŽÍVEJTE) žádné nástroje k sejmutí zadního krytu, například šroubováky.
- DO NOT (NEPÁČTE) port USB.

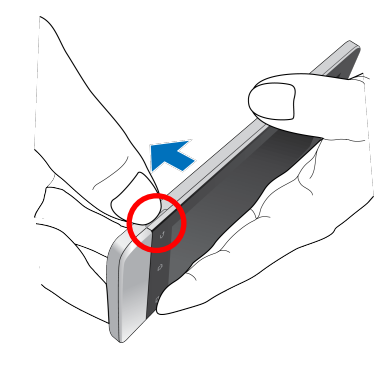

- 3. Zorientujte a vložte paměťovou kartu do příslušného slotu.
- 4. Zatlačte paměťovou kartu zcela do přihrádky, dokud nebude pevně usazená na místě.

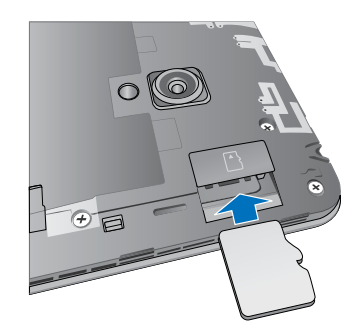

5. Nasaďte zadní kryt zpět na místo. Stisknutím zadního krytu na všech stranách jej zajistěte na místě.

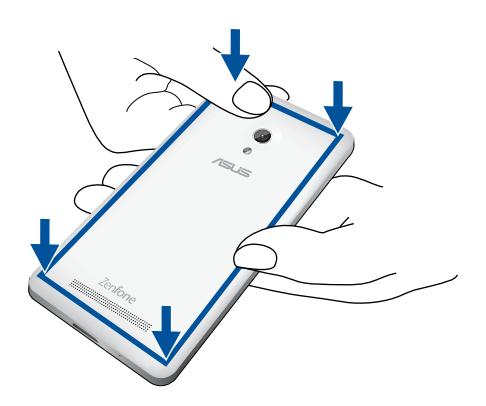

**POZNÁMKA:** Po vložení naformátované paměťové karty můžete přistupovat k jejímu obsahu v části **Správce** souborů > MicroSD.

### Vyjmutí paměťové karty

#### POZOR!

- S paměťovou kartou manipulujte zvláště opatrně. Společnost ASUS nenese odpovědnost za jakoukoli ztrátu dat nebo poškození vaší paměťové karty.
- Paměťovou kartu řádně vysuňte a bezpečně vyjměte z přístroje. Chcete-li vysunout paměťovou kartu, přejděte na Hlavní > Všechny aplikace > Nastavení > Úložiště > Unmount external storage (Odpojit externí paměť).

Pokyny pro vyjmutí paměťové karty:

- 1. Vypněte přístroj.
- 2. Lehkým zapáčením uvolněte kryt z drážky v dolním levém rohu a potom jej sejměte.

**POZOR!** Při snímání zadního krytu postupujte opatrně, abyste si nepoškodili nehty.

#### VAROVÁNÍ!

- **DO NOT (NEPOUŽÍVEJTE)** žádné nástroje k sejmutí zadního krytu, například šroubováky.
- DO NOT (NEPÁČTE) port USB.

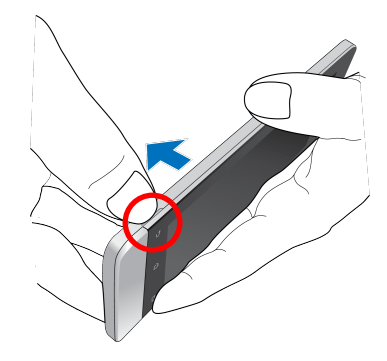

2. Stisknutím se karta vysune a potom ji vyjměte.

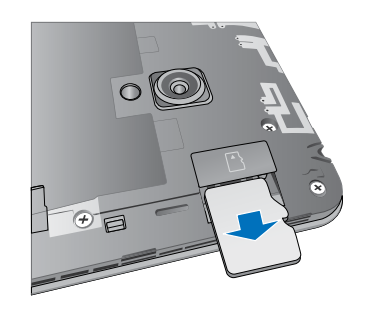

3. Nasaďte zadní kryt zpět na místo. Stisknutím zadního krytu na všech stranách jej zajistěte na místě.

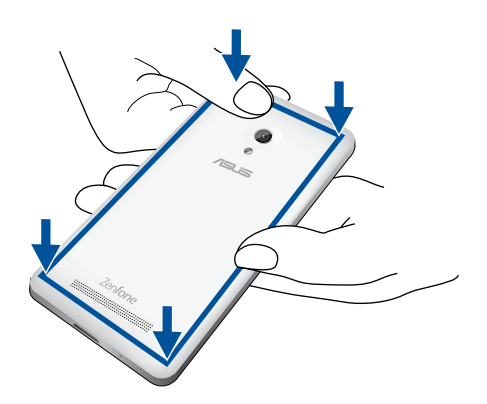

# Nabíjení ASUS Phone

Tento ASUS Phone je dodáván částečně nabitý, ale před prvním použitím je nezbytné jej nechat plně nabít. Před nabíjením tohoto přístroje si přečtěte následující důležité poznámky a upozornění.

### DŮLEŽITÉ!

- K nabíjení tohoto ASUS Phone používejte pouze dodaný síťový adaptér a kabel mikro USB. Použitím jiného síťového adaptéru a kabelu by mohlo dojít k poškození přístroje.
- Před prvním použitím odstraňte ochranný film ze síťového adaptéru a z kabelu mikro USB.
- Zástrčku síťového adaptéru připojte ke kompatibilní elektrické zásuvce. Síťový adaptér lze připojit k libovolné kompatibilní elektrické zásuvce 100 240 V.
- Výstupní napětí tohoto adaptéru je DC5.2 V, 1.35 A.
- Při používání zařízení ASUS Phone v režimu napájecího adaptéru se musí v blízkosti zařízení nacházet snadno přístupná uzemněná elektrická zásuvka.
- Když síťový adaptér nepoužíváte, pro úsporu energie jej odpojte od elektrické zásuvky.
- Na horní část ASUS Phone neumísťujte žádné těžké předměty.

#### UPOZORNĚNÍ!

- Během nabíjení se tento ASUS Phone může zahřívat. To je normální; pokud se ovšem přístroj neobvykle zahřívá, odpojte kabel mikro USB od přístroje a odešlete přístroj včetně síťového adaptéru a kabelu do specializované opravny ASUS.
- Aby se zabránilo poškození tohoto ASUS Phone, síťového adaptéru nebo kabelu mikro USB. Před nabíjením zkontrolujte, zda jsou kabel mikro USB, síťový adaptér a tento přístroj správně zapojeny.

Pokyny pro nabíjení zařízení ASUS Phone:

- 1. Připojte kabel micro USB k napájecímu adaptéru.
- 2. Připojte napájecí adaptér k uzemněné elektrické zásuvce.
- 3. Připojte konektor micro USB k zařízení ASUS Phone.

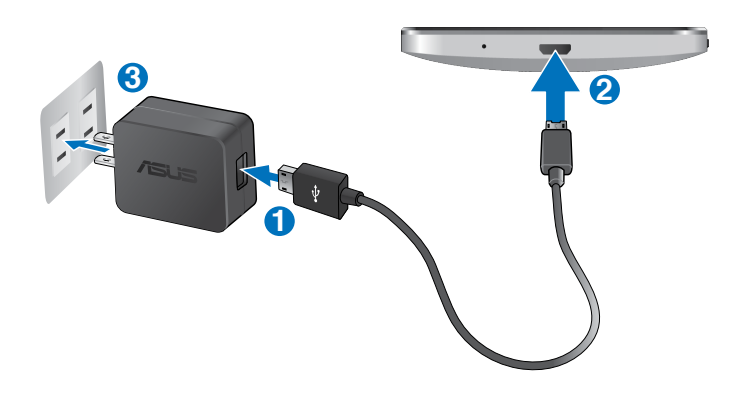

### DŮLEŽITÉ!

- Před prvním použitím v režimu baterie nechte zařízení ASUS Phone osm (8) hodin nabíjet.
- Následující ikony ukazují stav baterie:

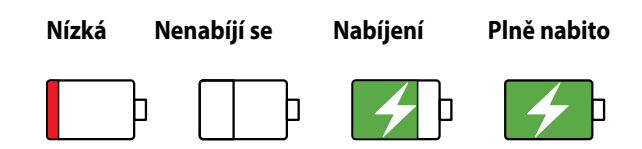

4. Po úplném nabití nejdříve odpojte kabel USB od ASUS Phone a teprve potom odpojte síťový adaptér od elektrické zásuvky.

#### POZNÁMKY:

- Během nabíjení lze tento přístroj používat, ale může trvat déle než se nabije.
- Nabíjení prostřednictvím portu USB počítače může trvat déle.
- Pokud port USB počítače neposkytuje dostatek energie pro nabíjení, místo toho nabijte ASUS Phone pomocí síťového adaptéru připojeného k elektrické zásuvce.

# Zapnutí a vypnutí ASUS Phone

### Zapnutí přístroje

Stiskněte a podržte vypínač, dokud přístroj nezavibruje a nespustí se.

### Vypnutí přístroje

Pokyny pro vypnutí přístroje:

- 1. Pokud je obrazovka vypnutá, zapněte ji stisknutím tlačítka napájení. Pokud je obrazovka zamknutá, odemkněte ji.
- 2. Stiskněte a podržte tlačítko napájení a po vyzvání klepněte na Vypnout a potom na OK.

### Režim spánku

Chcete-li přístroj přepnout do režimu spánku, stiskněte jednou tlačítko napájení, dokud se obrazovka nevypne.

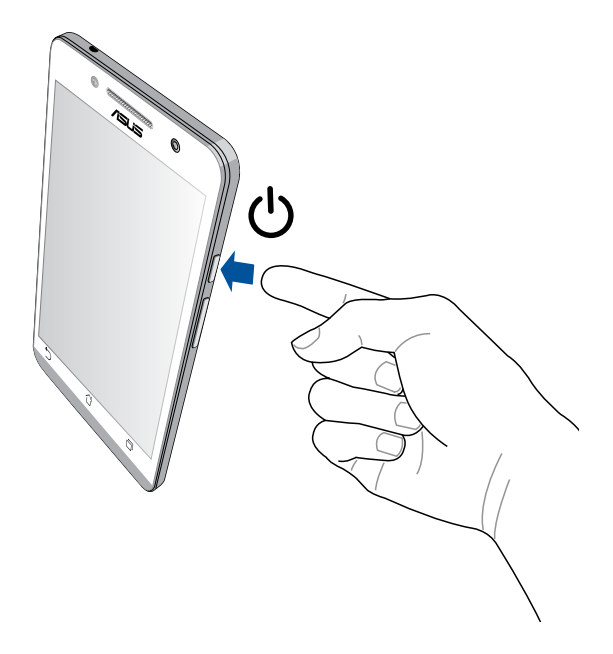

## První použití

Při prvním spuštění ASUS Phone vás Průvodce instalací provede postupem nastavení. Podle zobrazených pokynů vyberte požadovaný jazyk, vyberte metody zadávání, nastavte vaši mobilní síť a Wi-Fi, sesynchronizujte účty a nakonfigurujte služby zjišťování vašeho umístění.

Nastavte v přístroji váš účet Google nebo ASUS; pokud ještě nemáte účet Google nebo ASUS, pokračujte a vytvořte si jej.

### Účet Google

Účet Google umožňuje plně využívat následující funkce operačního systému Android:

- Správa a prohlížení všech vašich informací z libovolného místa.
- Automatické zálohování všech vašich dat.
- Pohodlné využívání služeb Google z libovolného místa.

### Účet ASUS

Účet ASUS vám umožní využívat následující výhody:

- Služba osobní podpory ASUS a prodloužení záruky pro zaregistrované produkty.
- Bezplatný prostor 5 GB v cloudovém úložišti.
- Zasílání nejnovějších aktualizací přístroje a firmwaru.

**POZNÁMKA:** Pomocí Průvodce instalací můžete rovněž kdykoli změnit nastavení tohoto přístroje. Z části **Hlavní** obrazovka přejděte na Všechny aplikace > Průvodce instalací.

### Tipy pro úsporu energie baterie

Nabitá baterie je základní zdroj energie tohoto ASUS Phone. V následující části je uvedeno několik tipů na úsporu energie baterie, které pomohou ušetřit energii v baterii tohoto ASUS Phone.

- Když přístroj nepoužíváte, stisknutím tlačítka napájení jej přepněte do režimu spánku.
- Aktivujte funkci Smart Saving (Chytrá úspora) v aplikaci Power Saver (Spořič energie).
- Nastavte zvuk na režim Power Saving (Úspora energie).
- Snižte jas displeje.
- Udržujte nízkou hlasitost reproduktoru.
- Vypněte funkci Wi-Fi.
- Vypněte funkci Bluetooth.
- Vypněte funkci Miracast.
- Vypněte systém GPS.
- Vypněte funkci automatického otáčení obrazovky.
- Vypněte veškeré funkce automatické synchronizace ve vašem přístroji.

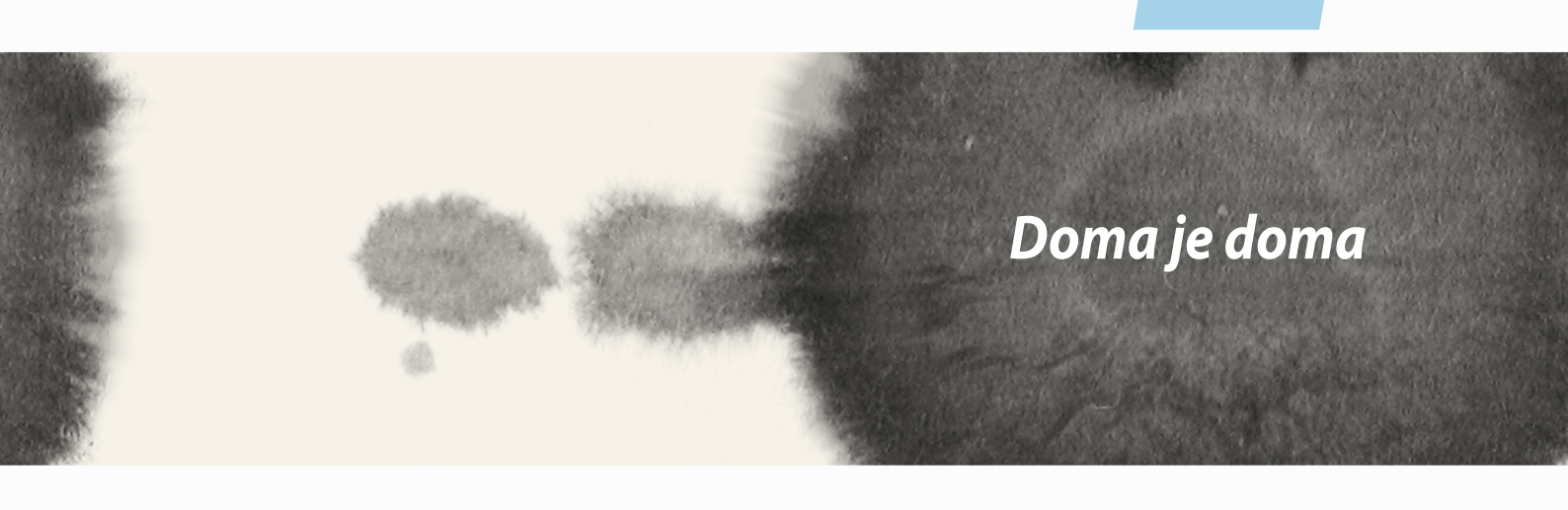

# Funkce hlavní obrazovky Zen

# Hlavní obrazovka

Přímo na hlavní obrazovce se můžete nechat upozorňovat na důležité události, aktualizace aplikací a systému, předpovědi počasí a textové zprávy od osob, na kterých vám opravdu záleží.

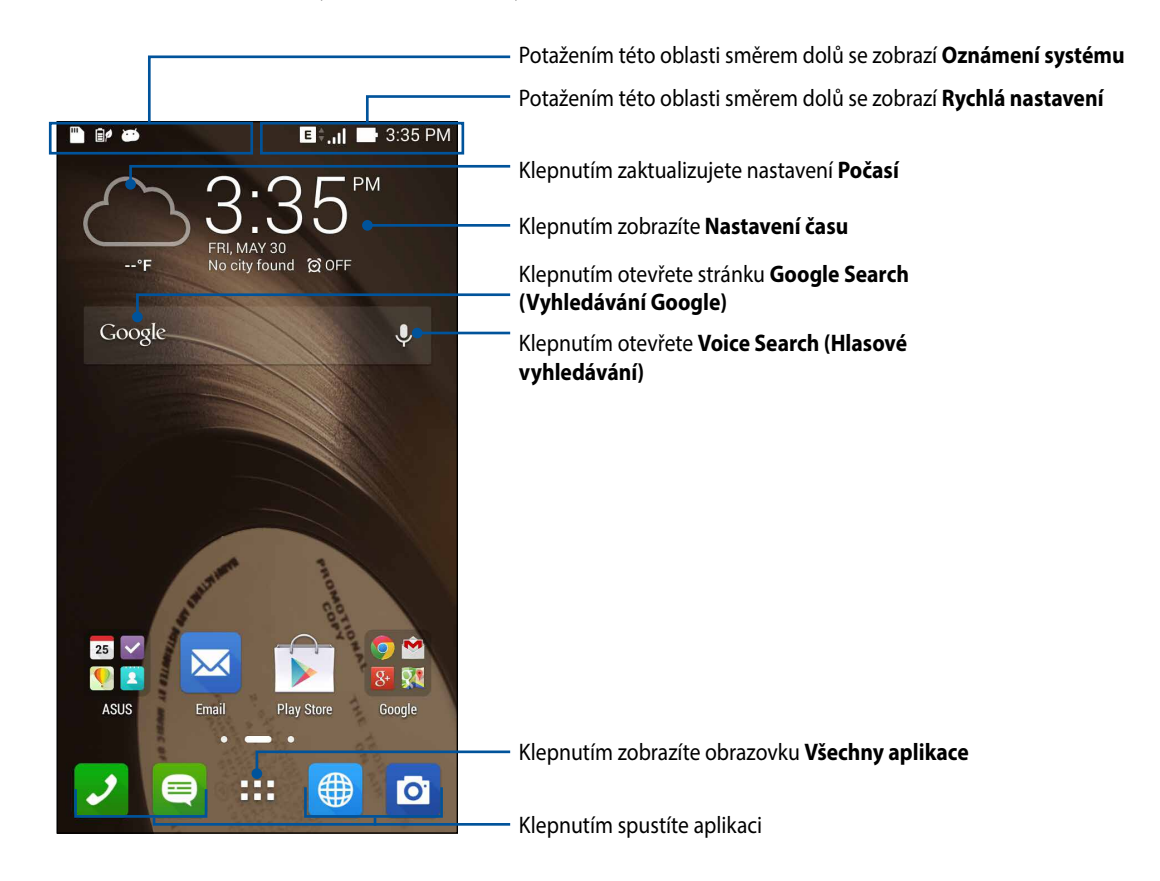

Potažením hlavní obrazovky vlevo nebo vpravo se zobrazí rozšíření hlavní obrazovky

# Popis ikon

Tyto ikony se zobrazují na stavovém panelu a ukazují aktuální stav vašeho ASUS Phone.

| ull             | Tato ikona ukazuje sílu signálu mobilní sítě.                         |
|-----------------|-----------------------------------------------------------------------|
|                 | Tato ikona ukazuje nepřečtenou zprávu.                                |
| (îr             | Tato ikona ukazuje sílu signálu připojení Wi-Fi.                      |
| 5               | Tato ikona ukazuje stav baterie ASUS Phone.                           |
|                 | Tato ikona ukazuje, že je v ASUS Phone vložena karta microSD.         |
|                 | Tato ikona ukazuje, že jste pořídili kopie obrazovky ASUS Phone.      |
| <b>A</b>        | Tato ikona ukazuje, že se ASUS Phone nachází v režimu Letadlo.        |
| হি              | Tato ikona ukazuje, že je zapnutý aktivní bod Wi-Fi ASUS Phone.       |
| İ/              | Tato ikona ukazuje, že je zapnutý režim Smart Saving (Chytrá úspora). |
| 1               | Tato ikona ukazuje, že je zapnutý režim Silent (Ticho).               |
| ı( <b>[]</b> )ı | Tato ikona ukazuje, že je zapnutý režim vibrací.                      |
| Ţ               | Tato ikona ukazuje stav stahování aplikace nebo souboru.              |
| ÓÔ              | Tato ikona ukazuje, že je zapnutý režim čtení.                        |

# Správa hlavní obrazovky

Opatřete hlavní stránku puncem vlastní osobnosti. Vyberte tapetu přitažlivého vzhledu, přidávejte zástupce pro rychlý přístup k vašim oblíbeným aplikacím a pomůcky pro rychlý přehled důležitých informací. Můžete rovněž přidávat další stránky, abyste mohli přidávat a rychle přistupovat nebo prohlížet více aplikací nebo pomůcek na hlavní obrazovce.

- Chcete-li přidávat položky na hlavní obrazovku, klepněte a podržte prst na prázdném místě na hlavní obrazovce a vyberte některou z následujících kategorií: **Aplikace**, **Widgety**, **Tapety** a **Úpravy stránky**.
- Potažením vlevo nebo vpravo můžete procházet stránky hlavní obrazovky.

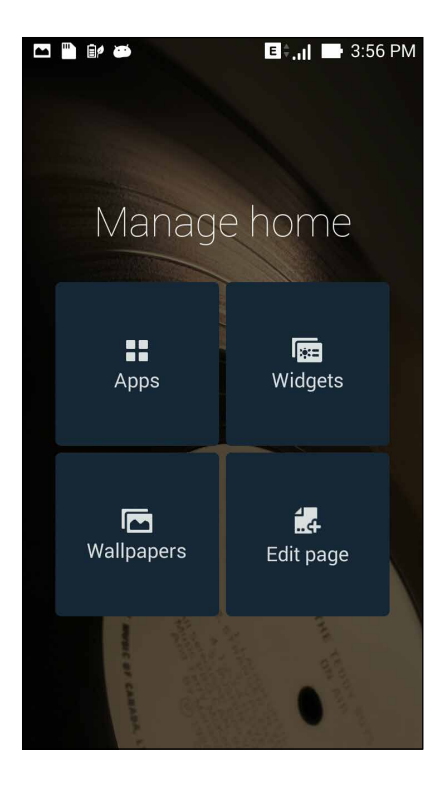

# Zástupci aplikací

Můžete přidávat zástupce pro rychlý přístup k často používaným aplikacím přímo z hlavní obrazovky. Pokyny pro přidání zástupce aplikace:

- 1. Klepněte a podržte prst na prázdném místě na hlavní obrazovce a vyberte volbu Aplikace.
- 2. V části Všechny aplikace klepněte a podržte požadovanou aplikaci a potom ji přetáhněte na prázdné místo na hlavní obrazovce.

Pokyny pro odebrání zástupce aplikace:

Na hlavní obrazovce klepněte na podržte požadovanou aplikaci a potom ji přetáhněte na **X Odstranit** v horní části obrazovky.

# Pomůcky

Můžete přidávat pomůcky pro rychlé zobrazení kalendáře, map, stavu baterie a další.

Pokyny pro přidání pomůcky:

- 1. Klepněte a podržte prst na prázdném místě na hlavní obrazovce a vyberte volbu Widgety.
- 2. V části **Widgety** klepněte a podržte požadovanou pomůcku a potom ji přetáhněte na prázdné místo na hlavní obrazovce.

Pokyny pro odebrání zástupce aplikace:

Na hlavní obrazovce klepněte na podržte požadovanou pomůcku a potom ji přetáhněte na **X Odstranit** v horní části obrazovky.

**POZNÁMKA:** Můžete rovněž klepnout na na hlavní stránce pro zobrazení **Všechny aplikace** a **Widgety.** 

## Tapety

Umožňuje vybrat atraktivní tapetu jako pozadí vašich aplikací, ikon a dalších zenových položek. Pro lepší čitelnost a přehlednost můžete vybrat průhledný odstín pozadí. Obrazovku můžete rovněž oživit animovanou tapetou.

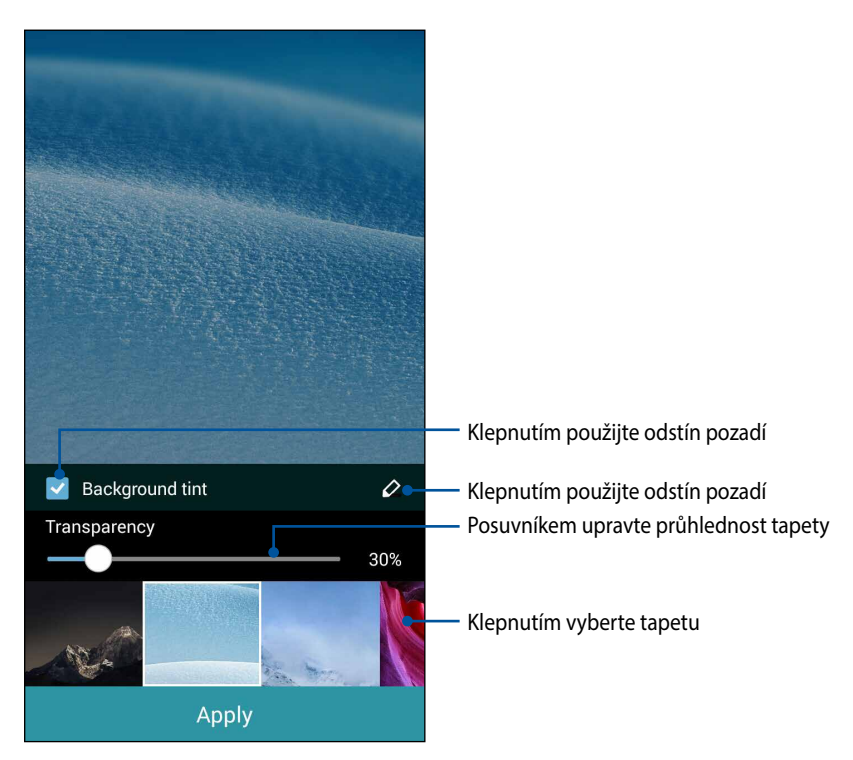

#### Použití tapety a odstínu pozadí

Pokyny pro použití tapety a odstínu pozadí:

- 1. Klepněte a podržte prst na prázdném místě na hlavní obrazovce a vyberte volbu Tapety.
- 2. Vyberte umístění tapety: na hlavní obrazovce, zamykací obrazovce nebo na hlavní a zamykací obrazovce. Chcete-li k tapetě přidat odstín pozadí, přejděte ke kroku 5.
- 3. Zaškrtněte položku Odstín pozadí a potom upravte úroveň průhlednosti.
- 4. Klepněte na 🥝 a potom vyberte barvu.
- 5. Vyberte tapetu a potom klepněte na tlačítko **Použít**.

#### POZNÁMKY:

- Odstín pozadí lze použít na hlavní obrazovce nebo na hlavní a zamykací obrazovce.
- Nastavení tapety lze rovněž provádět v části  **– > Nastavení > Displej > Tapety**

#### Použití animované tapety

Pokyny pro použití animované tapety:

- 1. Klepněte a podržte prst na prázdném místě na hlavní obrazovce a vyberte volbu Tapety.
- 2. Vyberte umístění tapety: na hlavní obrazovce nebo na hlavní a zamykací obrazovce.
- 3. Vyberte animovanou tapetu a potom klepněte na tlačítko **Použít**.

**POZNÁMKA:** Nastavení tapety lze rovněž provádět v části **– – – Nastavení > Displej > Tapety** 

# Rychlá nastavení

Chcete-li aktivovat funkce jedním klepnutím a přizpůsobit váš ASUS Phone, použijte aplikaci **Rychlá nastavení**. Tato jedinečná zenová funkce rovněž zobrazuje oznámení, která umožňují sledovat nejnovější aktualizace a změny v ASUS Phone.

Rychlá nastavení lze spustit kdykoli je třeba, i když právě v ASUS Phone používáte některou aplikaci.

### Spuštění aplikace Rychlá nastavení

Potáhněte prst z horního pravého rohu obrazovky ASUS Phone směrem dolů.

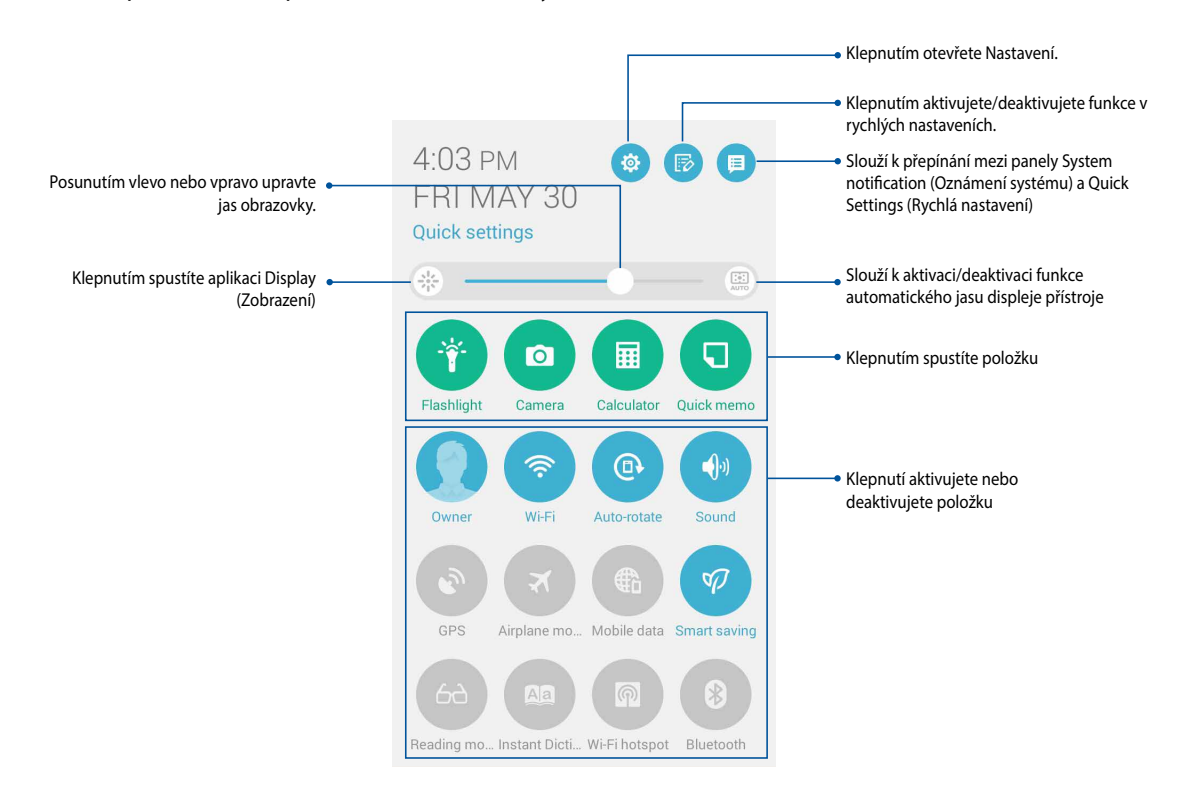
## Uvnitř aplikace Rychlá nastavení

Prostřednictvím rychlých nastavení lze jedním klepnutím rychle přistupovat k některým funkcím a programům ASUS Phone.

| Zobrazení seznamu<br>rychlých nastavení ASUS               | Klepnutím na 🤯 spusťte aplikaci nastavení ASUS Phone.                                                 |
|------------------------------------------------------------|----------------------------------------------------------------------------------------------------|
| Zobrazení oznámení<br>systému                              | Klepnutím na 🝺 můžete vybírat funkce z panelu oznámení aplikace Quick settings<br>(Rychlá nastavení). |
| Návrat na hlavní<br>obrazovku aplikace<br>Rychlá nastavení | Klepnutím na 🧊 zobrazíte aktuální aktualizace a změny provedené v ASUS Phone.                         |
| Přístup k nastavení<br>zobrazení                           | Klepnutím na 🟨 na obrazovce oznámení systému se vrátíte zpět na hlavní obrazovku.                     |
| Přepnout automatický<br>jas                                | Klepnutím na 🌸 spusťte aplikaci Displej.                                                              |
| Přepnout automatický<br>jas                                | Klepnutím na 📖 aktivujete nebo deaktivujete funkci automatického jasu displeje<br>telefonu.           |

#### Používání panelu oznámení aplikace Rychlá nastavení

Prostřednictvím panelu oznámení rychlých nastavení lze jedním klepnutím přistupovat k některým bezdrátovým funkcím a nastavením ASUS Phone. Pro každou z těchto funkcí je k dispozici tlačítko.

**POZNÁMKA:** Modré tlačítko ukazuje, že funkce je aktivní; šedé tlačítko ukazuje, že funkce není aktivní. Klepnutím na zelené tlačítko spusťte aplikaci.

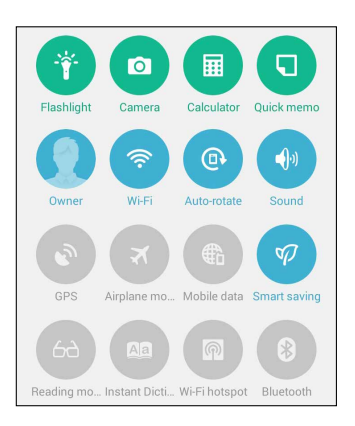

#### Přidávání nebo odebírání tlačítek

Pokyny pro přidávání nebo odebírání stávajících tlačítek z panelu oznámení rychlých nastavení ASUS:

- 1. Spusťte rychlá nastavení a potom klepněte na 🕞.
- 2. Klepnutím na políčko vedle funkce ji přidejte nebo odeberte z panelu oznámení rychlých nastavení ASUS.

**POZNÁMKA:** Zaškrtnuté tlačítko ukazuje, že tlačítko funkce je dostupné na panelu oznámení rychlých nastavení ASUS; nezaškrtnuté políčko má opačný význam.

3. Klepnutím na < se vrátíte zpět a zobrazí se panel oznámení aplikace ASUS Quick Settings (Rychlá nastavení)

#### Používání oznámení systému

V oznámení systému jsou zobrazeny nejnovější aktualizace a systémové změny provedené v ASUS Phone. Většina těchto změn souvisí s daty a systémem. Obrazovka oznámení systému je intuitivní a lze ji procházet následujícími způsoby:

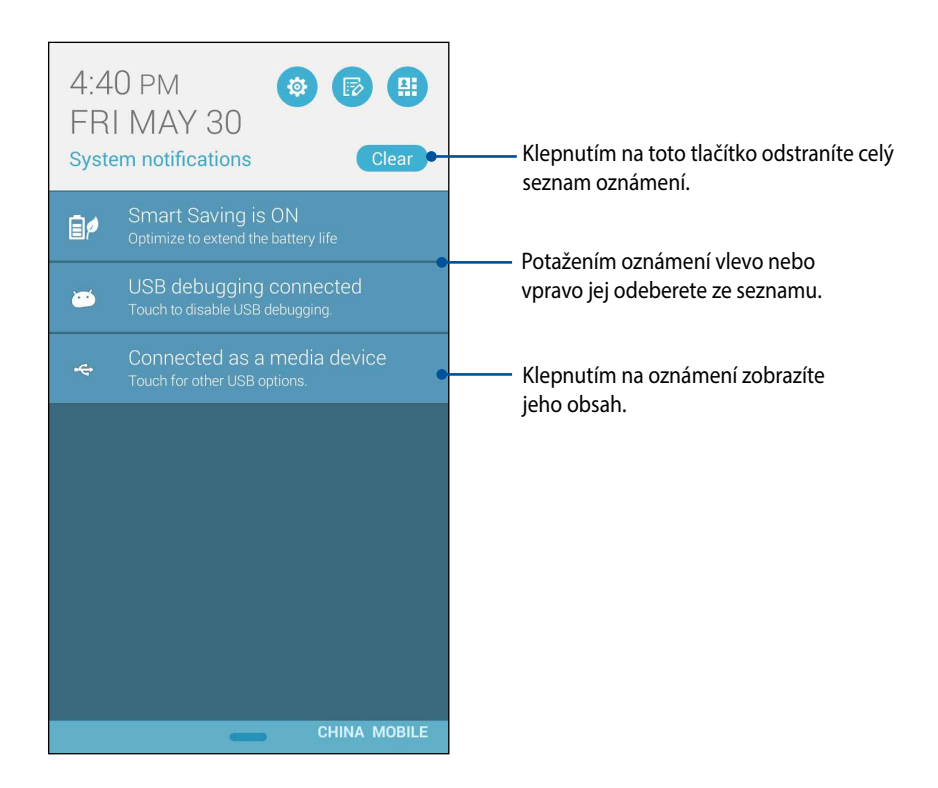

### Nastavení klávesnice ASUS

Dotyková klávesnice ASUS Phone umožňuje psát SMS zprávy, e-maily a zadávat hesla pro přihlášení.

Pokyny pro přístup k nastavení klávesnice ASUS:

- 1. Spusťte rychlá nastavení a potom klepněte na 🔯.
- 2. Posuňte obrazovku Nastavení dolů a potom vyberte položku Jazyk a zadávání.

| <b>Ö</b>                        | I 📑 4:43 PM |  |
|---------------------------------|-------------|--|
| Settings                        |             |  |
| Power management                |             |  |
| ASUS customized settings        |             |  |
| Personal                        |             |  |
| 📀 Location                      | OFF         |  |
| Security                        |             |  |
| Lock screen                     |             |  |
| \land Language & input          |             |  |
| Backup & reset                  |             |  |
| Accounts                        |             |  |
| <ul> <li>Add account</li> </ul> |             |  |

- 3. Klepněte na 🔅 vedle položky ASUS keyboard settings (Nastavení ASUS klávesnice).
- 4. Nakonfigurujte nastavení podle vašich osobních preferencí.

### Hlasové vyhledávání

Aplikace Hlasové vyhledávání umožňuje uložit do ASUS Phone hlasové příkazy, které potom přístroj poslouchá a vykonává. Pomocí aplikace Hlasové vyhledávání můžete vytvářet hlasové příkazy pro provádění následujících úkolů:

- Vyhledávání dat a informací online nebo v ASUS Phone
- Spouštění aplikací v ASUS Phone
- Navigování na cílové umístění

DŮLEŽITÉ! Aby bylo možné tuto funkci používat, musí být ASUS Phone připojen k Internetu.

#### Spuštění aplikace Hlasové vyhledávání

- 1. Klepněte na položku  **– – – Hlasové vyhledávání**.
- 2. Jakmile ikona mikrofonu začne svítit červeně, vyslovte hlasový příkaz.

|           | I 📑 4:58 PM |
|-----------|-------------|
| Google    |             |
|           |             |
| Speak now |             |

**POZNÁMKA:** Při komunikaci s ASUS Phone hovořte zřetelně a co nejvýstižněji. Rovněž je vhodné začínat příkazy slovesem, které souvisí s funkcí ASUS Phone, kterou chcete použít.

#### Přizpůsobení výsledků hlasového vyhledávání ze skupiny prohledávání telefonu

Chcete-li nastavit parametry pro výsledky hlasového vyhledávání získané z vašeho účtu Google a z dat v ASUS Phone, můžete postupovat podle následujících kroků:

- 1. Na hlavní obrazovce ASUS Phone klepněte na **Hlasové vyhledávání**.
- 2. Klepněte na **> Nastavení**.

| <b>•</b>  | af l        | 4:59 PM |
|-----------|-------------|---------|
| Google    |             | Ŷ       |
| Speak now |             |         |
|           |             |         |
|           | Settings    |         |
|           | Send feedba | ck      |
|           | Help        |         |
|           |             | *       |

3. Klepněte na Phone search (Prohledat telefon).

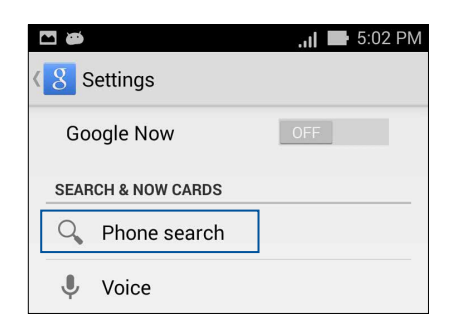

4. Zaškrtněte políčko skupin vyhledávání, které chcete zahrnout jako zdroj při používání funkce **Voice Search (Hlasové vyhledávání)**.

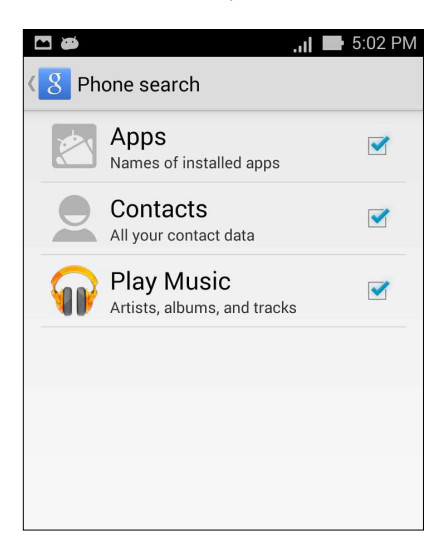

## Zamykací obrazovka

Ve výchozí konfiguraci se po zapnutí přístroje a při probouzení z režimu spánku zobrazí zamykací obrazovka. Ze zamykací obrazovky můžete vstoupit do operačního systému Android<sup>®</sup> přístroje potažením prstu po dotykovém panelu.

Zamykací obrazovku přístroje lze rovněž přizpůsobit tak, aby byl regulován přístup k vašim mobilním datům a aplikacím.

#### Přizpůsobení zamykací obrazovky

Chcete-li změnit výchozí volbu **Swipe (Potáhnout)** nastavení zamykací obrazovky, postupujte podle následujících kroků:

- 1. Spusťte rychlá nastavení a potom klepněte na 🔅
- 2. Posuňte obrazovku Settings (Nastavení) dolů a potom vyberte položku Lock screen (Zamykací obrazovka).

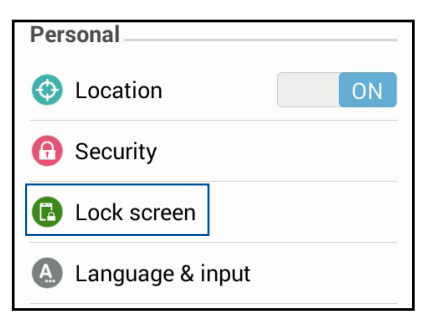

3. Na další obrazovce klepněte na Screen lock (Zámek obrazovky).

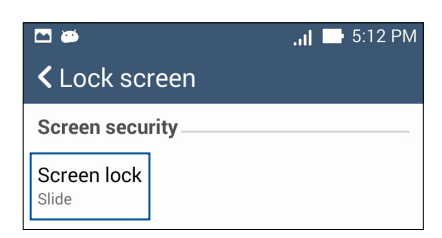

4. Klepněte na požadovanou volbu zámku obrazovky.

# Připojení ASUS Phone k počítači

ASUS Phone lze připojit k portu USB za účelem nabíjení nebo přenášení souborů mezi přístroji.

#### POZNÁMKY:

- Nabíjení prostřednictvím portu USB počítače může trvat déle.
- Pokud počítač neposkytuje dostatečné množství energie pro nabíjení ASUS Phone, místo toho nabijte ASUS Phone přímo z elektrické zásuvky.

## Připojení k notebooku

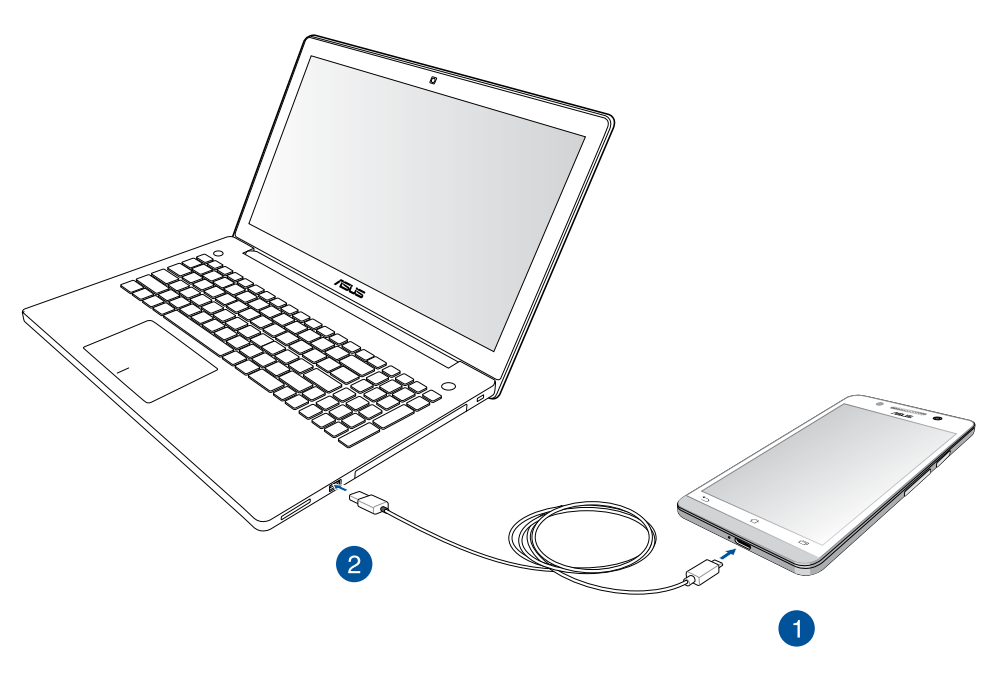

# Připojení ke stolnímu počítači

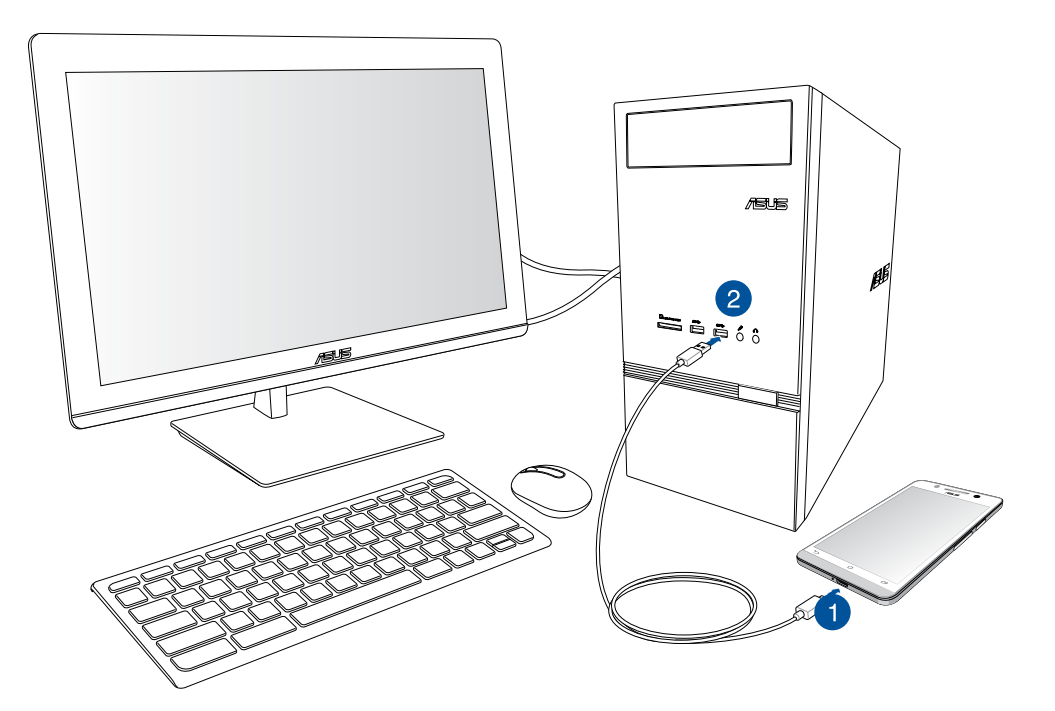

Pokyny pro připojení ASUS Phone k počítači:

- 1. Připojte konektor mikro USB k ASUS Phone.
- 2. Připojte konektor USB k portu USB počítače.

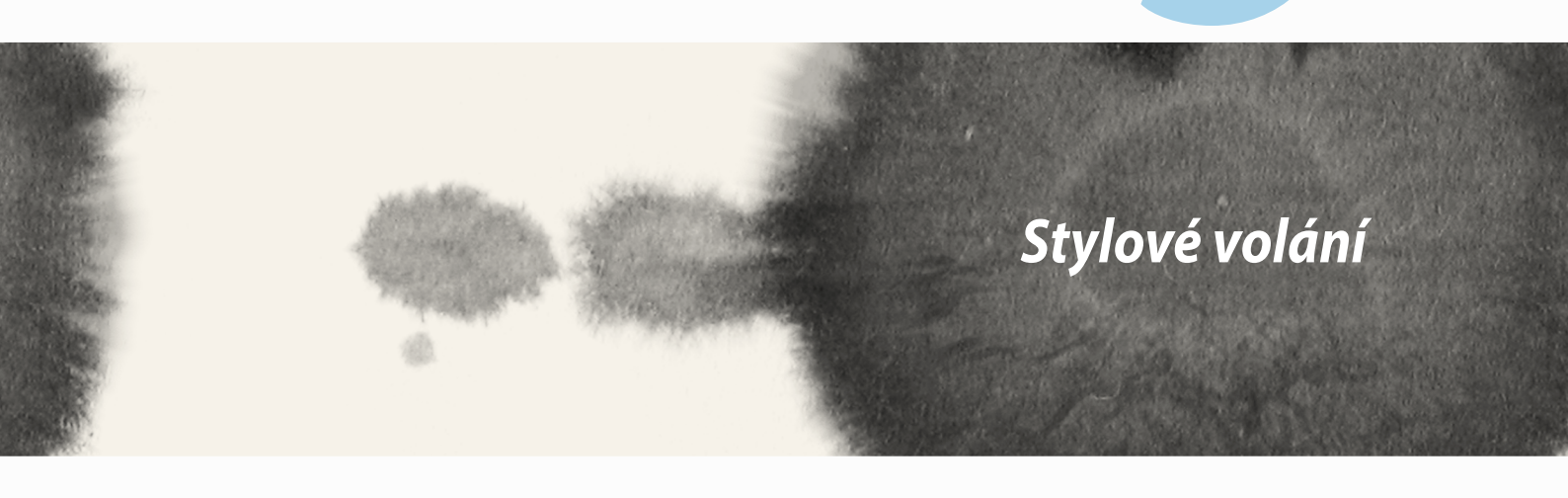

# Správa kontaktů

Můžete přidávat, importovat nebo exportovat vaše kontakty z vašich SIM nebo e-mailových účtů do přístroje ASUS Phone a naopak.

### Přidávání kontaktů

Pokyny pro přidávání kontaktů:

- 1. Klepněte na aplikaci **Contacts (Kontakty)** a potom klepněte na 🕂.
- 2. Na obrazovce Contacts (Kontakty) vyberte účet, do kterého chcete váš kontakt uložit:
  - a. Zařízení
  - b. Úložiště na kartě SIM
  - c. E-mailový účet

| Contacts                                                                                                 |  |
|----------------------------------------------------------------------------------------------------|--|
| You can synchronize your new<br>contact with one of the following<br>accounts. Which do you want to use? |  |
| Device Device                                                                                            |  |
| SIM card                                                                                                 |  |
| Add account                                                                                              |  |

POZNÁMKA: Pokud nemáte e-mailový účet, klepněte na Přidat Kontakt a potom vytvořte účet.

3. Podle následujících zobrazených pokynů přidejte a uložte nový kontakt.

### Importování kontaktů

Můžete importovat vaše kontakty a příslušná data z jednoho zdroje kontaktů do přístroje ASUS Phone, e-mailového účtu nebo na kartu micro-SIM.

Pokyny pro importování kontaktů:

- 1. Klepněte na aplikaci Contacts (Kontakty) a potom klepněte na  **> Manage contacts (Správa kontaktů)**.
- 2. Klepněte na **Import/export (Importovat/exportovat)** a potom vyberte některou z následujících možností importování:
  - a. Importovat z karty SIM)
  - b. Importovat z úložiště
- 3. Vyberte některý z následujících účtů pro uložení kontaktu:
  - a. E-mailový účet
  - b. Zařízení
  - c. Karta SIM
- 4. Zaškrtněte kontakt, který chcete importovat, a potom klepněte na Import (Importovat).

## Exportování kontaktů

Vaše kontakty můžete exportovat do libovolného účtu úložiště v ASUS Phone.

- 1. Klepněte na aplikaci Contacts (Kontakty) a potom klepněte na **> Manage contacts (Správa kontaktů)**.
- 2. Klepněte na **Import/export (Importovat/exportovat)** a potom vyberte některou z následujících možností exportování:
  - a. Exportovat na kartu SIM
  - b. Exportovat do úložiště
- 3. Klepnutím vyberte kontakty z následujících účtů:
  - a. Všechny kontakty
  - b. E-mailový účet
  - c. Zařízení
  - d. Karta SIM
- 4. Zaškrtněte kontakty, které chcete exportovat.
- 5. Po dokončení klepněte na Export (Exportovat).

# Uskutečňování a přijímání volání

### Volání

Tento přístroj ASUS Phone nabízí řadu způsobů volání. Můžete volat vašim známým ze seznamu uložených kontaktů, vytočit telefonní číslo přímo či dokonce vytočit číslo bez zadání přístupového hesla na zamykací obrazovce.

#### Volání z aplikace Contacts (Kontakty)

Aplikace Contacts (Kontakty) umožňuje volat ze seznamu kontaktů.

Pokyny pro volání z aplikace Contacts (Kontakty):

1. Na hlavní obrazovce klepněte na aplikaci **Contacts (Kontakty)** a potom vyhledejte jméno kontaktu, kterému chcete zavolat.

**POZNÁMKA:** Chcete-li zobrazit všechny kontakty na všech účtech kontaktů, klepněte na rozevírací seznam **Contacts to display (Kontakty k zobrazení)** a potom zaškrtněte všechny účty.

2. Pokud jsou v přístroji nainstalovány dvě karty SIM, klepněte na kartu SIM, ze které chcete volat.

#### Vytáčení telefonního čísla

Aplikace Phone (Telefon) umožňuje vytočit telefonní číslo přímo.

Pokyny pro volání z aplikace Phone (Telefon):

- 1. Podle stavu přístroje lze aplikaci **Phone (Telefon)** spustit dvěma způsoby:
- Pokud je přístroj aktivní, klepněte na aplikaci Phone (Telefon) na hlavní obrazovce a potom klepněte na číselná tlačítka.
- Pokud je přístroj zamknutý, potažením vlibovolným směrem spustíte aplikaci Phone (Telefon) a potom klepněte na číselná tlačítka.
- 2. Klepnutím na Call (Volat) vytočíte číslo.

## Příchozí volání

Pokud vám někdo volá, rozsvítí se dotykový displej přístroje ASUS Phone. Zobrazení příchozího volání se rovněž liší podle stavu přístroje ASUS Phone.

#### Přijetí volání

Existují dva způsoby přijetí volání v závislosti na stavu přístroje ASUS Phone:

- Pokud je přístroj aktivní, klepněte na Answer (Přijmout). Chcete-li volání odmítnout, klepněte na Decline (Odmítnout).
- Pokud je přístroj zamknutý, přetažením 💽 na 🔽 přijměte nebo 🚾 odmítněte volání.

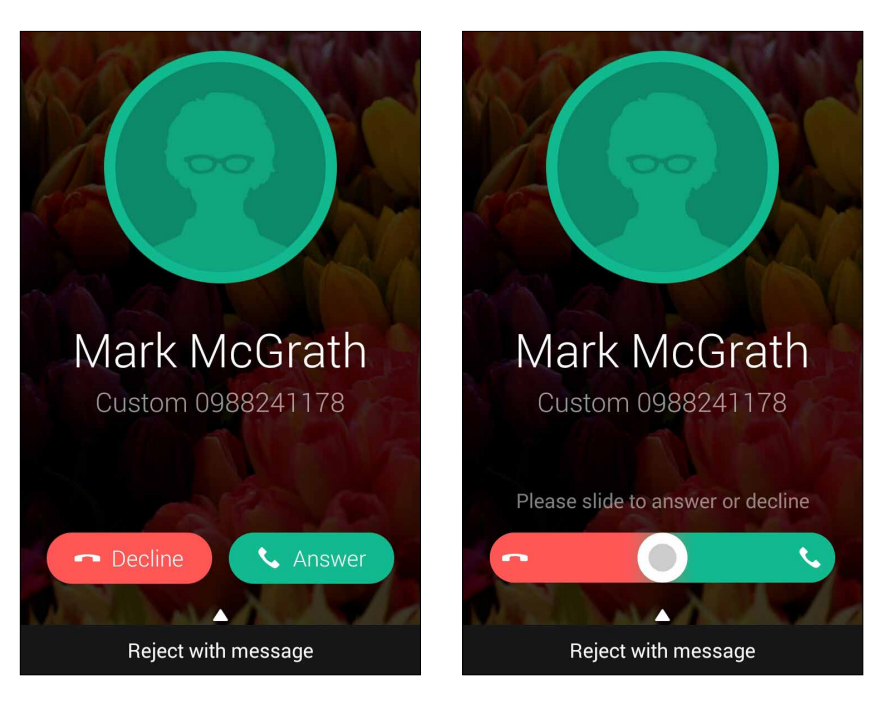

**POZNÁMKA:** Volání můžete rovněž odmítnout odesláním zprávy. Potáhněte položku **Reject with message** (Odmítnout se zprávou) nahoru a potom vyberte některou ze zobrazených voleb pro odeslání zprávy.

# Zálohování/obnova seznamů volání

V tomto přístroji ASUS Phone lze uchovávat a sledovat seznamy přijatých, uskutečněných nebo zmeškaných volání. Uložené seznamy volání můžete odeslat na váš účet online úložiště nebo odeslat e-mailem prostřednictvím e-mailové aplikace nainstalované v přístroji ASUS Phone.

#### Vytvoření zálohy seznamu volání

Pokyny pro zálohování seznamů volání:

- 1. Na hlavní obrazovce klepněte na aplikaci **Phone (Telefon)** a potom klepnutím na 🔛 skryjte klávesnici.
- 2. Klepněte na a potom klepněte na Backup call log (Záloha seznamu volání).
- 3. Klepnutím na **Backup call log to device (Zálohovat seznam volání v přístroji)** uložíte zálohu seznamu volání v přístroji ASUS Phone. Chcete-li zálohu seznamu volání odeslat e-mailem, klepněte na **Backup call log to device and send out (Zálohovat seznam volání v přístroji a odeslat)**.
- 4. Zadejte název záložního souboru a potom klepněte na OK. Po úspěšném zálohování klepněte na OK.

#### Obnova záloh seznamů volání

Pokyny pro obnovu záloh seznamů volání:

- 1. Na hlavní obrazovce klepněte na aplikaci **Phone (Telefon)** a potom klepnutím na 📖 skryjte klávesnici.
- 2. Klepněte na a potom klepněte na Restore call log (Obnova seznamu volání).
- 3. Vyberte zálohu seznamu volání, kterou chcete obnovit, a potom klepněte na OK.
- 4. Po úspěšné obnově seznamu volání klepněte na **OK**.
- 5. Klepnutím na ⊃ zobrazíte obnovené seznamy volání.

# Hlasová pošta

Můžete přijímat zprávy hlasové pošty v telefonu nebo tabletu.

#### Pokyny pro přijímání zpráv hlasové pošty:

Klepněte na **Settings (Nastavení) > Call Settings (Nastavení volání) > Voicemail (Hlasová pošta)**. Stisknutím a podržením 1 na klávesnici přejdete na hlasovou poštu.

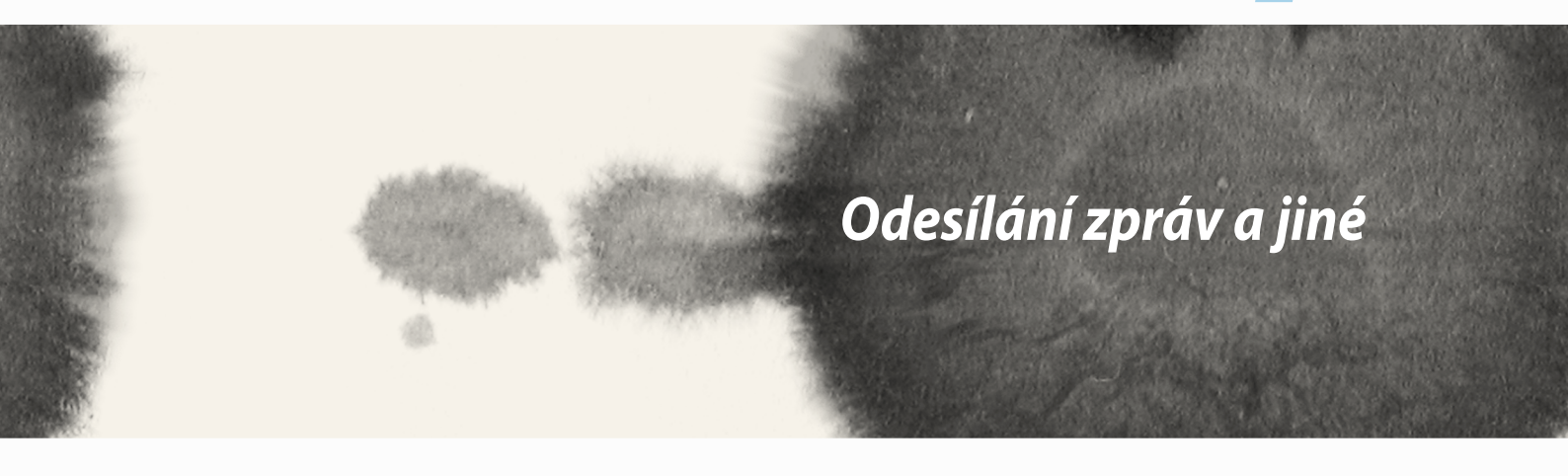

## Zasílání zpráv

Zasílání zpráv umožňuje odesílat a odpovídat bezprostředně nebo s odstupem na důležité zprávy od vašich kontaktů na všech kartách SIM nainstalovaných v přístroji. Rovněž můžete ostatním rozesílat e-mailem vlákna vašich zpráv nebo konverzací a udržovat komunikaci.

### Odesílání nebo odpovídání na zprávy

Pokyny pro zahájení vlákna zprávy:

- 1. Na **hlavní obrazovce** klepněte na 🚍 a potom klepněte na 🕂 .
- 2. Do pole **To (Komu)** zadejte číslo nebo klepněte na 🕂 a vyberte kontakt ze seznamu.
- 3. Začněte vytvářet zprávu v poli Type message (Napsat zprávu).
- 4. Po dokončení vyberte účet SIM, ze kterého chcete zprávu odeslat.

## Nastavení voleb odesílání zpráv

Můžete předat vlákno zprávy nebo konverzaci ostatním a nastavit upozornění, abyste mohli odpovědět na důležitou zprávu, až se vám to bude hodit.

Pokyny pro předání SMS konverzace:

- 1. Na hlavní obrazovce klepněte na 🚍.
- Klepnutím vyberte obrázek odesilatele a potom klepněte na SMS conversation (Předat SMS konverzaci dál).
- 3. Klepněte na Select All (Vybrat vše) nebo na některou ze zpráv vlákna a potom klepněte na Forward (Předat dál).
- 4. V poli **To (Komu)** klepnutím na 🕂 vyberte e-mailovou adresu nebo číslo mobilního telefonu kontaktu.
- 5. Po dokončení vyberte účet SIM, ze kterého chcete zprávu odeslat. Konverzace bude předána dál jako zpráva MMS (Multimedia Messaging Service).

#### POZNÁMKY:

- Zkontrolujte, zda máte u vašeho mobilního operátora předplacenou službu MMS.
- Zkontrolujte, zda je ve vašem přístroji povolen přístup k datum. Na hlavní obrazovce klepněte na settings (Nastavení) > More... (Další...) > Mobile networks (Mobilní sítě) a potom zaškrtněte volbu Data enabled (Data povolena).
- Při předávání konverzací dalším uživatelům platí tarify pro přenos mobilních data a zasílání zpráv.

Pokyny pro nastavení zprávy jako úlohy pro pozdější odpověď:

Když obdržíte důležitou zprávu v nevhodnou dobu, můžete ji přidat do vašeho seznamu úkolů, abyste na ni mohli odpovědět později.

- 1. Na obrazovce se zprávou klepněte na
- 2. Klepněte na **Reply later (Odpovědět později)**. Zpráva bude přidána do úkolů **Do It Later (Provést později)**.
- 3. Až budete připraveni odpovědět na tuto zprávu, přejděte na aplikaci **Do It Later (Provést později)** ze seznamu **All Apps (Všechny aplikace).**

# **Omlet Chat**

Omlet Chat je online aplikace pro zasílání zpráv, která umožňuje na místě konverzovat s vašimi známými, odesílat multimediální zprávy a bezpečně a soukromě uchovávat vaše data v některém z vašich cloudových účtů.

POZNÁMKA: Aplikace Omlet Chat nemusí být v některých zemích k dispozici.

### **Registrace k Omlet Chat**

K aplikaci Omlet Chat se lze zaregistrovat dvěma způsoby: prostřednictvím čísla mobilního telefonu a prostřednictvím e-mailového nebo facebookového účtu.

#### Registrace čísla mobilního telefonu

K aplikaci Omlet Chat se můžete přihlásit prostřednictvím čísla vašeho mobilního telefonu. Pokyny pro registraci čísla vašeho mobilního telefonu:

- 1. Klepněte na a potom klepněte na aplikaci **Omlet Chat**.
- 2. Na stránce pro přihlášení vyberte vaši zemi, zadejte číslo vašeho mobilního telefonu a potom klepněte na **Next (Další).** Aplikace Omlet Chat vám zašle textovou zprávu s kódem PIN pro pokračování v registraci.
- 3. Zadejte váš kód PIN a potom klepněte na Next (Další).
- 4. Zadejte vaše jméno a potom klepněte na Get Started (Začínáme).
- 5. Chcete-li, aby aplikace Omlet Chat automaticky aktualizovala vaše známé ve vašem seznamu kontaktů, klepněte na **Okay! Let's do it! (Ano! Pusťme se do toho!)** Chcete-li přidat vaše známé ručně, klepněte na **No thanks (Ne, děkuji).**

#### POZNÁMKY:

- Zobrazí se několik obrazovek pro seznámení s aplikací. Postupujte podle zobrazených pokynů, dokud se nezobrazí hlavní obrazovka Omlet Chat.
- Aplikace Omlet Chat může přidávat pouze kontakty na osoby, které mají ve svých přístrojích nainstalovanou aplikaci Omlet Chat.
- 6. Na hlavní obrazovce aplikace Omlet Chat klepněte na **START CHAT (ZAHÁJIT KONVERZACI)** a potom vyberte kontakt, se kterým chcete konverzovat.

#### Registrace e-mailového nebo facebookového účtu

K aplikaci Omlet Chat se lze přihlásit pomocí vašeho e-mailového nebo facebookového účtu.

Pokyny pro registraci e-mailového nebo facebookového účtu:

- 1. Klepněte na aplikaci **Omlet Chat**.
- 2. Na stránce pro přihlášení klepněte na **Connect a different account here (Připojit jiný z těchto účtů)**, vyberte účet **E-mail** nebo **Facebook**, a potom postupujte podle následujících zobrazených pokynů.
  - Pokud vyberete volbu E-mail, zadejte váš e-mailový účet a potom klepněte na **Next (Další)**. Aplikace Omlet Chat odešle na váš e-mailový účet zprávu s potvrzením.
  - Pokud vyberete volbu Facebook, aplikace Omlet Chat vás přesměruje na Facebook pro přihlášení k vašemu facebookovému účtu.
- 3. Zadejte vaše jméno a potom klepněte na Get Started (Začínáme).
- Chcete-li, aby aplikace Omlet Chat automaticky aktualizovala vaše známé ve vašem seznamu kontaktů, klepněte na Okay! Let's do it! (Ano! Pusťme se do toho!) Chcete-li přidat vaše známé ručně, klepněte na No thanks (Ne, děkuji).

#### POZNÁMKY:

- Zobrazí se několik obrazovek pro seznámení s aplikací. Postupujte podle zobrazených pokynů, dokud se nezobrazí hlavní obrazovka Omlet Chat.
- Aplikace Omlet Chat může přidávat pouze kontakty na osoby, které mají ve svých přístrojích nainstalovanou aplikaci Omlet Chat.
- 5. Na hlavní obrazovce aplikace Omlet Chat klepněte na **START CHAT (ZAHÁJIT KONVERZACI)** a potom vyberte kontakt, se kterým chcete konverzovat.

#### Zasílání pozvánek Omlet

Aby bylo možné přidávat kontakty do aplikace Omlet Chat, musíte vašim známým zaslat pozvánku s výzvou, aby si stáhli a začali používat aplikaci Omlet Chat.

Pokyny pro zaslání pozvánky Omlet:

- 1. V nabídce Omlet Chat klepněte na **Contacts (Lidé)**.
- 2. Na obrazovce Add contacts (Přidat kontakty) klepněte na **Invite a friend (Pozvat známého)** a potom vyberte některou z následujících možností:
  - Invite an Email or Phone number (Pozvat e-mail nebo telefonní číslo). Zadejte číslo mobilního telefonu nebo e-mail vašeho známého a potom klepněte na Go (Přejít na).
  - Invite Facebook friends (Pozvat facebookové známé). Klepnutím se přihlásíte k vašemu facebookovému účtu.
  - Invite address book friends (Pozvat známé z adresáře). Klepnutím pozvete známé ze seznamu kontaktů vašeho e-mailu.
- 3. Aplikace Omlet Chat shromáždí kontakty z vašeho účtu. Po výběru kontaktů dokončete operaci podle zobrazených pokynů.
  - V případě facebookové aplikace zaškrtnutím vyberte kontakty a potom klepněte na Send (Odeslat).
  - V případě adresáře zaškrtnutím vyberte kontakty a potom klepněte na SEND INVITES (ODESLAT POZVÁNKY).

#### Používání aplikace Omlet Chat

Můžete odesílat textové a multimediální zprávy pro zábavnou, kreativní a interaktivní konverzaci.

Chcete-li zahájit konverzaci, klepněte na **Contacts (Lidé**) v nabídce aplikace Omlet Chat a potom klepněte na jméno kontaktu.

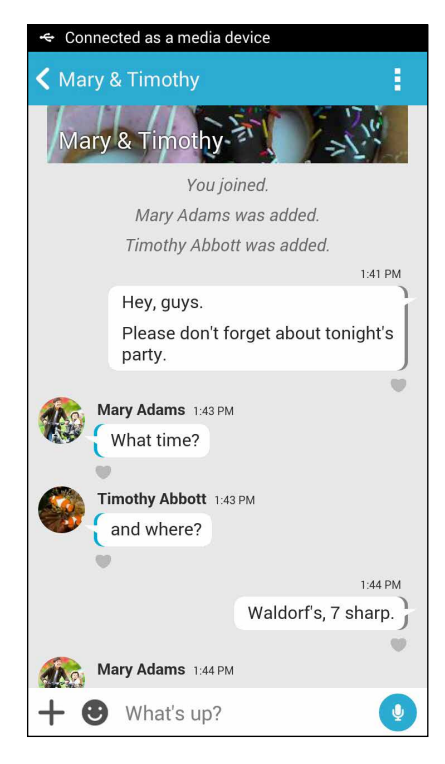

#### Odeslání konverzační zprávy

Chcete-li odeslat konverzační zprávu, zadejte zprávu do pole What's up (Co se děje) a potom klepněte na

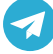

#### Odeslání hlasové zprávy

Chcete-li odeslat hlasovou zprávu, klepněte a podržte 🖳, vyslovte vaši zprávu a potom uvolněním 👤 zprávu odešlete.

#### Odeslání virtuální nálepky

Chcete-li odeslat virtuální nálepku, klepněte na 🙄 a potom vyberte z dostupných virtuálních nálepek.

**POZNÁMKA:** Další virtuální nálepky lze stáhnout z Sticker Store. Chcete-li stáhnout virtuální nálepky, klepněte na > + a potom klepněte na .

#### Odesílání multimediálních zpráv

Na vláknu konverzace klepněte na + a potom výběrem z následujících ikon odešlete specifickou multimediální zprávu.

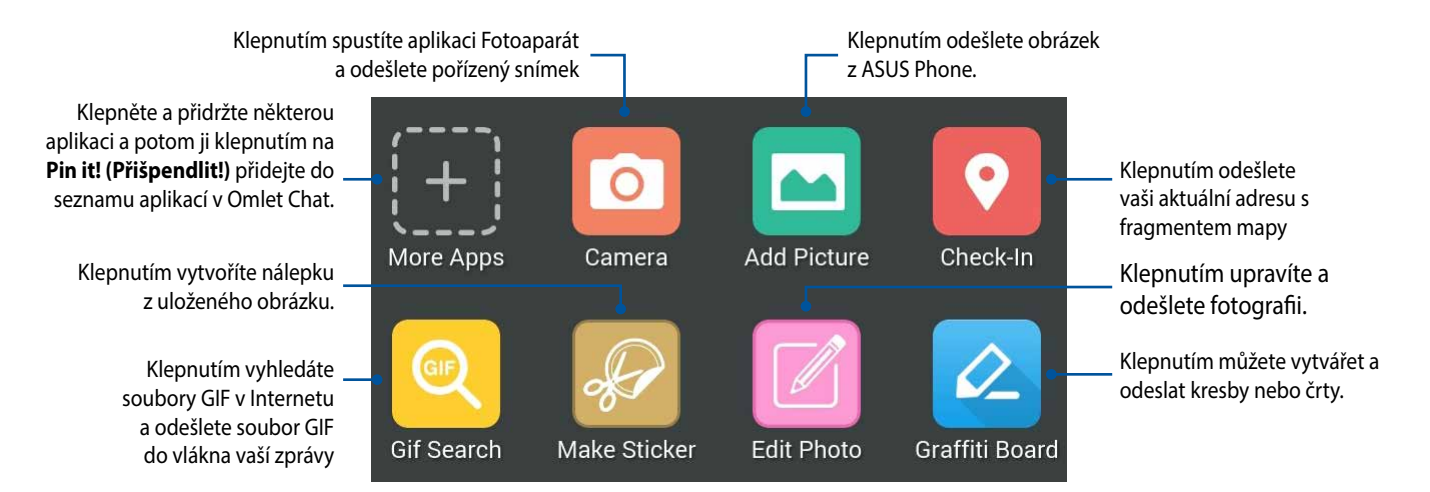

Potažením prstu nahoru na výše uvedené obrazovce zobrazíte tyto ikony:

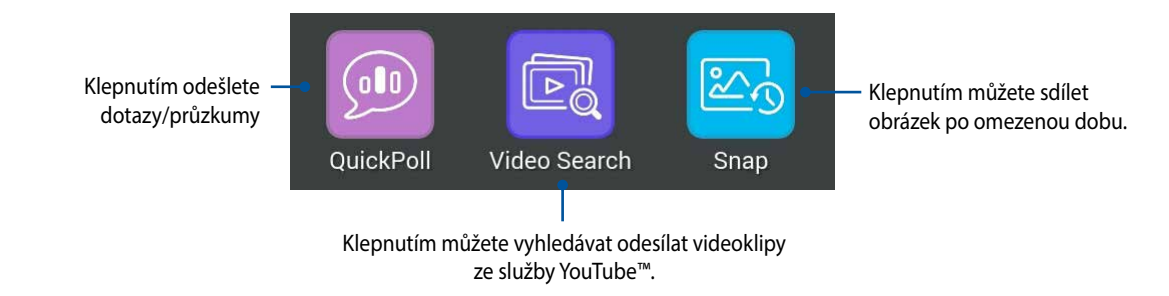

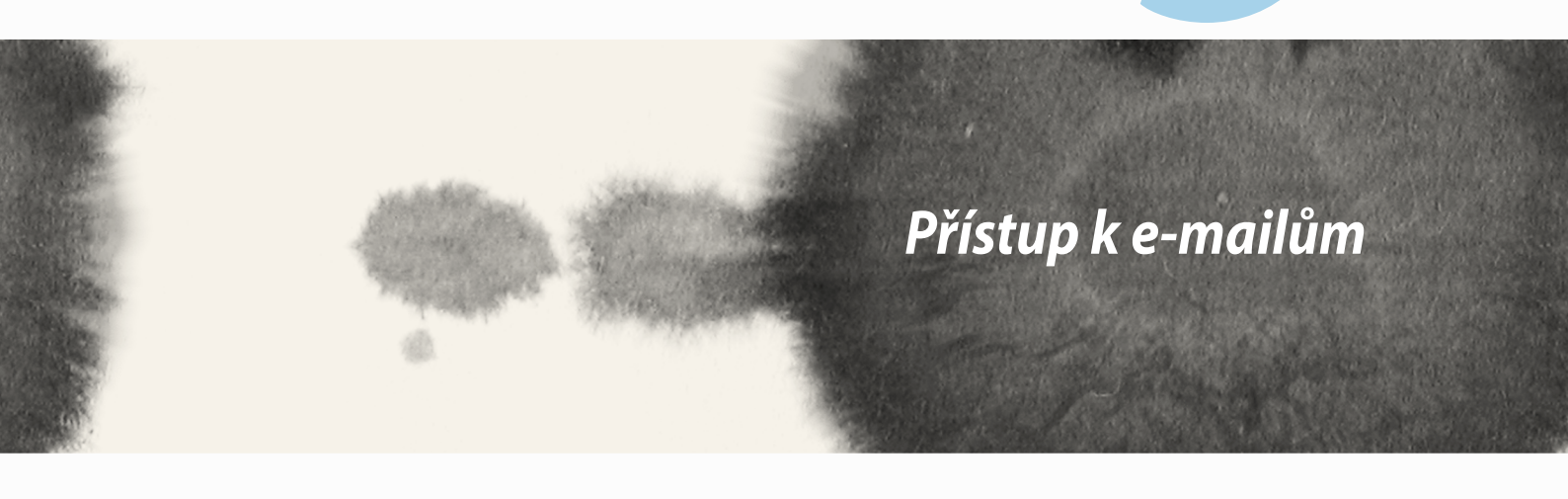

## **E-mail**

Můžete přidávat účty Exchange, Gmail, Yahoo! Mail, Outlook.com, POP3/IMAP a přijímat, vytvářet a procházet e-maily přímo v tomto přístroji. Můžete rovněž synchronizovat vaše e-mailové kontakty pro tyto účty s ASUS Phone.

DŮLEŽITÉ! Aby bylo možné přidat e-mailový účet nebo odesílat a přijímat e-maily z přidaných účtů, musíte být připojeni k Internetu.

### Vytvoření e-mailového účtu

Nastavení e-mailového účtu:

- 1. Klepnutím na **E-mail** na hlavní obrazovce spusťte aplikaci Email.
- 2. Klepněte na poskytovatele e-mailu, kterého chcete nastavit.
- 3. Zadejte vaši e-mailovou adresu a heslo a klepněte na Další.

POZNÁMKA: Počkejte, než přístroj automaticky zkontroluje nastavení serveru příchozí a odchozí pošty.

- 4. Nakonfigurujte nastavení **Nastavení účtu**, například frekvenci kontroly příchozí pošty, dny synchronizace nebo oznámení pro příchozí e-maily. Po dokončení klepněte na tlačítko **Další**.
- 5. Zadejte název účtu, který chcete zobrazit v odchozích zprávách, potom klepněte na **Další** a přihlaste se k vaší příchozí poště.

## Přidávání e-mailových účtů

Pokyny pro přidávání dalších e-mailových účtů:

- 1. Klepnutím na E-mail na hlavní obrazovce spusťte aplikaci Email.
- 2. Klepněte na > Nastavení a potom klepnutím na + přidejte e-mailový účet.
- 3. Klepněte na poskytovatele e-mailu, kterého chcete nastavit.
- 4. Podle následujících zobrazených pokynů dokončete nastavení nového e-mailového účtu.

**POZNÁMKA:** Toto nastavení můžete rovněž provést podle kroků 3 až 5 v části **Vytvoření e-mailového** účtu této příručky.

## Gmail

Aplikace Gmail umožňuje vytvořit nový účet Gmail nebo synchronizovat stávající účet Gmail tak, aby bylo možné odesílat, přijímat a procházet e-maily přímo v tomto přístroji.

### Vytvoření účtu Gmail

Nastavení účtu Gmail:

- 1. Klepněte na Google a potom klepněte na Gmail.
- 2. Klepněte na položku Existující a zadejte své stávající E-mail a Heslo, poté klepněte na .

#### POZNÁMKA:

- Pokud ještě nemáte Účet Google, klepněte na položku Nový.
- Při přihlašování musíte počkat, než se přístroj dohodne se servery Google o nastavení vašeho účtu.
- 3. Účet Google použijte k zálohování a obnovení nastavení a dat. Klepnutím na se přihlaste k vašemu účtu Google.

DŮLEŽITÉ! Pokud máte kromě Gmailu několik dalších e-mailových účtu, použijte volbu E-mail, která šetří váš čas a umožňuje pracovat se všemi e-mailovými účty současně.

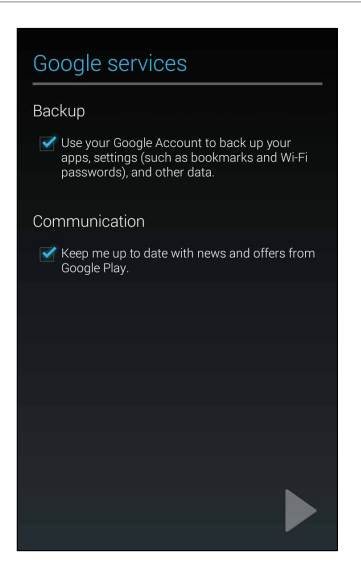

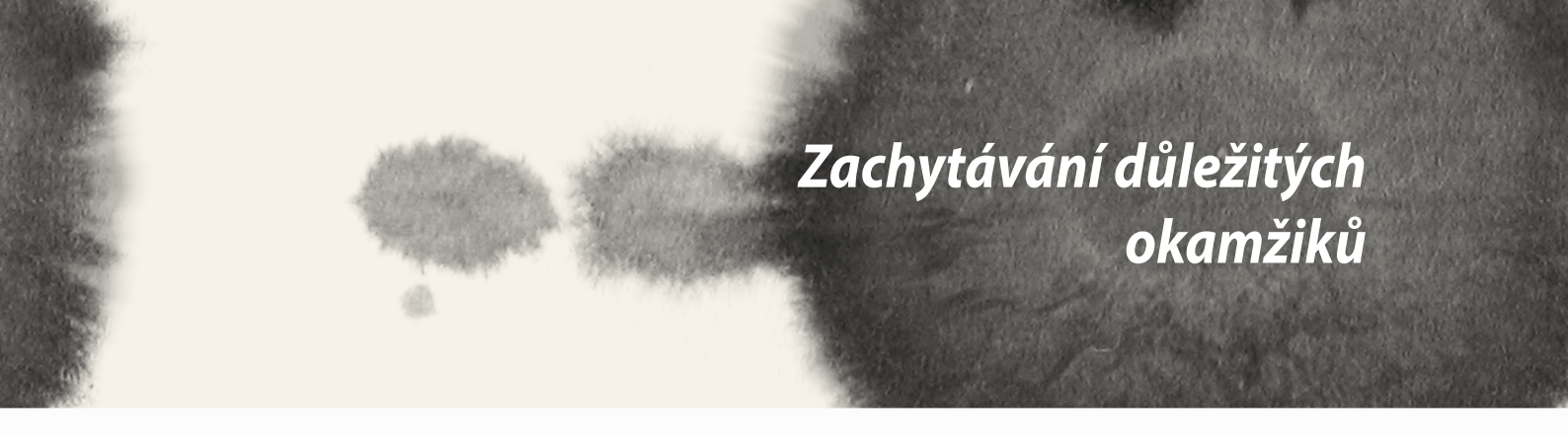

## Spuštění aplikace Fotoaparát

Aplikace Fotoaparát tohoto ASUS Phone umožňuje fotografovat a nahrávat videa. Aplikaci Fotoaparát lze spustit některým z následujících postupů.

## Ze zamykací obrazovky

Potáhněte 🖸 dolů, dokud se nespustí aplikace Fotoaparát.

## Používání pomůcky Camera (Kamera)

Potažením prstu doleva na zamykací obrazovce spusťte pomůcku Camera (Kamera), která automaticky spustí aplikaci Camera (Kamera).

### Z hlavní obrazovky:

Klepněte na Camera (Kamera).

### Používání tlačítka hlasitosti

Když se ASUS Phone nachází v režimu spánku, poklepáním na tlačítko hlasitosti se probudí a ihned se spustí aplikace Fotoaparát.

**POZNÁMKA:** Před spuštěním aplikace Fotoaparát tlačítkem hlasitosti aktivujte tuto funkci v části Nastavení > Zamykací obrazovka a potom přepněte přepínač Instant camera (Rychlá kamera) na ON (ZAP.).

## První použití kamery

Po prvním spuštění aplikace Fotoaparát se zobrazí dvě po sobě jdoucí funkce, které vám usnadní první kroky: Výukový program a Image locations (Umístění obrázků).

## Výukový program

Používáte-li kameru ASUS Phone poprvé, po spuštění aplikace **Fotoaparát** se zobrazí následující obrazovka výukového programu. Pokračujte z této obrazovky podle následujících kroků.

- 1. Chcete-li výukový program přeskočit, na obrazovce Výukový program klepněte na **Ignorovat**; chcete-li si prohlédnout základní výukový program o používání aplikace Fotoaparát, klepněte na **Start**.
- 2. Po klepnutím na některou z těchto voleb přejdete na obrazovku Image Locations (Umístění obrázků).

### Image Locations (Umístění obrázků)

Po přechodu obrazovkou Výukový program se zobrazí obrazovka Image Locations (Umístění obrázků), která vám pomůže vytvořit značky automatického umístění pro snímky a videa. Pokračujte z této obrazovky podle následujících pokynů:

- 1. Klepnutím na **Ne, děkuji** na obrazovce Image Locations (Umístění obrázků) přejděte na obrazovku kamery; nebo klepnutím na **Ano** nastavte značky umístění pořízených snímků a videa.
- 2. Přepnutím přepínače Location (Umístění) do polohy ON (ZAP.) aktivujte funkci označení umístění.
- 3. Klepnutím na Agree (Souhlasím) na další obrazovce funkci plně aktivujte.
- 4. Klepnutím na **Yes (Ano)** na žádosti o potvrzení povolíte všem aplikacím Google přístup k vašemu umístění; chcete-li provést toto nastavení později, klepněte na **Not now (Nyní ne)**.
- 5. Klepnutím na 🅎 přejdete na obrazovku Camera (Kamera).

# Hlavní obrazovka aplikace Fotoaparát

Klepnutím na ikony začněte používat kameru a prozkoumejte funkce snímků a videa ASUS Phone.

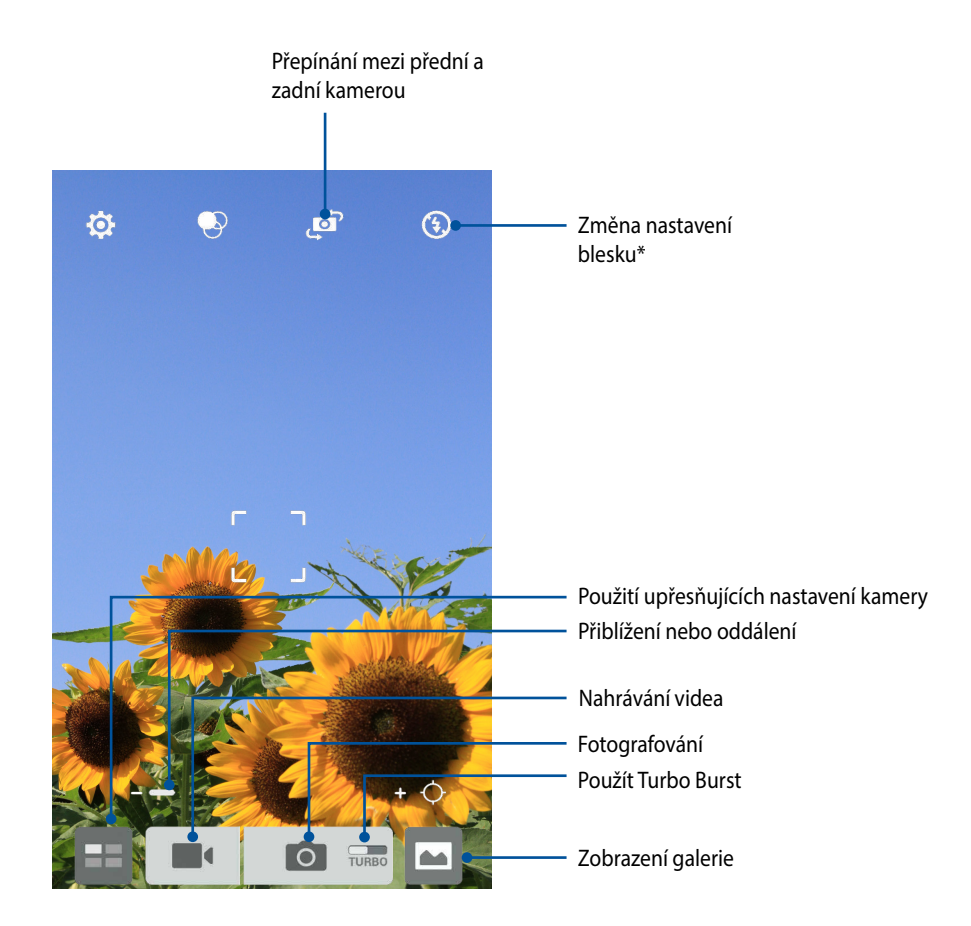

\* pouze u vybraných modelů

### Nastavení snímku

Můžete upravovat vzhled pořízených snímků nakonfigurováním nastavení fotoaparátu podle následujících kroků.

DŮLEŽITÉ! Tato nastavení proveďte před snímáním.

- 1. Na hlavní obrazovce kamery klepněte na 🍄 > 💽.
- 2. Posouvejte zobrazení dolů a konfigurujte dostupné volby.

#### Obraz

Nakonfigurujte kvalitu obrázku pomocí těchto voleb.

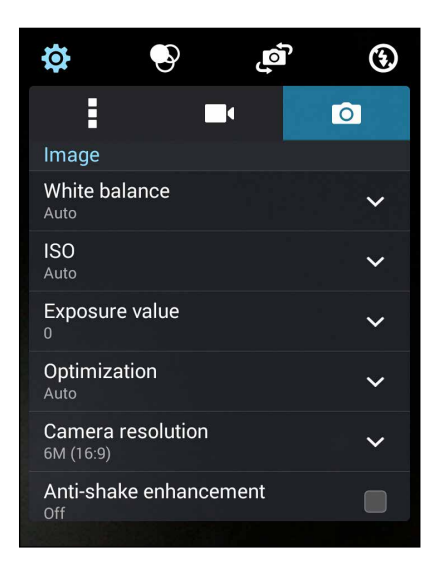
#### Režim fotografování

Tato volba umožňuje nastavit rychlost závěrky na režim Samospoušť nebo změnit rychlost Série.

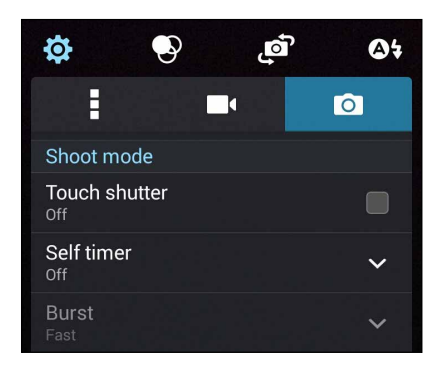

#### Ostření a expozice

Tato volba umožňuje aktivovat funkci Autom. expozice dotykem nebo Detekce tváře.

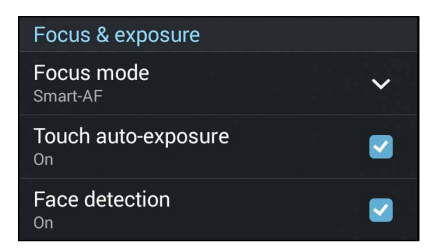

## Nastavení videa

Můžete upravovat vzhled nahraných videoklipů nakonfigurováním nastavení fotoaparátu podle následujících kroků.

DŮLEŽITÉ! Tato nastavení proveďte před snímáním.

- 1. Na hlavní obrazovce kamery klepněte na 🔅 > 🗖
- 2. Posouvejte zobrazení dolů a konfigurujte dostupné volby.

#### Obraz

Nakonfigurujte kvalitu videa pomocí těchto voleb.

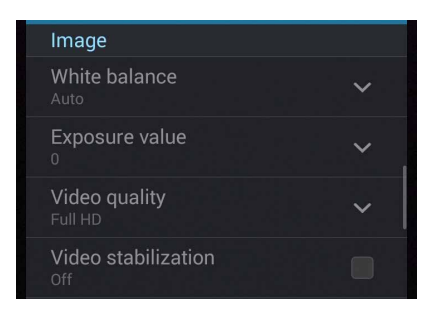

#### Ostření a expozice

Tato volba umožňuje aktivovat funkci Autom. expozice dotykem.

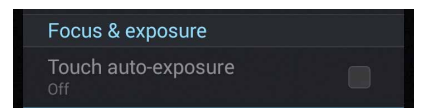

## Pokročilé funkce kamery

Objevte nové způsoby fotografování nebo nahrávání videoklipů a díky pokročilým funkcím kamery ASUS Phone zachytávejte jedinečné momenty.

DŮLEŽITÉ! Tato nastavení proveďte před snímáním. Dostupné funkce se mohou lišit podle modelu.

## Posunout čas zpět

Po výběru **Posunout čas zpět** začne závěrka pořizovat sériové snímky dvě sekundy před stisknutím tlačítka závěrky. V důsledku toho se vytvoří časová osa snímků, na které můžete vybrat snímek pro uložení do galerie.

POZNÁMKA: Funkci Posunout čas zpět lze použít pouze na zadní kameře.

#### Fotografování s funkcí Posunout čas zpět

- 1. Na hlavní obrazovce aplikace Fotoaparát klepněte na
- 2. Klepněte na O > Posunout čas zpět.
- 3. Klepnutím na 📀 nebo na tlačítko hlasitosti zahajte fotografování.

#### Používání prohlížeče Posunout čas zpět

1. Po stisknutí závěrky se na obrazovce na horní straně vyfotografovaného snímku zobrazí prohlížeč Time Rewind (Posunout čas zpět). Otáčením tlačítka na prohlížeči procházejte právě pořízené snímky.

POZNÁMKA: Klepnutím na Best (Nejlepší) se zobrazí nejlepší doporučenou fotografii na časové ose.

2. Vyberte fotografii a klepnutím na Hotovo ji uložíte do galerie.

## HDR

Funkce HDR (Vysoce dynamický rozsah) umožňuje pořizovat detailnější snímky málo osvětlených a vysoce kontrastních záběrů. Funkce HDR je doporučena při fotografování na jasně osvětlených místech, protože pomáhá vyrovnat barvy na snímku.

#### Pořizování HDR fotografií

- 1. Na hlavní obrazovce aplikace Fotoaparát klepněte na
- 2. Klepněte na **O** > **HDR**.
- 3. Klepnutím na HDR nebo na tlačítko hlasitosti zahajte HDR fotografování.

#### Panorama

Funkce Panorama umožňuje fotografovat z různých úhlů. Při použití této funkce budou snímky zachycené z širokoúhlé perspektivy automaticky spojeny dohromady.

#### Pořizování panoramatických fotografií

- 1. Na hlavní obrazovce aplikace Fotoaparát klepněte na
- 2. Klepněte na **O** > **Panorama**.
- 3. Klepněte na 📷 nebo na tlačítko hlasitosti a potom posouváním ASUS Phone vlevo nebo vpravo snímejte scenérii.

POZNÁMKA: Během posouvání ASUS Phone a snímání scenérie se v dolní části obrazovky zobrazí časová osa.

4. Po dokončení klepněte na 🧭.

## Noc

Funkce Noc tohoto ASUS Phone umožňuje pořizovat dobře osvětlené fotografie i v noci nebo při slabém osvětlení.

POZNÁMKA: Před a během snímání obrazu přidržujte ASUS Phone bez hnutí, aby výsledek nebyl rozmazaný.

#### Fotografování v noci

- 1. Na hlavní obrazovce aplikace Fotoaparát klepněte na
- 2. Klepněte na **O** > **Noc**.
- 3. Klepnutím na C nebo na tlačítko hlasitosti zahajte noční fotografování.

## Nízké osvětlení

Funkce Low light (Nízké osvětlení) přístroje ASUS Phone pomáhá odstranit potíže s osvětlením. Tato funkce optimalizuje použití sériového snímání v nastavení fotografování při nízkém osvětlení.

#### Fotografování při nízkém osvětlení

- 1. Na obrazovce aplikace Camera (Kamera) klepněte na
- 2. Klepněte na O > Low light (Nízké osvětlení).
- 3. Klepnutím na 💿 nebo na tlačítko hlasitosti zahajte fotografování při nízkém osvětlení.

#### Nahrávání videa při nízkém osvětlení

- 1. Na obrazovce aplikace Camera (Kamera) klepněte na
- 2. Klepněte na **Lu > Low light (Nízké osvětlení)**.
- 3. Klepnutím na 🔯 🕻 nebo na tlačítko hlasitosti zahajte nahrávání videa při nízkém osvětlení.

## Autoportrét z ruky

Nebojte se stisknout tlačítko závěrky a využijte vysokomegapixelovou zadní kameru. Funkce detekce obličeje umožňuje nastavit ASUS Phone tak, aby po detekování až čtyř obličejů zadní kamerou automaticky pořídil váš autoportrét z ruky nebo skupinový autoportrét z ruky.

#### Pořizování autoportrétů z ruky

- 1. Na obrazovce aplikace Fotoaparát klepněte na
- 2. Klepněte na **O** > **Autoportrét z ruky**.
- 3. Klepnutím na 20 zvolte kolik osob má být na fotografii.
- 4. Použijte zadní kameru k detekci obličejů a počkejte, až ASUS Phone začne pípat a odpočítávat do pořízení fotografie.
- 5. Na obrazovce se na horní straně vyfotografovaného snímku zobrazí prohlížeč Time Rewind (Posunout čas zpět). Otáčením tlačítka na prohlížeči procházejte právě pořízené snímky.
- 6. Vyberte fotografii a klepnutím na **Hotovo** ji uložíte do galerie.

## Miniatura

Funkce Miniatura simuluje efekt tilt-shift objektivu DSLR. Pomocí této funkce lze zaostřit na konkrétní části objektu a přidat efekt bokeh (rozostření), který lze pomocí tohoto ASUS Phone aplikovat jak na fotografie, tak i na videa.

#### Fotografování miniatur

- 1. Na obrazovce aplikace Fotoaparát klepněte na
- 2. Klepněte na 🔿 > Miniatura.
- 3. Klepnutím na nebo wyberte oblast ostření.
- 4. Klepnutím na 👍 nebo 🧲 zvyšte nebo snižte rozostření pozadí.
- 5. Klepnutím na fotografujte miniatury.

## Depth of field (Hloubka pole)

Funkce Depth of field (Hloubka pole) umožňuje pořizovat makro snímky s měkkým pozadím. Tato funkce je vhodná pro fotografování objektů z bezprostřední blízkosti s detailnějším a dramatičtějším výsledkem.

#### Fotografování s funkcí Depth of field (Hloubka pole)

- 1. Na obrazovce aplikace Fotoaparát klepněte na
- 2. Klepněte na O > Depth of field (Hloubka pole).
- 3. Klepnutím na nebo na tlačítko hlasitosti začnete fotografovat makro snímky.

## Chytré odebrání

Funkce Smart remove (Chytré odebrání) umožňuje odebírat nežádoucí objekty v pohybu bezprostředně po vyfotografování.

#### Fotografování s funkcí Chytré odebrání

- 1. Na obrazovce aplikace Fotoaparát klepněte na
- 2. Klepněte na O > Chytré odebrání.
- 3. Klepnutím na sebo na tlačítko hlasitosti zahajte snímání fotografii, které lze upravovat pomocí funkce Chytré odebrání.
- 4. Na další obrazovce se zobrazí pořízená fotografie a veškeré objekty, které lze z fotografie odstranit.
- 5. Klepnutím na Odeberte odstraněné objekty nebo klepnutím na Odstraňte fotografii a vraťte se zpět do aplikace Fotoaparát.

## Úsměv

Funkce Úsměv umožňuje zachytit perfektní Úsměv nebo nejnezvyklejší výraz obličeje ze série fotografií. S touto funkcí bude po stisknutí tlačítka závěrky pořízena série pěti fotografii a na každém snímku budou automaticky detekovány obličeje pro srovnání.

#### Fotografování s funkcí Úsměv

- 1. Na obrazovce aplikace Fotoaparát klepněte na
- 2. Klepněte na **O** > **Úsměv**.
- 3. Klepnutím na ebo na tlačítko hlasitosti zahajte snímání fotografii, které lze upravovat pomocí funkce Úsměv.
- 4. Podle zobrazených pokynů vyberte nejlepší fotografie.

## Vylepšení

Funkce Vylepšení tohoto ASUS Phone umožňuje bavit se při a po fotografování vaší rodiny a známých. Když je tato funkce aktivována, umožňuje zkrášlovat obličej fotografované osoby naživo ještě před stisknutím tlačítka závěrky.

#### Fotografování s funkcí Vylepšení

- 1. Na obrazovce aplikace Fotoaparát klepněte na
- 2. Klepněte na O > Vylepšení.
- 3. Klepnutím na Zahajte snímání fotografií, které lze upravovat pomocí funkce Vylepšení.

## **Animace GIF**

Funkce animace GIF umožňuje vytvářet obrázky formátu GIF (Graphics Interchange Format) přímo v tomto ASUS Phone.

#### Pořizování fotografií s funkcí animace GIF

- 1. Na obrazovce aplikace Fotoaparát klepněte na
- 2. Klepněte na O > Animace GIF.
- 3. Klepnutím na GIF zahajte snímání fotografií, které lze převádět na GIF animace.

# Časosběr

Funkce časosběrného režimu tohoto ASUS Phone umožňuje pořizovat snímky pro automatické časosběrné přehrávání. Tak vzniká dojem, že se události odvíjejí zrychleně, ačkoli se ve skutečnosti odehrály a byly zaznamenány mezi dlouhými intervaly.

#### Nahrávání časosběrného videa

- 1. Na obrazovce aplikace Fotoaparát klepněte na
- 2. Klepněte na **Časosběr**.
- 3. Klepnutím na Szahájíte nahrávání časosběrného videa.

# **Party Link**

Funkce Party Link umožňuje sdílet fotografie v reálném čase vytvořením skupiny nebo připojením ke stávající skupině. S touto zenovou funkcí si mohou známí mezi sebou odesílat a přijímat čerstvě pořízené fotografie.

DŮLEŽITÉ! Tato funkce je k dispozici pouze u přístrojů, které rovněž využívají funkci Party Link.

## Sdílení fotografií

Pokyny pro sdílení fotografií pořízených přímo kamerou telefonu:

- 1. Spusťte aplikaci **Fotoaparát** a potom klepněte na
- 2. Klepněte na 🏂 > **OK**.

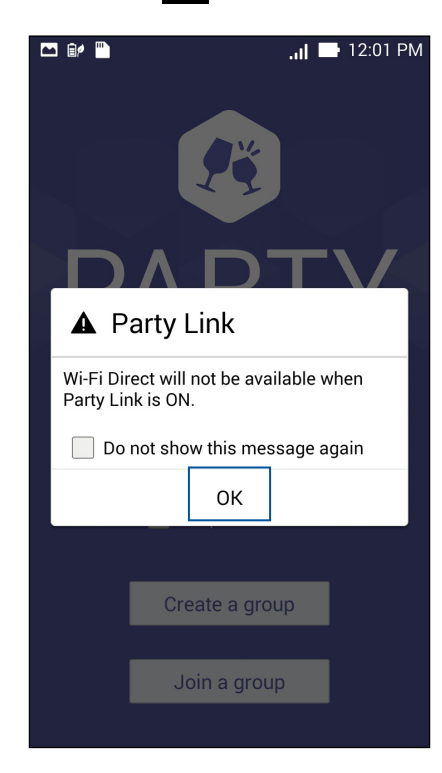

3. (volitelně) Na hlavní obrazovce funkce Party Link nastavte následující položky:

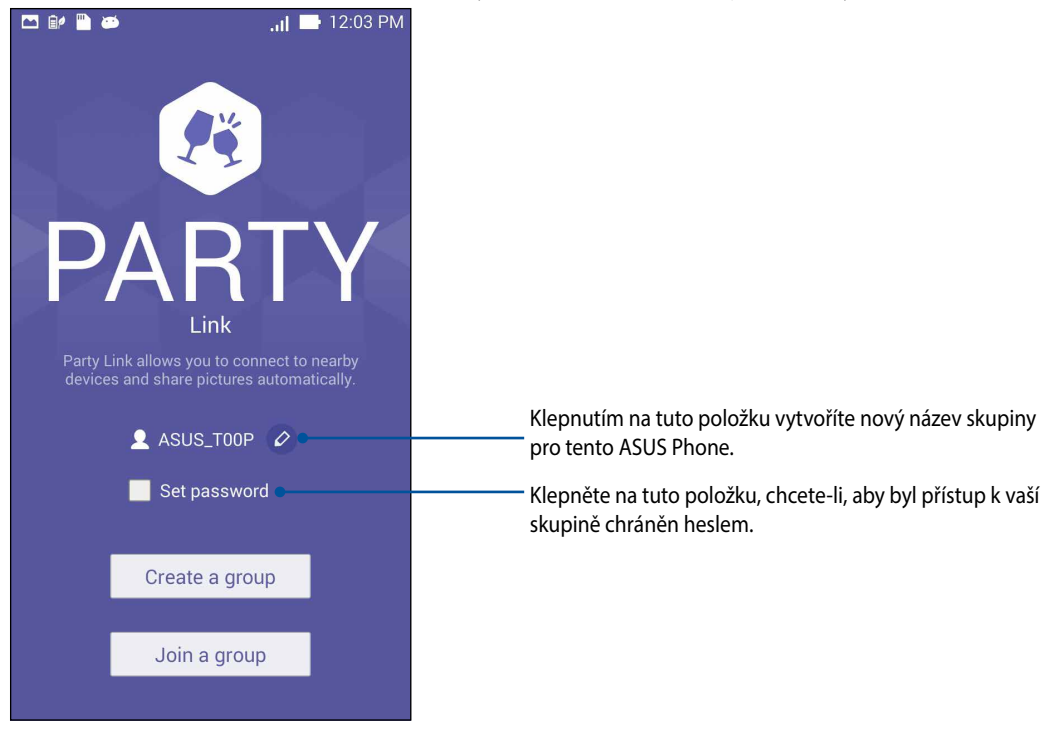

 Klepněte na Create a group (Vytvořit skupinu) nebo Join a group (Připojit ke skupině) > Scan (Vyhledat) a začněte sdílet fotografie pořízené přístrojem ASUS Phone nebo přijímat fotografie z jiných přístrojů s aktivovanou funkcí Party Link.

**DŮLEŽITÉ!** Pokud jste vytvořili skupinu chráněnou heslem, je třeba poskytnout toto heslo určeným příjemcům, aby mohli přijímat vaše fotografie. Chcete-li se připojit ke skupině, která je chráněna heslem, nejprve požádejte vlastníka o heslo.

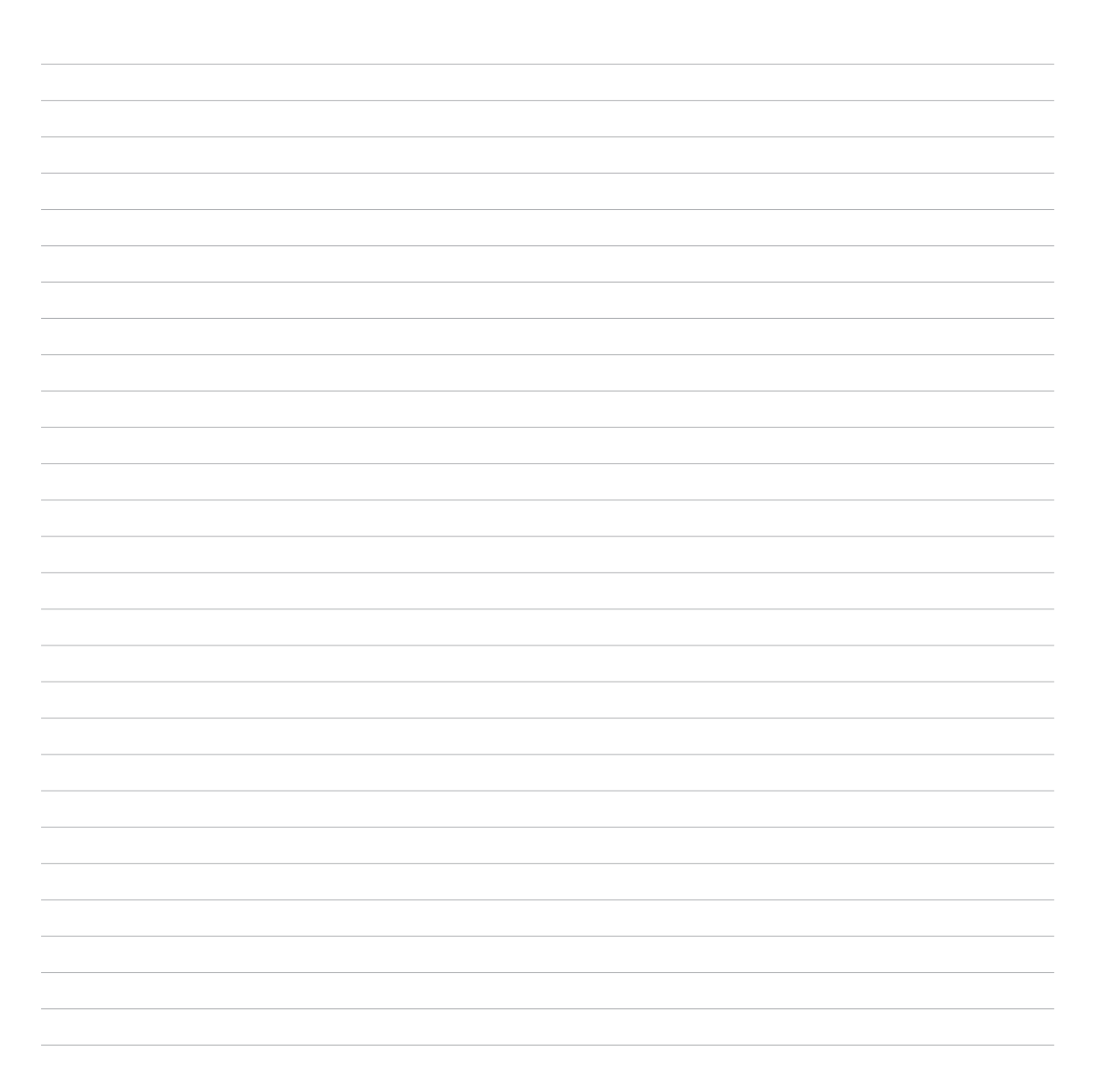

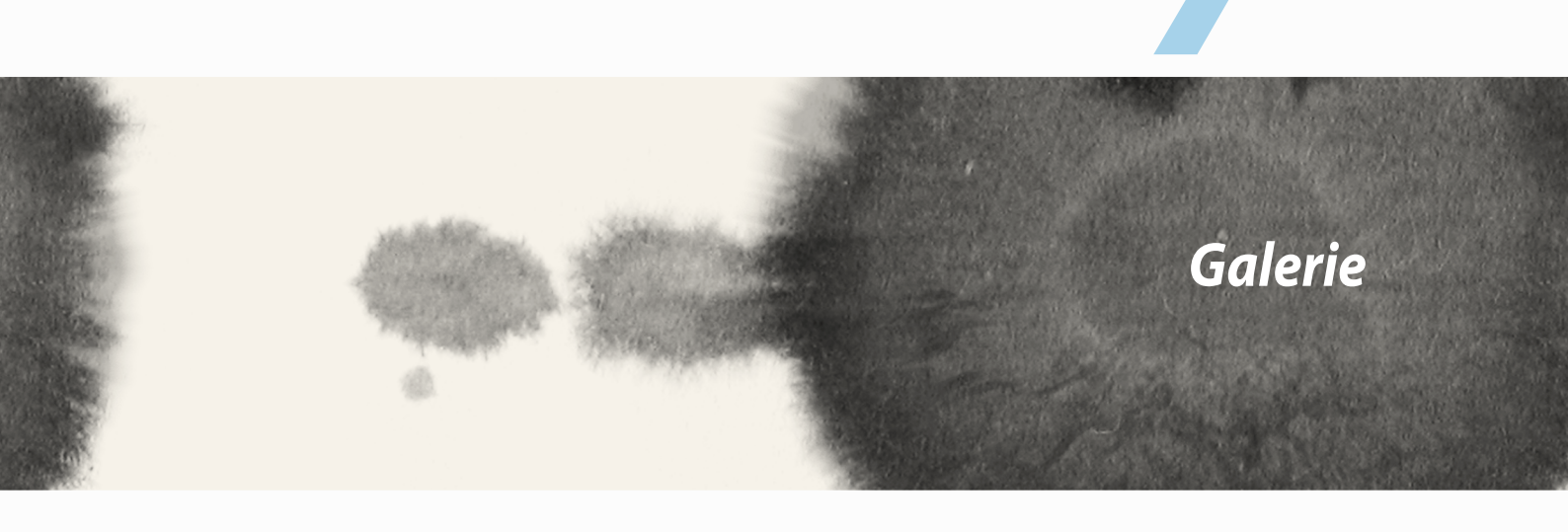

# Používání aplikace Galerie

Aplikace Galerie umožňuje prohlížet obrázky a přehrávat videa v přístroji ASUS Phone.

Tato aplikace rovněž umožňuje upravovat, sdílet nebo odstraňovat soubory s obrázky nebo videem uložené v přístroji ASUS Phone. V aplikaci Galerie můžete zobrazovat obrázky formou prezentace nebo klepnutím zobrazit vybraný soubor s obrázkem nebo videem.

Aplikaci Galerie spustíte klepnutím na **Galerie**.

## Hlavní obrazovka

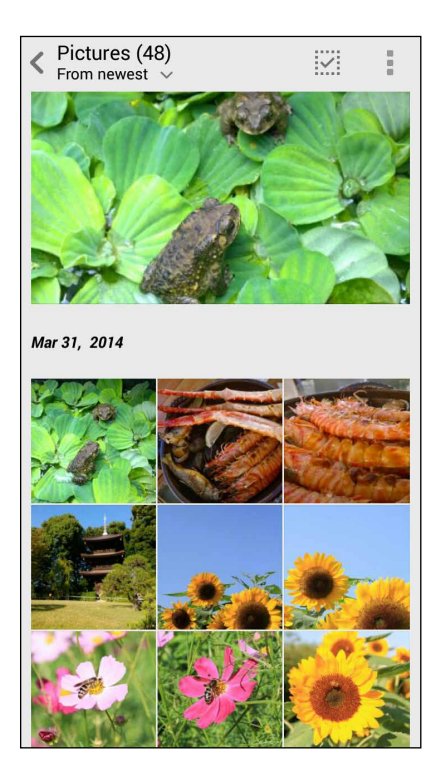

## Prohlížení souborů z dalších zdrojových umístění

Ve výchozí konfiguraci aplikace Galerie zobrazuje všechny soubory v ASUS Phone podle složek s jejich alby. Pokyny pro prohlížení souborů v dalších umístěních, která jsou přístupná prostřednictvím tohoto ASUS Phone:

- 1. Na hlavní obrazovce klepněte na 🚞.
- 2. Klepnutím na některý z následujících zdrojových umístění zobrazíte příslušné soubory.

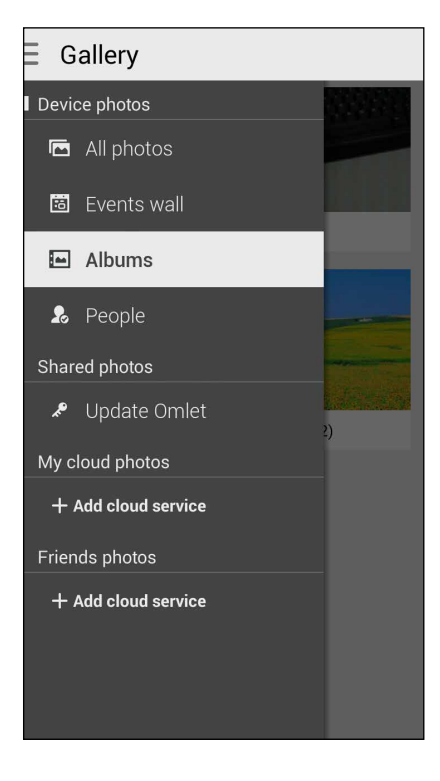

DŮLEŽITÉ! Aby bylo možné prohlížet fotografie a přehrávat videa v umístění Moje cloud fotografie a Fotografie přátel, musí být k dispozici připojení k Internetu.

## Sdílení souborů z galerie

Pokyny pro sdílení souborů z galerie:

- 1. Na obrazovce aplikace Galerie klepněte na složku, ve které se nacházejí soubory, které chcete sdílet.
- 2. Po otevření složky aktivujte výběr souborů klepnutím na
- 3. Klepněte na soubory, které chcete sdílet. Nad vybraným snímkem se zobrazí značka zaškrtnutí.
- 4. Klepněte na a potom vyberte v seznamu místo, na kterém chcete sdílet snímky.

## Odstraňování souborů z galerie

Pokyny pro odstraňování souborů z galerie:

- 1. Na obrazovce aplikace Galerie klepněte na složku, ve které se nacházejí soubory, které chcete odstranit.
- 2. Po otevření složky aktivujte výběr souborů klepnutím na 🔛 .
- 3. Klepněte na soubory, které chcete odstranit. Nad vybraným snímkem se zobrazí značka zaškrtnutí.
- 4. Klepněte na

## Úpravy obrázku

Aplikace Galerie rovněž nabízí vlastní nástroje pro provádění úprav a vylepšování snímků uložených v ASUS Phone.

Pokyny pro úpravy obrázku:

- 1. Na obrazovce aplikace Galerie klepněte na složku, ve které se nacházejí soubory.
- 2. Po otevření složky klepněte na snímek, který chcete upravit.
- 3. Po otevření na snímek znovu klepněte, aby se zobrazily jeho funkce.
- 4. Klepnutím na evřete panel nástrojů úprav.
- 5. Klepnutím na některou ikonu na panelu nástrojů úprav proveďte úpravy snímku.

## Přibližování/oddalování miniatur nebo snímku

Roztažením prstů na dotykovém panelu s obrazovkou aplikace Galerie nebo s vybraným snímkem přiblížíte zobrazení. Chcete-li zobrazení oddálit, stáhněte prsty na dotykovém panelu k sobě.

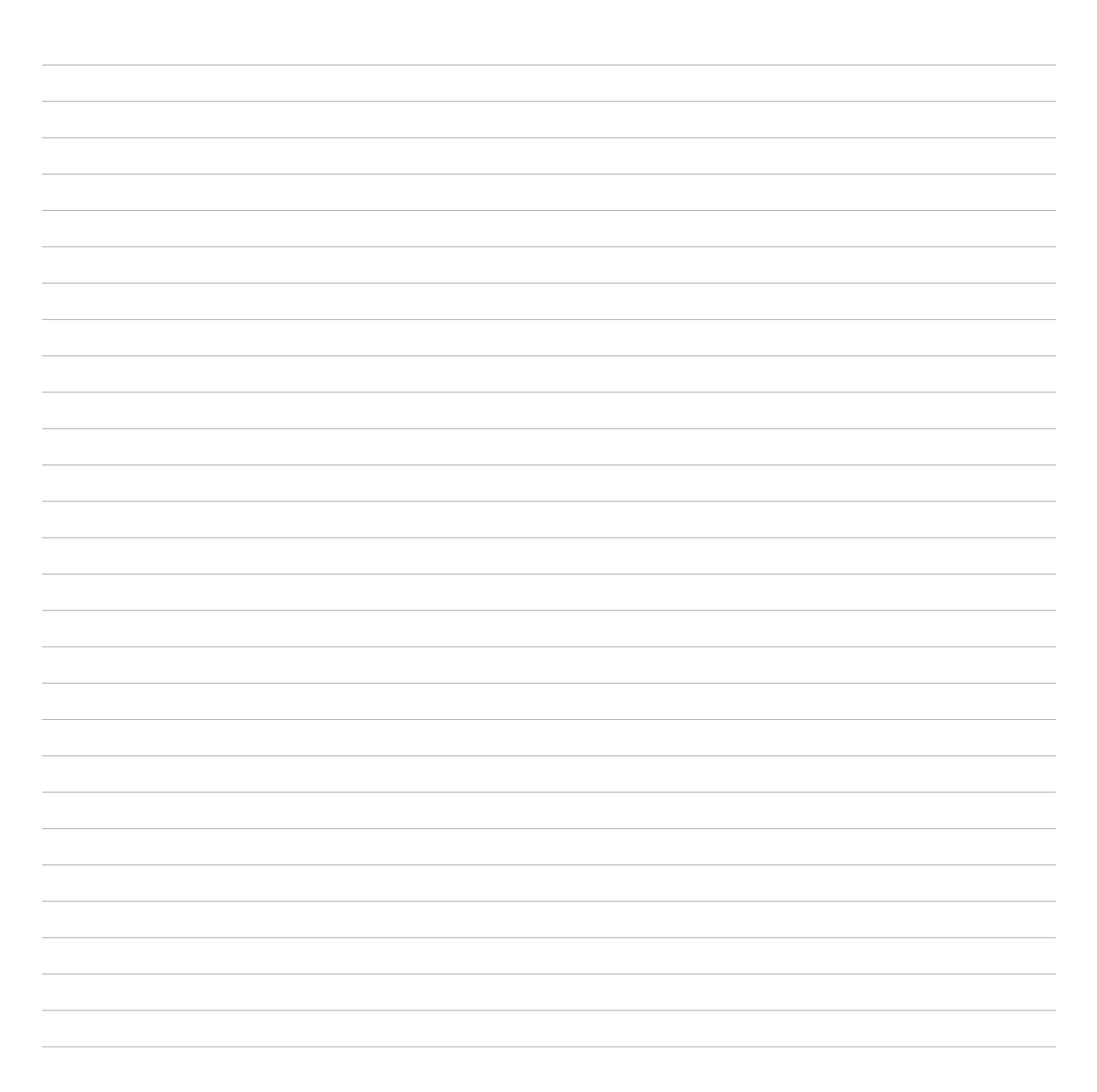

8

# Jaký pro práci, takový pro zábavu

## Supernote

Aplikace Supernote mění zapisování poznámek v zábavnou a tvořivou činnost, která se synchronizuje s vašimi mobilními daty.

Tato intuitivní aplikace umožňuje vytvářet poznámky organizované podle zápisníku přímým zapisováním nebo kreslením na dotykový displej. Při vytváření poznámek můžete rovněž vkládat multimediální soubory z jiných aplikací a sdílet je prostřednictvím sociálních sítí nebo účtu cloudového úložiště.

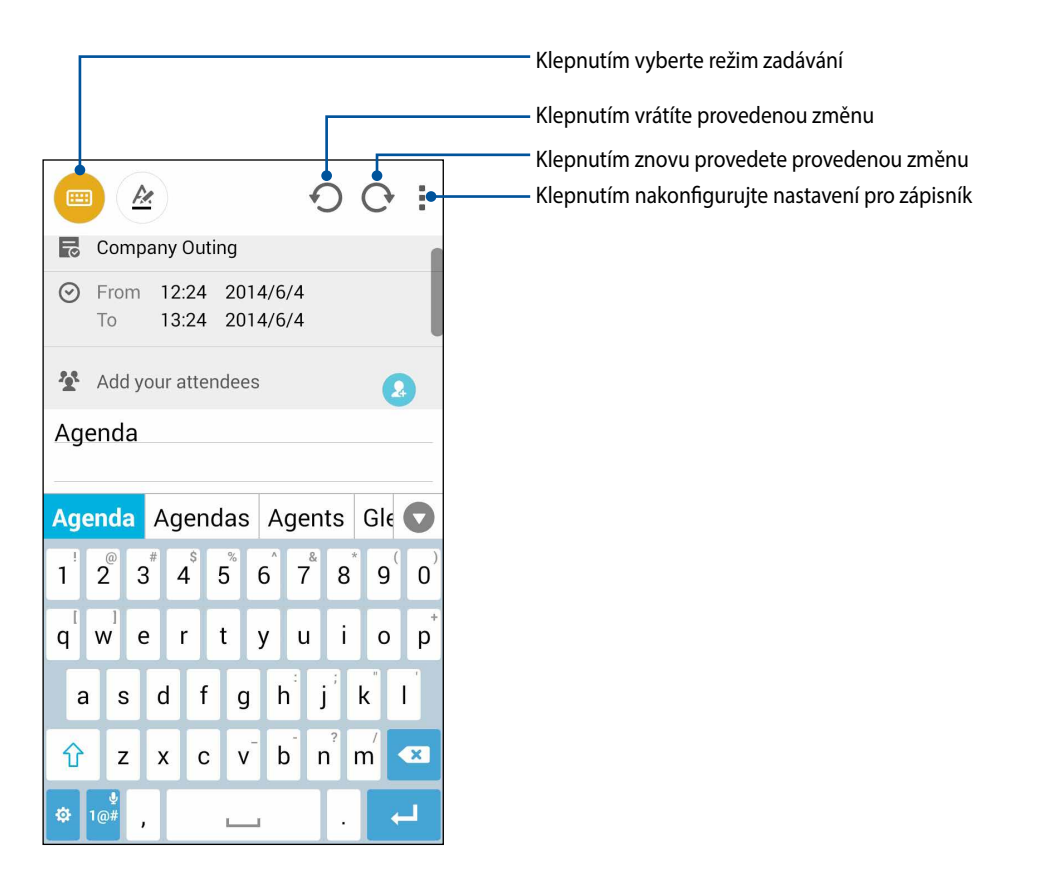

#### **Popis ikon**

Při zapisování poznámek v aplikaci SuperNote se zobrazují tyto ikony v závislosti na vybraném režimu zadávání.

- yberte tento režim zadávání, když chcete zadávat poznámky prostřednictvím klávesnice na displeji.
- Vyberte tento režim zapisování, když chcete vaše poznámky rychle poznamenávat nebo zapisovat rukou.
- Vyberte tento režim kreslení, když chcete kreslit nebo črtat.
- Klepnutím na tuto ikonu v režimu kreslení vyberte kreslící nástroj, který chcete použít, a barvu nebo velikost tahu.
- Elepnutím na tuto ikonu v režimu kreslení vymažete obsah vašich poznámek.
- Klepnutím na tuto ikonu pořídíte fotografii nebo video, nahrajete zvuk, vložíte časovou značku a další do vašich poznámek.
- + Klepnutím na tuto ikonu přidáte novou stránku do zápisníku.

## Vytvoření nového zápisníku

Chcete-li vytvářet nové soubory pomocí aplikace Supernote, postupujte podle následujících kroků:

- 1. Klepněte na **Supernote**.
- 2. Klepněte na **Nový**.
- 3. Pojmenujte soubor a vyberte Pro Pad nebo Pad telefon pro velikost stránky.
- 4. Vyberte šablonu a začnete zapisovat vaše poznámky.

## Sdílení zápisníku v cloudu

Podle následujících pokynů můžete sdílet váš zápisník v cloudu:

- 1. Na hlavní obrazovce aplikace Supernote klepněte a přidržte zápisník, který chcete sdílet.
- 2. V místním okně klepněte na Aktivovat Cloud Sync.
- 3. Po zadání vašeho uživatelského jména a hesla k vašemu účtu ASUS WebStorage bude váš zápisník sesynchronizován s cloudem.
- 4. Po úspěšné synchronizaci zápisníku s cloudem se nad sdíleným zápisníkem zobrazí ikona cloudu.

## Sdílení poznámky v cloudu

Kromě zápisníku můžete prostřednictvím vašeho účtu cloudového úložiště rovněž sdílet jednotlivé poznámky z vaší aplikace Supernote. Postup:

- 1. Spusťte zápisník, který obsahuje poznámku, kterou chcete sdílet.
- 2. Klepněte a podržte poznámku, kterou chcete sdílet.

- 3. V místním okně klepněte na Sdílet a potom vyberte typ formátu souboru, ve kterém sdílet.
- 4. Na další obrazovce vyberte účet cloudového úložiště, na kterém chcete poznámku sdílet.
- 5. Podle následujících pokynů dokončete sdílení vaší vybrané poznámky.

# Kalendář

Aplikace Kalendář umožňuje evidovat důležité události v ASUS Phone. Kromě vytváření událostí můžete rovněž vkládat poznámky, nastavovat připomenutí nebo vytvořit připomenutí s odpočítáváním, abyste nepromeškali důležité okamžiky.

# Vytvoření události v ASUS Phone

- 1. Klepněte na **Kalendář**.
- 2. Klepnutím na Nová událost začněte vytvářet novou událost.
- 3. Na obrazovce Nová událost zadejte veškeré nezbytné detaily vaší události.
- 4. Po dokončení klepnutím na 💙 uložte a ukončete operaci.

## Vložení účtu do aplikace Kalendář

Kromě vytvoření sledované události v ASUS Phone můžete rovněž používat aplikaci Kalendář k vytváření událostí, které se automaticky synchronizují s vašimi účty online. Ale nejdříve je třeba vložit tyto účty do aplikace Kalendář podle následujících kroků:

- 1. Spusťte aplikaci Kalendář.
- 2. Klepněte na > Účty.
- 3. Klepněte na účet, který chcete vložit.
- 4. Podle následujících zobrazených pokynů dokončete vložení nového účtu do aplikace Kalendář.

## Vytvoření události na vašem účtu

Po vložení online účtů , které chcete synchronizovat s aplikací Kalendář, můžete nyní v ASUS Phone podle následujících kroků vytvářet oznámení pro tyto online účty:

**POZNÁMKA**: Aby bylo možné provést následující kroky, musí být váš online účet již vložen do aplikace Kalendář. Další podrobnosti viz část *Adding an account to Calendar (Vložení účtu do aplikace Kalendář)* této elektronické příručky.

- 1. Klepněte na **Kalendář**.
- 2. Klepnutím na Nová událost začněte vytvářet novou událost.
- 3. Klepnutím na **Můj kalendář** na obrazovce Nová událost zobrazte všechny účty, které jsou aktuálně sesynchronizovány s aplikací Kalendář.
- 4. Klepněte na účet, na kterém chcete vytvořit novou událost.
- 5. Na obrazovce Nová událost zadejte veškeré nezbytné detaily vaší události.

## What's Next

Nezmeškejte důležité události, zábavu nebo zprávy nebo e-maily od vašich oblíbenců. Nastavte si kalendář událostí, skupin oblíbených a VIP nebo nastavení aktualizací počasí, abyste mohli být upozorňováni na to, co se chystá. Upozornění na to, co se chystá, můžete sledovat na zamykací obrazovce, na panelu systémových oznámení a v pomůcce What's Next nebo aplikaci.

Při prvním použití **What's Next** je třeba nastavit váš účet kalendáře nebo použít aplikaci Kalendář v ASUS Phone.

#### POZNÁMKY:

- Nastavte si vaše oblíbené kontakty a VIP skupiny, aby vám mohla být zasílána upozornění na zmeškaná volání a nepřečtené zprávy nebo e-maily od osob, na kterých vám záleží.
- Další podrobnosti o vytváření kalendáře událostí najdete v části Kalendář.
- Pokyny pro získávání aktuální předpovědi počasí najdete v části Počasí.

# Do It Later (Provést později)

Mějte pod kontrolou i nejtriviálnější části vašeho intenzivního života. Pohodlně odpovídejte na e-maily, zprávy SMS, volání nebo čtěte zprávy online, i když jste příliš zaneprázdněni.

Označujte si nepřečtené zprávy nebo e-maily, zajímavé webové stránky a zmeškaná volání jako **Odpovědět později**, **Přečíst později** nebo **Volat později**. Takto značené položky budou vloženy do vašich úkolů Do It Later (Provést později), abyste je mohli provést, až se vám to bude hodit.

#### POZNÁMKY:

- Mezi rozšířené aplikace jiných výrobců, které podporují funkci Do It Later (Provést později), patří Google Maps, Google Chrome, Google Play, YouTube a iMDb.
- Některé aplikace nelze použít ke sdílení a vkládání úkolů do Do It Later (Provést později).

## Přistupování nebo vytváření úkolů

Pokud jste dříve označili některou zprávu nebo e-mail jako Odpovědět později nebo některé volání jako Volat později nebo některou webovou stránku jako Přečíst později, na stránce aplikace Do It Later (Provést později) se můžete k této důležité zprávě/e-mailu/volání/webové stránce později vrátit.

Pokyny pro přistupování k úkolům:

- 1. Na hlavní obrazovce klepněte na a potom v části Všechny aplikace klepněte na **Do It Later (Provést později)**.
- 2. Vyberte úkol, který chcete provést.

Pokyny pro vytvoření nového úkolu:

Na obrazovce Do It Later (Provést později) klepněte na 🕂 a potom pokračujte vytvořením úkolu.

## Počasí

Aplikace Počasí v tabletu umožňuje získávat skvělé informace o počasí v reálném čase. Aplikace Počasí rovněž umožňuje zjišťovat další podrobnosti o počasí z celého světa.

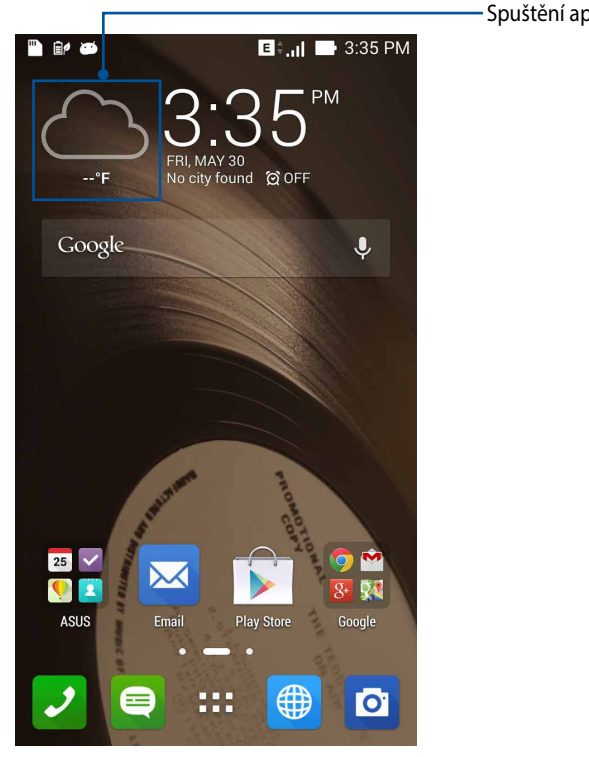

Spuštění aplikace Počasí

## Hlavní obrazovka aplikace Počasí

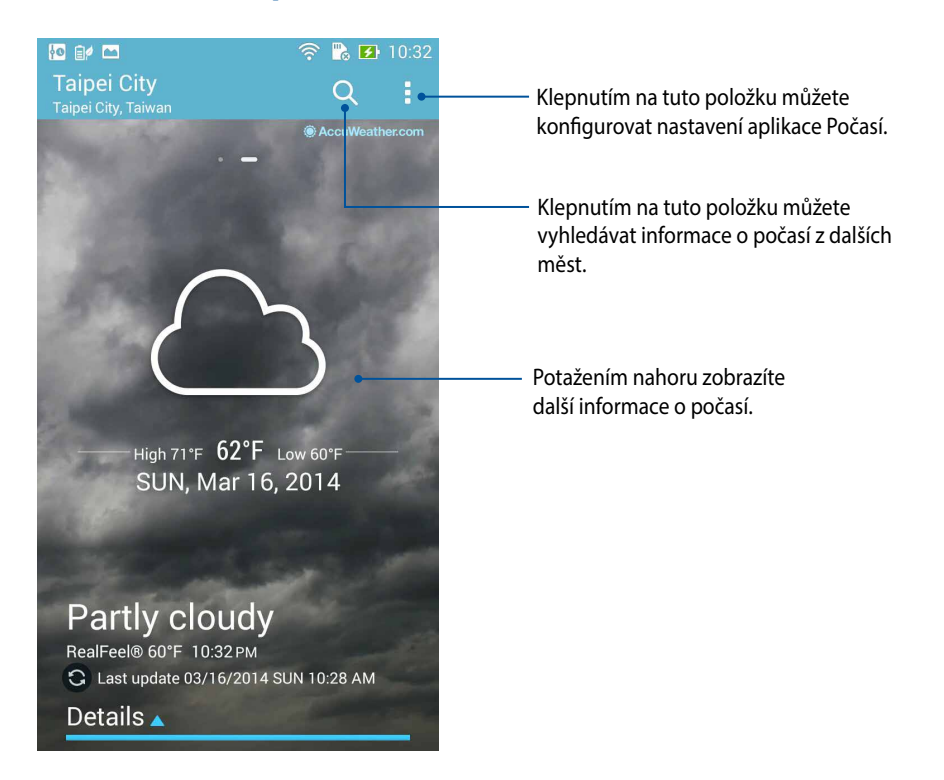

## Hodiny

Aplikace Hodiny umožňuje provádět v tomto ASUS Phone individuální nastavení časového pásma, budíku a používat ASUS Phone jako stopky.

## Spuštění aplikace Hodiny

Aplikaci Hodiny lze spustit některým z následujících způsobů:

• Klepněte na zobrazení digitálních hodin na hlavní obrazovce ASUS Phone.

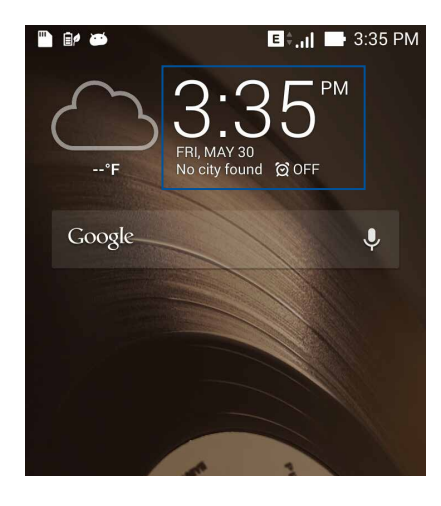

Klepněte na **E – > Hodiny**.

٠

# Světový čas

Klepnutím na 🕎 přejdete na nastavení světového času v ASUS Phone.

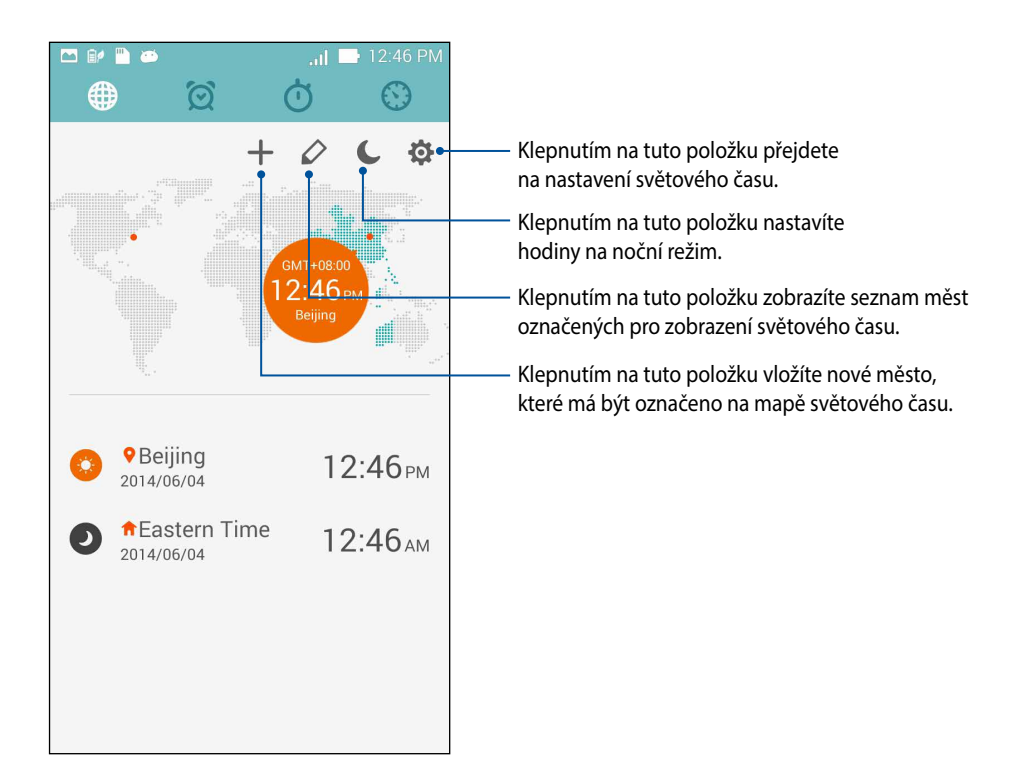

## **Budík**

Klepnutím na ořejdete na nastavení světového času v ASUS Phone.

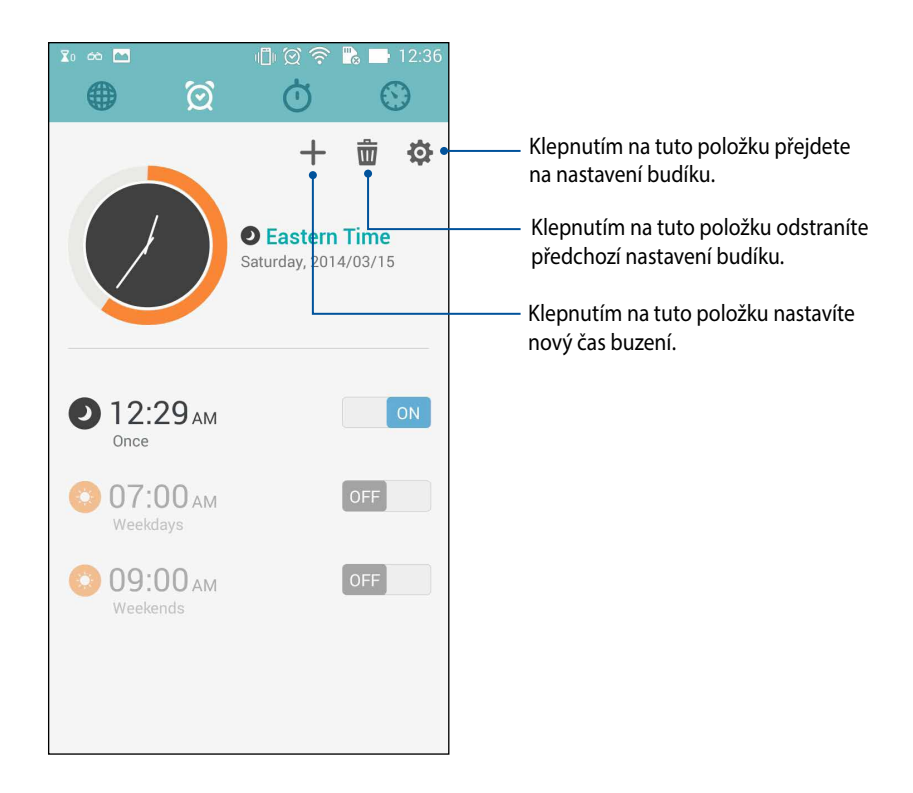

# Stopky

Klepnutím na 🗰 můžete používat ASUS Phone jako stopky.

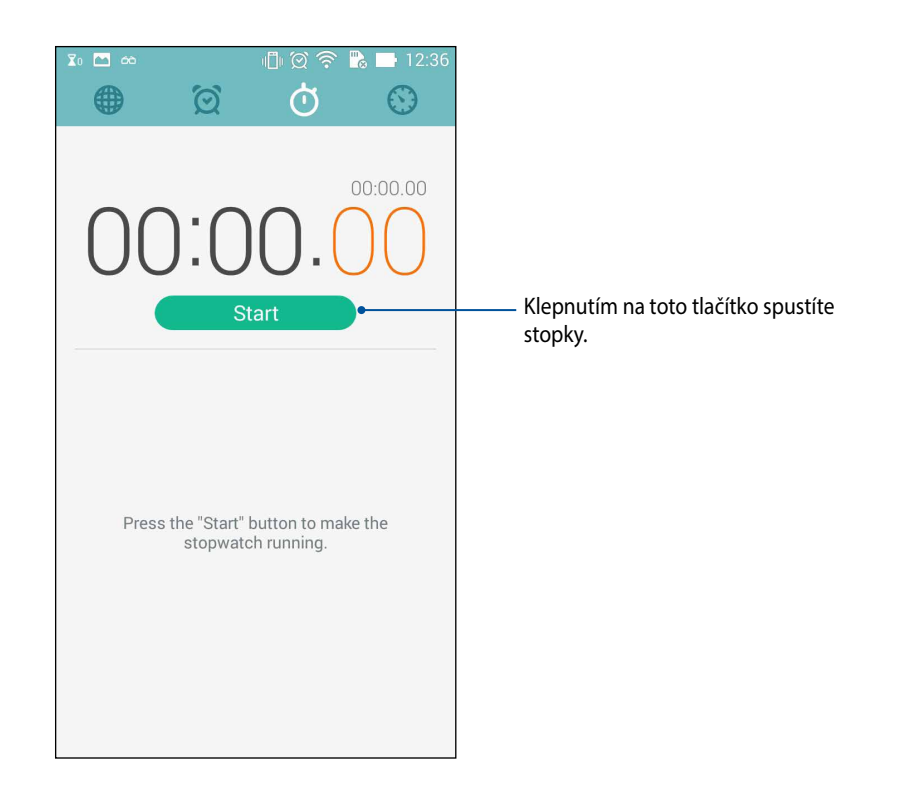

# Časovač

V tomto ASUS Phone je možné nastavit různé časovače. Postupujte podle následujících pokynů:

#### Nastavení časovače

1. Klepnutím na 🔛 přejděte na funkci časovače tohoto ASUS Phone.

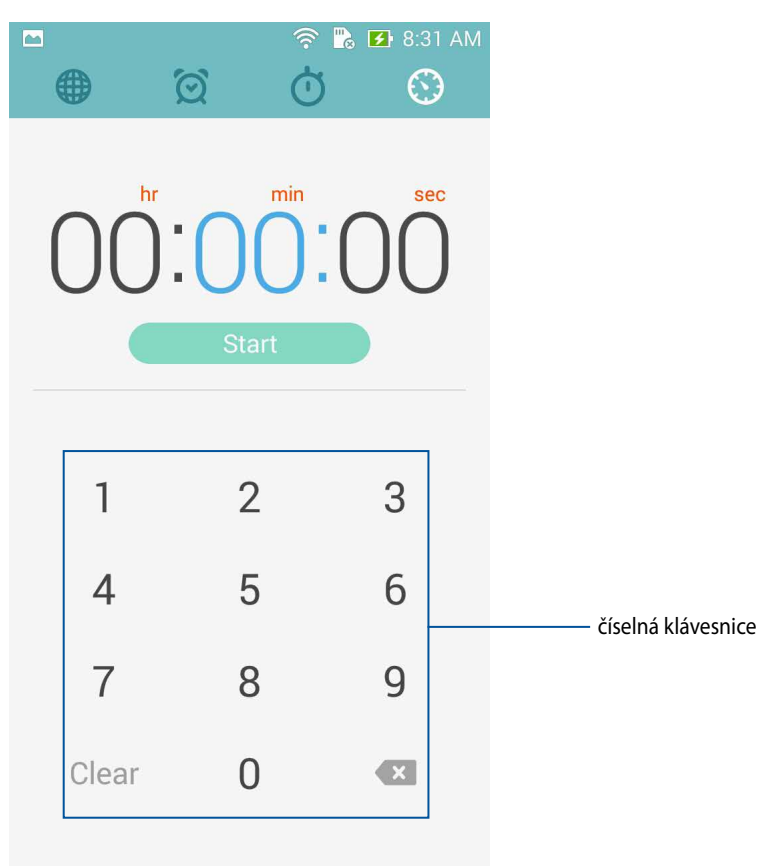

2. Pomocí číselné klávesnice zadejte cílový čas a potom klepnutím na tlačítko Start (Spustit) spusťte časovač.

#### Vložení nebo odstranění nastavení časovače

Rovněž můžete vkládat nastavení nových časovačů nebo odstranit stávající nastavení, která již nejsou třeba. Postupujte podle následujících kroků:

- 1. Klepnutím na přejděte na funkci časovače tohoto ASUS Phone.
- 2. Pokud jste již v minulosti provedli nastavení časovače, zobrazí se na hlavní obrazovce aplikace Timer (Časovač). Pomocí ikon na hlavní obrazovce aplikace Timer (Časovač) můžete odstranit nebo vložit nastavení nového časovače.

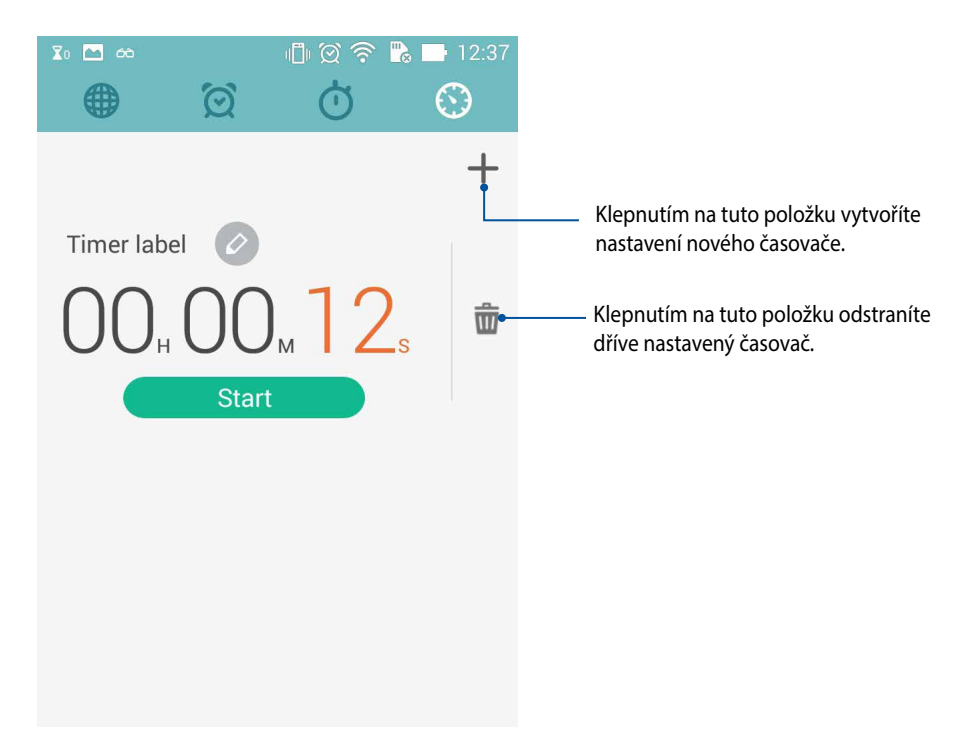
# Správce souborů

Aplikace Správce souborů umožňuje snadno vyhledat a spravovat data ve vnitřní paměti ASUS Phone a připojených externích paměťových zařízení.

# Přístup k vnitřní paměti

Přístup k internímu paměťovému zařízení:

- 1. Klepněte na **Správce souborů**.
- 2. Klepnutím na = > **Vnitřní paměť** zobrazte obsah ASUS Phone a potom klepnutím vyberte některou položku.

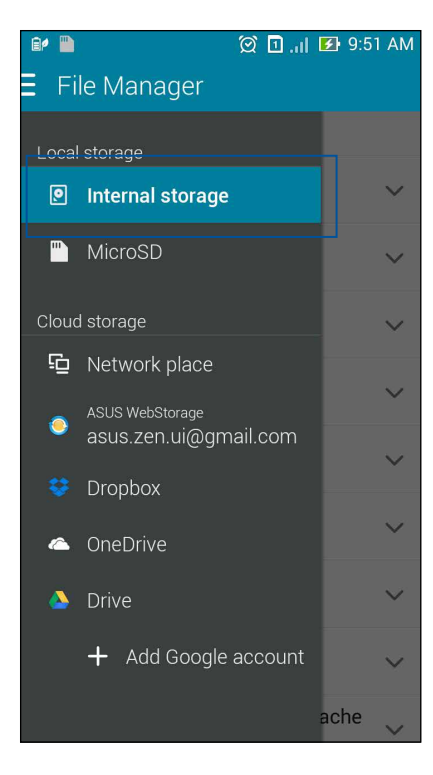

## Přístup k externímu paměťovému zařízení

Pokyny pro přístup k externímu paměťovému zařízení:

1. Vložte kartu microSD do ASUS Phone.

POZNÁMKA: Další podrobnosti viz část Vložení paměťové karty v této uživatelské příručce.

- 1. Klepněte na Správce souborů.
- 3. Klepnutím na = > MicroSD zobrazíte obsah karty microSD.

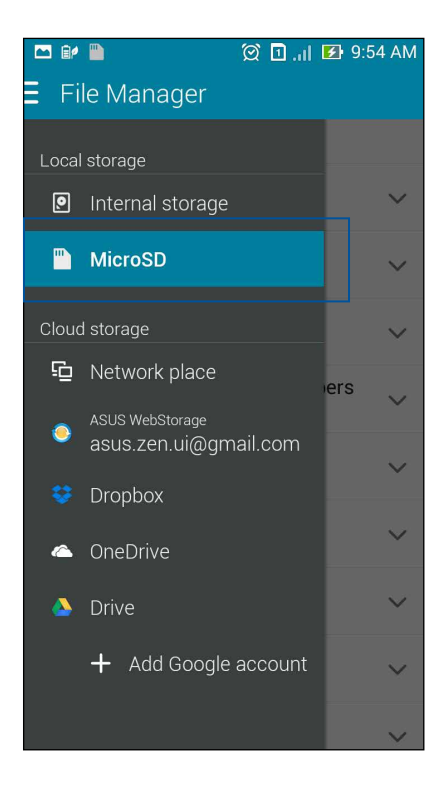

### Přistupování ke cloudovému úložišti

DŮLEŽITÉ! Aby bylo možné zobrazit soubory v Úložiště Cloud, aktivujte Wi-Fi v ASUS Phone.

Pokyny pro přístup k souborům uloženým na účtech cloudových úložišť:

- 1. Klepněte na **Správce souborů**.
- 2. Klepněte na 🗐 a potom klepněte na umístění cloudového úložiště v části **Úložiště Cloud**.

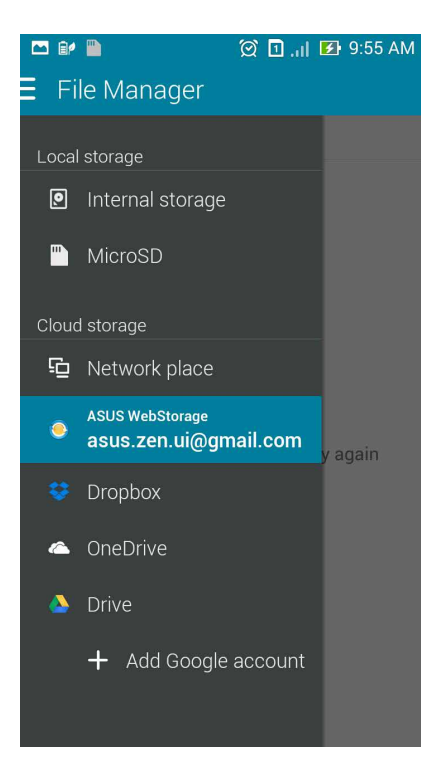

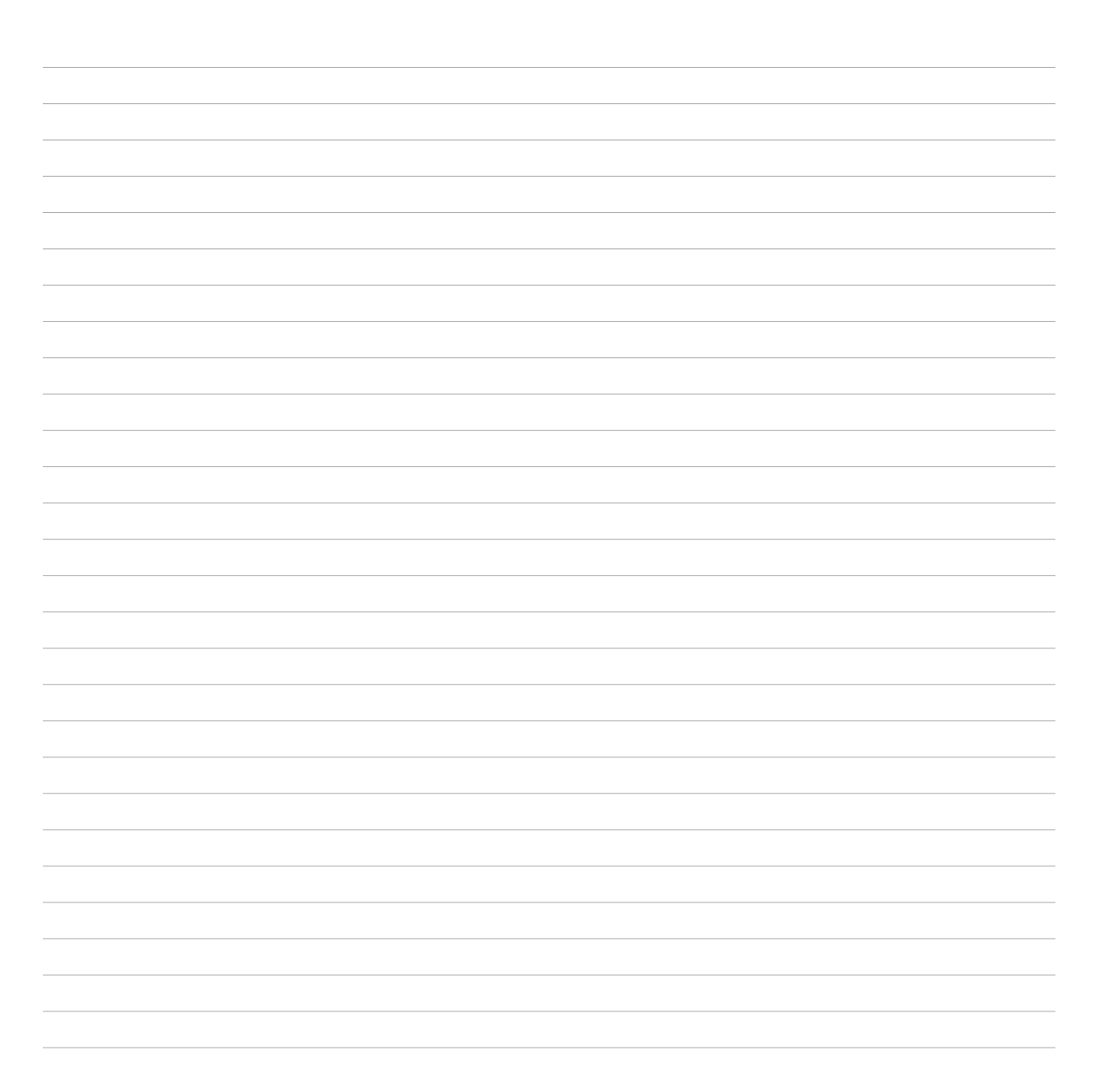

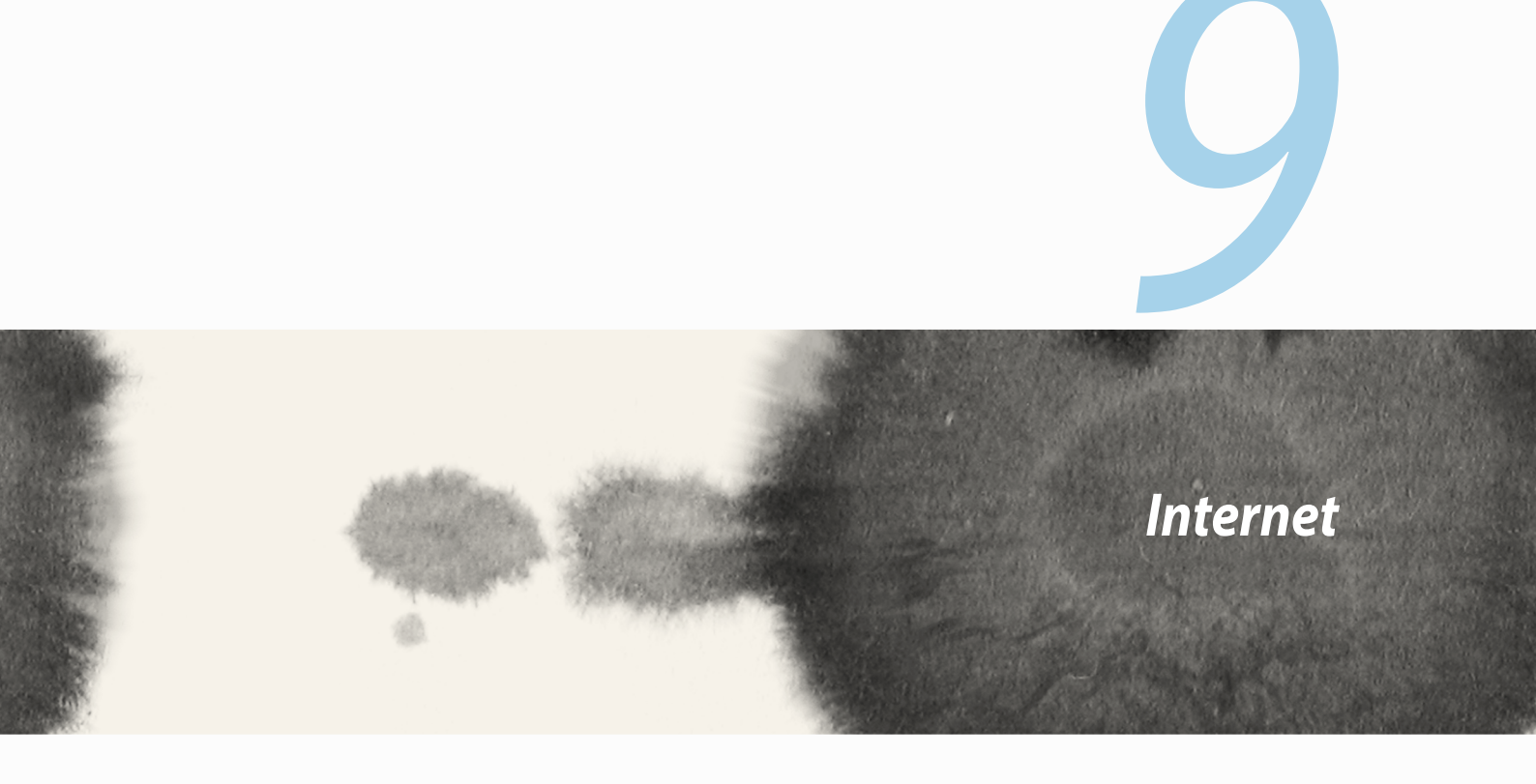

# Prohlížeč

Přehledné a intuitivní zenové rozhraní prohlížeče usnadňuje surfování webovým obsahem rychlým načítáním stránek prostřednictvím svého mikrojádra prohlížeče Chrome. Rovněž umožňuje sdílet webový obsah, odesílat jej nebo přijímat e-mailem a také jej odesílat jako položku pro pozdější přečtení.

Přejděte na stránku, kterou chcete sdílet, a potom klepněte na

- Chcete-li sdílet stránku, klepněte na Sdílet stránku, a potom vyberte účet nebo aplikaci, ve které chcete stránku sdílet.
- Chcete-li odeslat stránku pro přečtení později, klepněte na Přečíst později. Stránka bude přidána jako úkol do aplikace Do It Later (Provést později).

#### POZNÁMKY:

- Zajistěte, aby byl ASUS Phone připojen k síti Wi-Fi nebo k mobilní síti.
- Pokud se připojujete k mobilní síti, v závislosti na vašem síťovém tarifu mohou být účtovány poplatky.
- Podrobnosti viz část Připojení k síti Wi-Fi.
- Přejděte na vaše úkoly v aplikaci Do It Later (Provést později) v části Všechny aplikace.

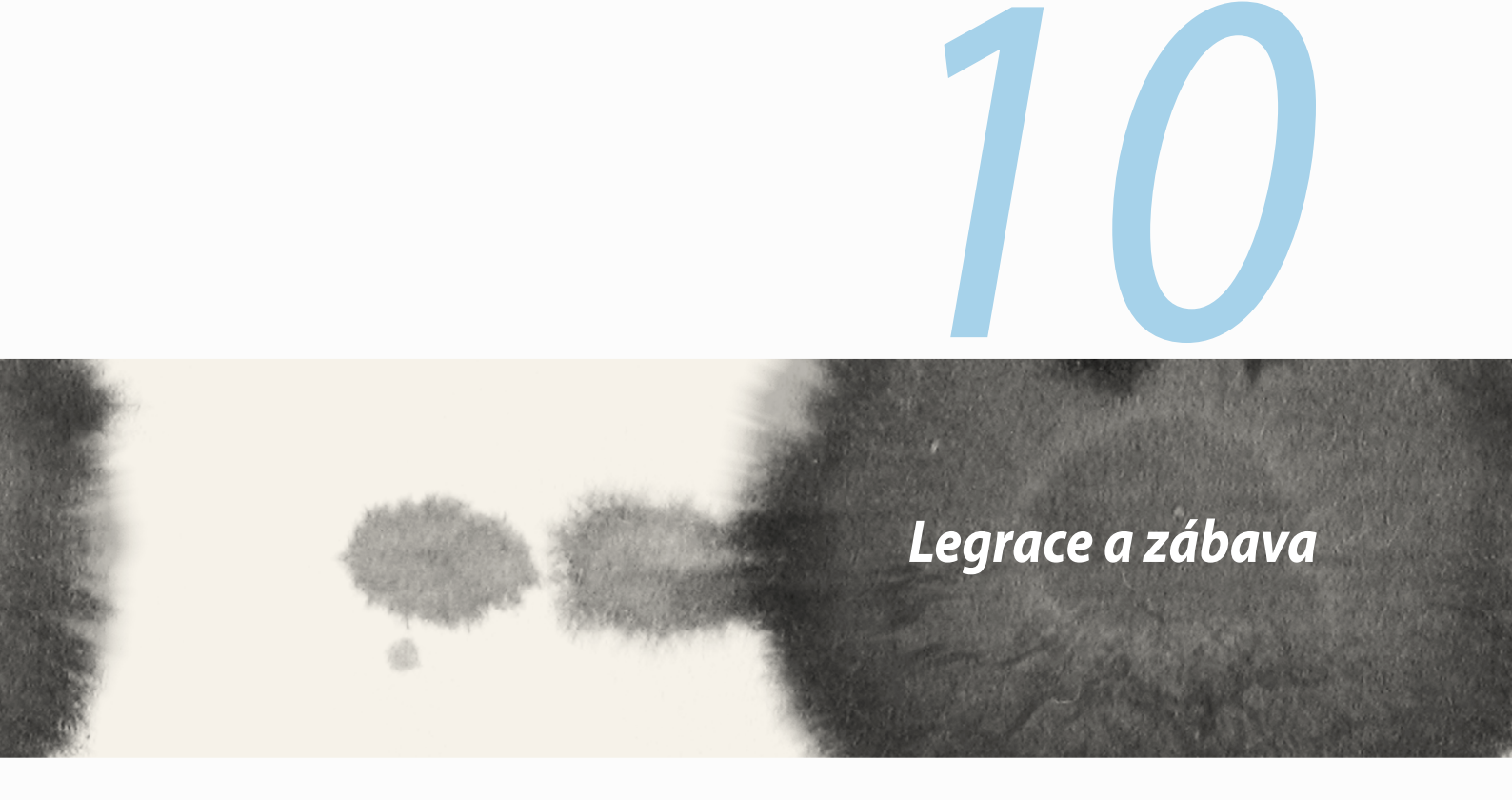

# Používání sluchátek s mikrofonem

Sluchátka s mikrofonem vám dávají volnost provádět při telefonování nebo poslouchání oblíbené hudby další činnosti.

# Připojení konektoru zvuku

Zasuňte konektor 2,5 mm sluchátek do zvukové zásuvky přístroje.

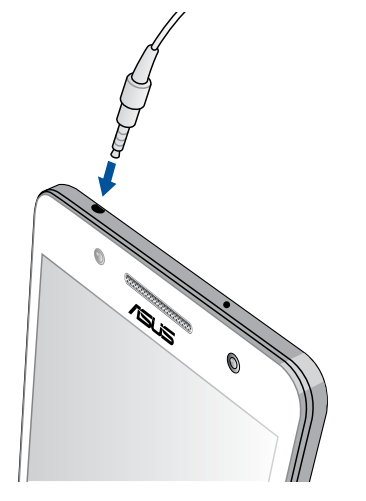

#### VAROVÁNÍ!

- Do zvukové zásuvky nezasunujte žádné jiné předměty.
- Do zvukové zásuvky nezasunujte kabel pod napětím.
- Dlouhodobý poslech hlasitého zvuku může poškodit sluch.

#### POZNÁMKY:

- Důrazně doporučujeme, abyste s tímto přístrojem používali pouze kompatibilní sluchátka s mikrofonem nebo sluchátka s mikrofonem dodaná s tímto přístrojem
- Při odpojení konektoru zvuku během poslechu hudby bude automaticky pozastaveno přehrávání zvuku.
- Při odpojení konektoru zvuku během sledování videa bude automaticky pozastaveno přehrávání videa.

# AudioWizard

Aplikace AudioWizard umožňuje přizpůsobovat zvukové režimy přístroje ASUS Phone pro čistší výstup zvuku, který je vhodný pro aktuální způsoby používání.

# Používání aplikace AudioWizard

Pokyny pro používání aplikace AudioWizard:

- 1. Klepněte na **ASUS** > **Průvodce hudbou**.
- 2. V okně Průvodce hudbou klepněte na režim zvuku, který chcete aktivovat, a potom klepnutím na tlačítko **Hotovo** uložte nastavení a ukončete operaci.

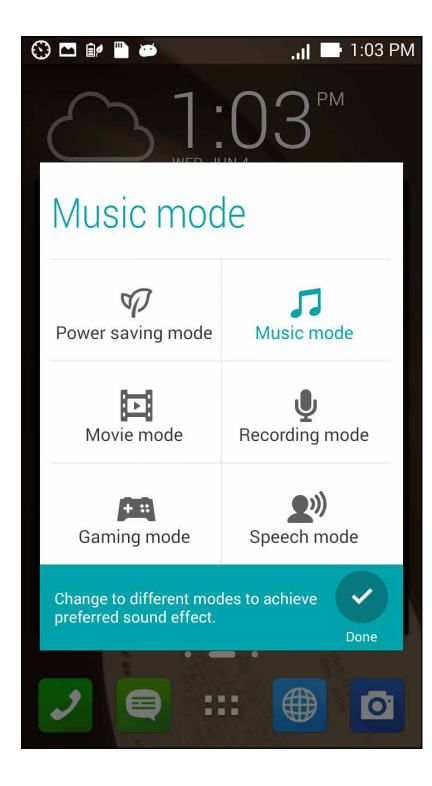

# **Hry Play**

Aplikace Hry Play umožňuje získávat nejnovější hry online a sdílet je prostřednictvím vašich účtů na sociálních sítích. Můžete se rovněž připojovat do her pro více hráčů a sledovat naše výsledkové listiny pro zábavu ze hry.

DŮLEŽITÉ! Chcete-li využívat maximum funkcí aplikace Hry Play, přihlaste se k vašemu účtu Google.

# Používání aplikace Hry Play

Pokyny pro používání aplikace Hry Play:

- 1. Klepněte na **Hry Play**.
- 2. Klepněte na volbu, kterou chcete použít.

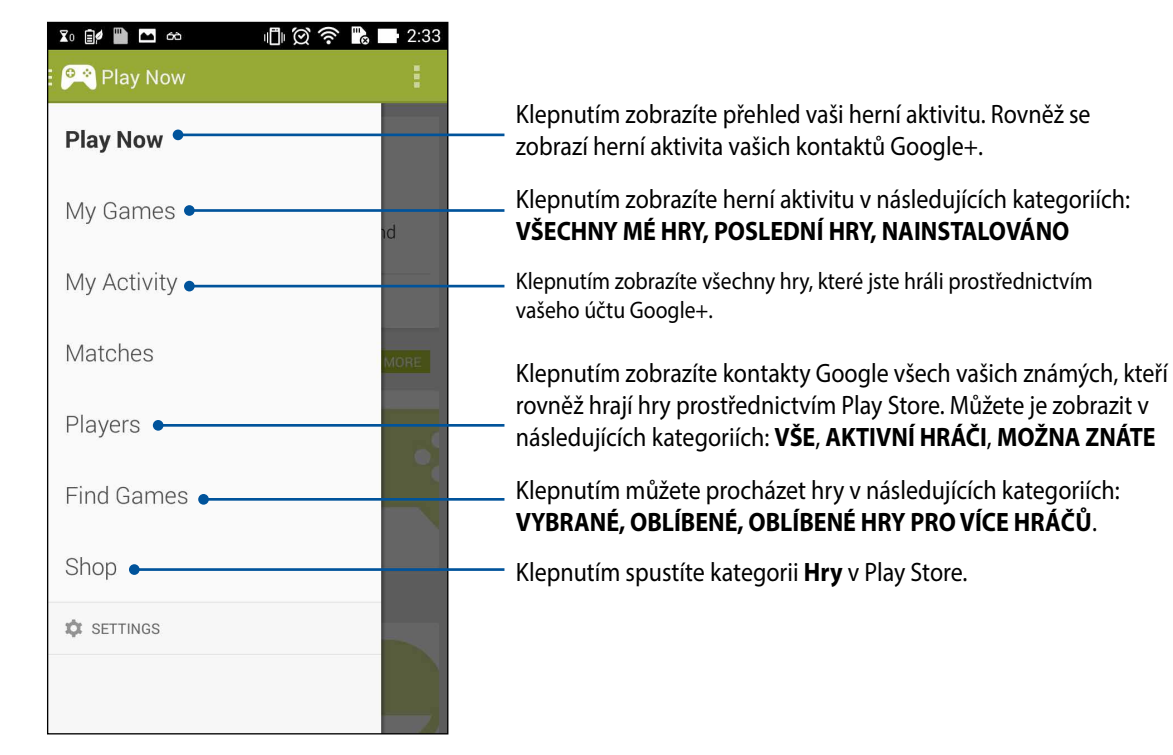

118

# Hudba

Aplikace Hudba umožňuje přistupovat k vaší hudební sbírce v ASUS Phone. Aplikace Hudba umožňuje přehrávat hudební soubory uložené v paměti přístroje a z externího paměťového zařízení.

## Spuštění aplikace Hudba

Aplikaci Hudba spustíte klepnutím na **Hudba**.

# Přehrávání písní

Ve výchozí konfiguraci aplikace Hudba přehrává všechny písně uložené ve vnitřní paměti ASUS Phone. Klepnutím na píseň spustíte její přehrávání.

# Přehrávání písní na kartě SD

Pokyny pro přehrávání písní na kartě SD:

1. Zkontrolujte, zda je karta SD již vložena v ASUS Phone.

POZNÁMKA: Podrobné pokyny pro vložení karty SD viz část Vložení karty mikro SD v této elektronické příručce.

Na hlavní obrazovce aplikace Hudba klepněte na 😑 2.

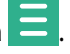

Klepnutím na Hudba v části My Device (Moje zařízení) procházejte hudební soubory uložené na kartě SD. 3.

## Přehrávání písní z cloudu

DŮLEŽITÉ! Aby bylo možné přehrávat soubory v aplikaci Hudba cloud, aktivujte Wi-Fi v ASUS Phone.

Tento ASUS Phone v současnosti podporuje hudební soubory uložené na následujících účtech cloudových úložišť:

- ASUS Webstorage
- Dropbox
- OneDrive
- Drive

### Přidání účtu cloudového úložiště

Chcete-li přehrávat písně uložené na některém z následujících účtů cloudových úložišť, postupujte podle následujících pokynů:

- 1. Na hlavní obrazovce aplikace Hudba klepněte na 📃
- 2. V aplikaci Hudba cloud vyberte volbu Přidat službu cloud.
- 3. Vyberte službu cloudového úložiště, ze kterého chcete přehrávat hudební soubory.
- 4. Podle následujících pokynů dokončete přihlášení k vašemu účtu cloudového úložiště.

### Přehrávání písní z účtu cloudového úložiště

- 1. Spusťte aplikaci Hudba a potom klepněte na 😑
- 2. V aplikaci Cloud Music (Hudba cloud) vyberte službu cloudového úložiště, ze kterého chcete přehrávat písně.

# FM Radio (FM rádio)

Prostřednictvím přístroje ASUS Phone můžete poslouchat vaše oblíbené místní rozhlasové stanice. Pokyny pro používání této funkce:

- 1. Připojte sluchátka s mikrofonem dodaná s tímto přístrojem ASUS Phone.
- 2. Klepněte na **FM Radio (FM rádio).**

### Hlavní obrazovka aplikace FM Radio (FM rádio)

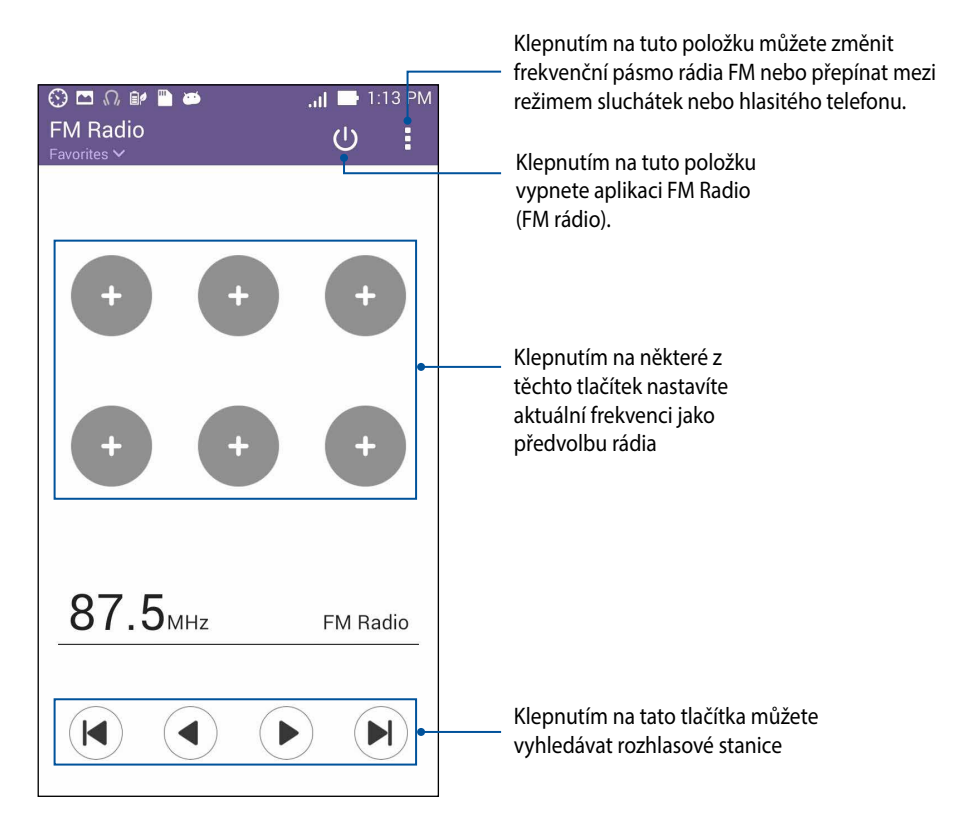

# Záznam zvuku

Aplikace Záznam zvuku umožňuje nahrávat zvukové soubory pomocí ASUS Phone.

### Spuštění aplikace Záznam zvuku

Aplikaci Záznam zvuku spustíte klepnutím na **Záznam zvuku**.

### Hlavní obrazovka aplikace Záznam zvuku

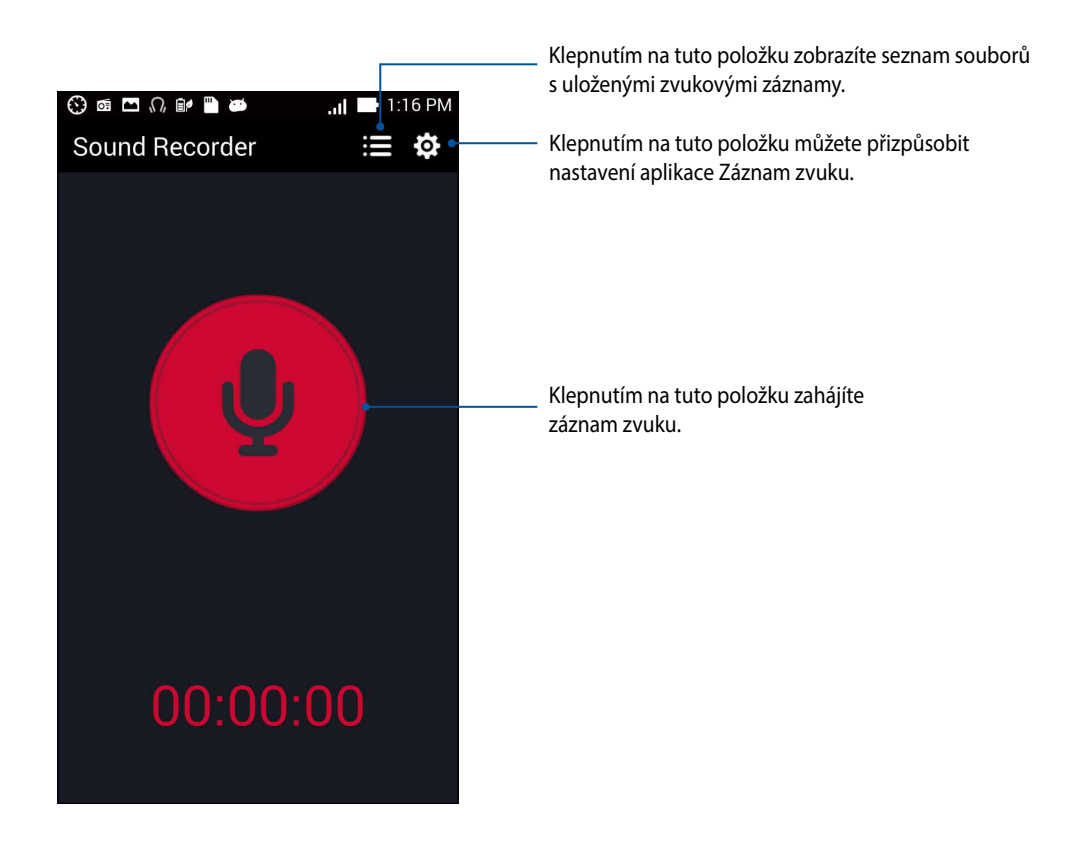

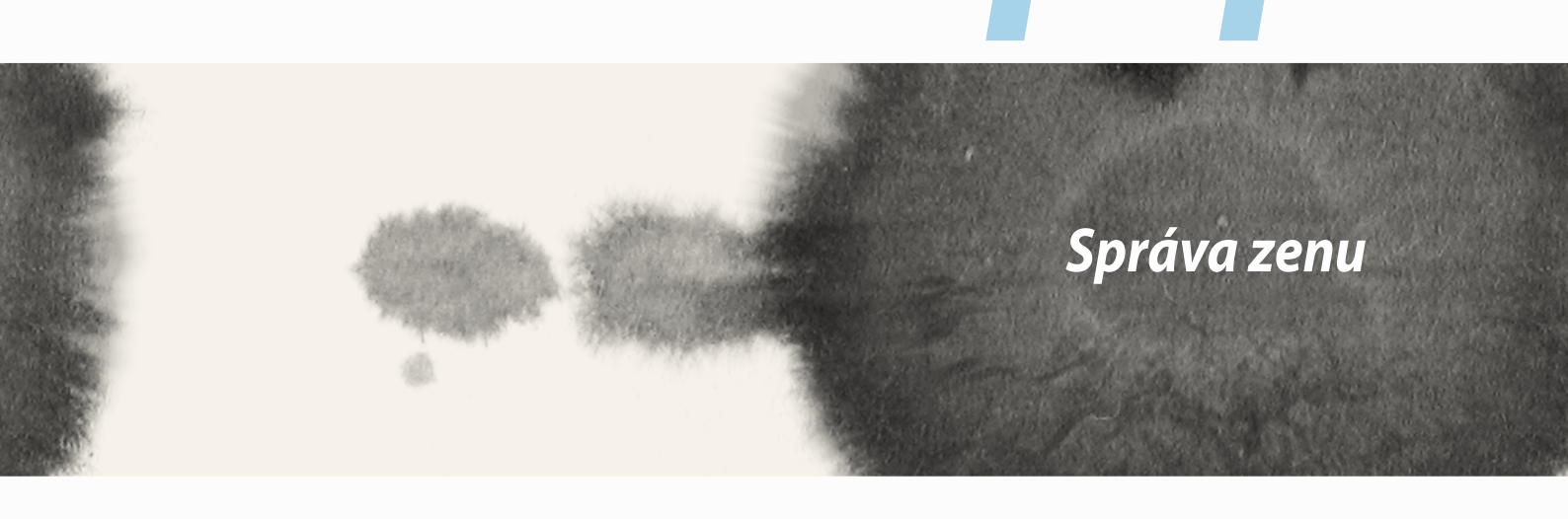

# Udržování aktuálního stavu zařízení

Udržujte operační systém Android, aplikace a funkce ASUS Phone v aktuálním stavu.

### Aktualizování systému

Pokyny pro aktualizování ASUS Phone:

- 1. Klepněte na **a potom klepněte na Nastavení**.
- 2. Posunutím obrazovky Nastavení dolů zobrazte další položky a potom klepněte na tlačítko O programu.
- 3. Klepněte na Aktualizace systému a potom klepněte na Zkontrolovat aktualizace.

**POZNÁMKA:** Náhled poslední aktualizace systému ASUS Phone lze zobrazit v části **Poslední Kontrola aktualizace:** v okně **Aktualizace systému**.

# Úložiště

Můžete ukládat data, aplikace nebo soubory do ASUS Phone (vnitřní paměť), do externího úložiště nebo do online úložiště. Aby bylo možné přenášet nebo stahovat soubory z online úložiště, je zapotřebí připojení k Internetu. Pomocí dodaného kabelu USB kopírujte soubory do nebo z počítače do ASUS Phone.

# Zálohování a obnovení dat

Tento ASUS Phone umožňuje zálohovat data, hesla Wi-Fi a další nastavení na serverech Google. Postup:

- 1. Klepněte na **a** potom klepněte na **Nastavení > Zálohování a obnovení dat**.
- 2. V okně Zálohování a obnovení dat jsou k dispozici následující funkce:
  - Zálohování mých dat: Tato funkce zazálohuje vaše data, hesla Wi-Fi a další nastavení na serverech Google.
  - Záložní účet: Umožňuje určit účet pro ukládání zálohy.
  - **Automatické obnovení:** Tato funkce usnadňuje obnovu zálohovaných nastavení a dat při opakované instalaci některé aplikace.
  - **Obnovení továrních dat:** Vymaže všechna data v telefonu.

# Zabezpečení ASUS Phone

Používejte funkce zabezpečení ASUS Phone, které zabraňují neoprávněným telefonátům nebo přístupu k informacím.

### Odemknutí obrazovky

Když je obrazovka zamknutá, můžete ji otevřít volbami bezpečného odemknutí, které tento ASUS Phone nabízí.

Pokyny pro odemknutí obrazovky ASUS Phone:

- 1. Klepněte na **Lepněte na Nastavení > Zamykací obrazovka**.
- 2. Klepněte na Zámek obrazovky a potom vyberte volbu odemknutí ASUS Phone.

#### POZNÁMKY:

- Další podrobnosti viz část Volby odemknutí obrazovky.
- Chcete-li deaktivovat nastavenou volbu odemknutí obrazovky, klepněte na Žádný na obrazovce Vybrat zámek obrazovky.

### Volby odemknutí obrazovky

Zvolte některou z následujících voleb odemknutí ASUS Phone.

• Tažením: ASUS Phone odemknete potažením prstu libovolným směrem.

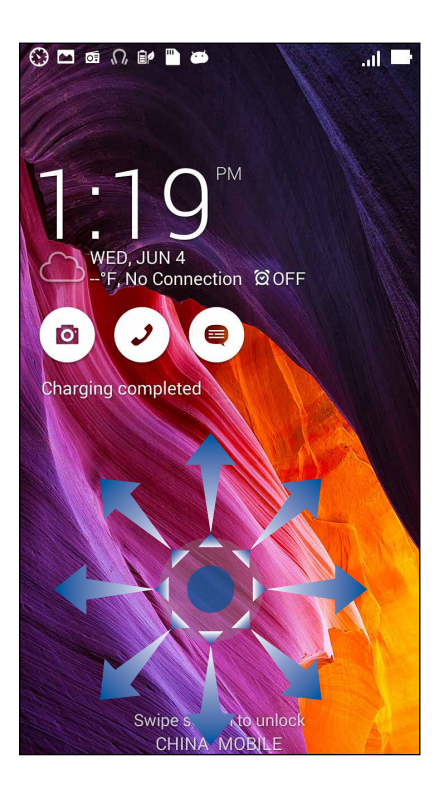

• **Odemknutí obličejem:** ASUS Phone odemknete ukázáním tváře v černém okně.

#### DŮLEŽITÉ!

- Způsob Odemknutí obličejem je méně bezpečný, než vzorek, kód PIN nebo heslo.
- Váš ASUS Phone by mohl otevřít někdo, kdo je vám podobný
- Data používaná k identifikaci vašeho obličeje jsou uchovávána v ASUS Phone.

Pokyny pro nastavení funkce Odemknutí obličejem:

- 1. Na obrazovce Vybrat zámek obrazovky klepněte na Odemknutí obličejem.
- 2. Přečtěte si podmínky používání funkce Odemknutí obličejem na obrazovce a potom klepněte na **Nastavit**.
- 3. Přečtěte si pokyny pro nastavení funkce Odemknutí obličejem na obrazovce a potom klepněte na **Pokračovat**.
- 4. Přidržujte ASUS Phone ve výšce očí a zorientujte váš obličej do obrysu obrazovky pro zachycení.

POZNÁMKA: Ohraničení zelenými body ukazuje, že ASUS Phone rozpoznal váš obličej a zachytává obraz.

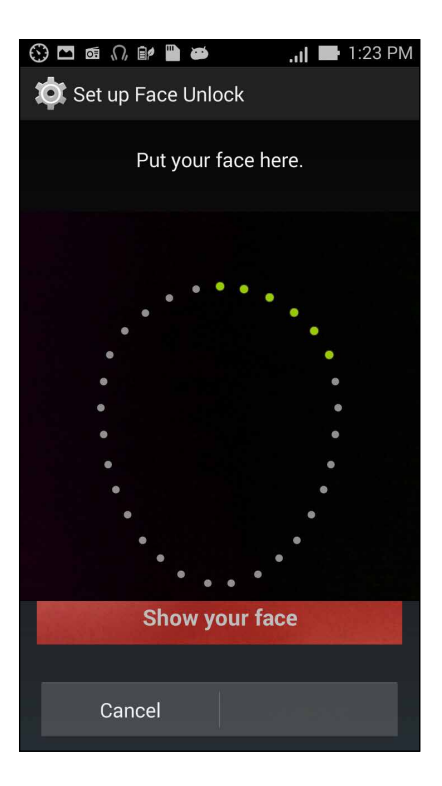

- 5. Po zachycení obličeje klepněte na kartu Pokračovat.
- 6. Pokud funkce Odemknutí obličejem nemůže váš obličej rozpoznat, budete vyzváni, abyste k odemknutí ASUS Phone vybrali jinou volbu. Chcete-li odemykat ASUS Phone vzorkem, vyberte volbu **Gesto**; chcete-li přístroj odemykat zadáním kódu PIN, klepněte na **PIN** a pokračujte podle zobrazených pokynů.

DŮLEŽITÉ! Zapamatujte si kód PIN nebo vzorek, který jste si vytvořili pro odemknutí přístroje.

7. Po dokončení nastavení Odemknutí obličejem klepněte na tlačítko OK.

• **Gesto:** Posouvejte prst po tečkách a vytvořte vzorek.

| Choose your pattern       |  |
|---------------------------|--|
| Release finger when done. |  |
|                           |  |
| • • •                     |  |
| 0-0-0                     |  |
| Cancel Continue           |  |

DŮLEŽITÉ! Vzorek může obsahovat minimálně čtyři tečky. Zapamatujte si vzorek, který jste si vytvořili pro odemknutí přístroje.

PIN: Zadejte alespoň čtyři číslice pro nastavení kódu PIN.

| Setup your PIN           |                 |      |  |  |  |  |  |  |
|--------------------------|-----------------|------|--|--|--|--|--|--|
| Touch Continue when done |                 |      |  |  |  |  |  |  |
| ••••                     |                 |      |  |  |  |  |  |  |
|                          |                 |      |  |  |  |  |  |  |
|                          |                 |      |  |  |  |  |  |  |
| Cance                    | Cancel Continue |      |  |  |  |  |  |  |
| Concer                   |                 |      |  |  |  |  |  |  |
| 1                        | 2               | 3    |  |  |  |  |  |  |
| 4                        | 5               | 6    |  |  |  |  |  |  |
| 7                        | 8               | 9    |  |  |  |  |  |  |
| ×                        | 0               | Next |  |  |  |  |  |  |

•

DŮLEŽITÉ! Zapamatujte si kód PIN, který jste si vytvořili pro odemknutí přístroje.

• Heslo: Zadejte alespoň čtyři znaky pro vytvoření hesla.

| Setup your password      |                 |                |                        |            |     |     |      |     |    |
|--------------------------|-----------------|----------------|------------------------|------------|-----|-----|------|-----|----|
| Touch Continue when done |                 |                |                        |            |     |     |      |     |    |
| ••••                     |                 |                |                        |            |     |     |      |     |    |
|                          |                 |                |                        |            |     |     |      |     |    |
|                          |                 |                |                        |            |     |     |      |     |    |
|                          | C               | 200            | al                     |            |     | Cor | tinu | 0   |    |
|                          | Cancel Continue |                |                        |            |     | e   |      |     |    |
| 1                        | 2               | 3 <sup>#</sup> | <b>4</b> <sup>\$</sup> | 5          | 6   | 7   | 8    | 9   | 0) |
| q <sup>[</sup>           | $\mathbf{v}^1$  | е              | r                      | t          | у   | u   | i    | ο   | p  |
| а                        | s               | c              | l f                    | : <u>c</u> | g ł | י j | ł    | <"  |    |
| Û                        | z               | x              |                        | : \        | /   | o r | n n  | n 🛛 | ×  |
| <b>‡</b> 1               | @#              | ,              |                        |            | _   |     | •    | Ne  | xt |

DŮLEŽITÉ! Zapamatujte si heslo, které jste si vytvořili pro odemknutí přístroje.

### Konfigurování dalších funkcí zabezpečení obrazovky

Kromě režimu zámku obrazovky lze v okně Zabezpečení obrazovky rovněž provádět následující kroky:

- **Rychlý přístup:** Posunutím přepínače Rychlý přístup do polohy **ON (ZAP)** spustíte aplikace na zamykací obrazovce.
- **Pomůcka What's Next:** Posunutím přepínače pomůcky What's Next do polohy **ON (ZAP)** zobrazíte zmíněnou pomůcku na zamykací obrazovce.
- **Povolit pomůcky:** Chcete-li **use (použít)** pomůcky na zamykací obrazovce, zaškrtněte políčko vedle položky Enable widgets (Povolit pomůcky).
- Instant camera (Rychlá kamera): Posunutím přepínače Instant camera (Rychlá kamera) do polohy ON (ZAPNUTO) spustíte aplikaci Camera (Kamera), i když byl přístroj ASUS Phone uveden do režimu nečinnosti dvojím stisknutím tlačítka hlasitosti.
- Spustit potažením: Posunutím přepínače Swipe to launch (Spustit potažením) do polohy ON (ZAP.) můžete spustit aplikaci Camera (Kamera) potažením prstu od levého k pravému okraji zamykací obrazovky.
- Info o vlastníkovi: Klepnutím na tuto položku můžete upravovat a zadávat informace, které se mají zobrazovat, i když je obrazovka zamknutá.

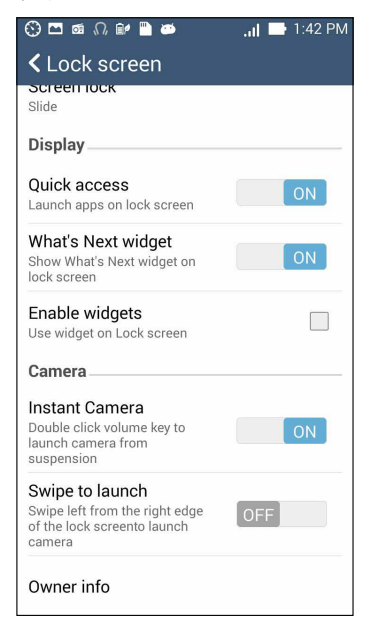

### Nastavení identity přístroje ASUS Phone

Seznamte se s identitou přístroje ASUS Phone, například s jeho výrobním číslem, číslem IMEI (International Mobile Equipment Identity) nebo číslem modelu.

To je důležité, protože když byste přístroj ASUS Phone ztratili, můžete kontaktovat vašeho mobilního operátora a poskytnout údaje k zablokování neoprávněného používání vašeho přístroje ASUS Phone.

Pokyny pro zobrazení identity přístroje ASUS Phone:

- 1. Klepněte na All Apps (Všechny aplikace) a potom na Settings (Nastavení).
- 2. Posunutím obrazovky Settings (Nastavení) dolů zobrazte další položky a potom klepněte na tlačítko **About (O aplikaci)**. Na stránce About (O přístroji) se zobrazí stav, právní informace, číslo modelu, verze operačního systému a informace o hardwaru a softwaru přístroje ASUS Phone.
- 3. Chcete-li zobrazit výrobní číslo, kontaktní číslo SIM a IMEI přístroje ASUS Phone, klepněte na **Status** (Stav).

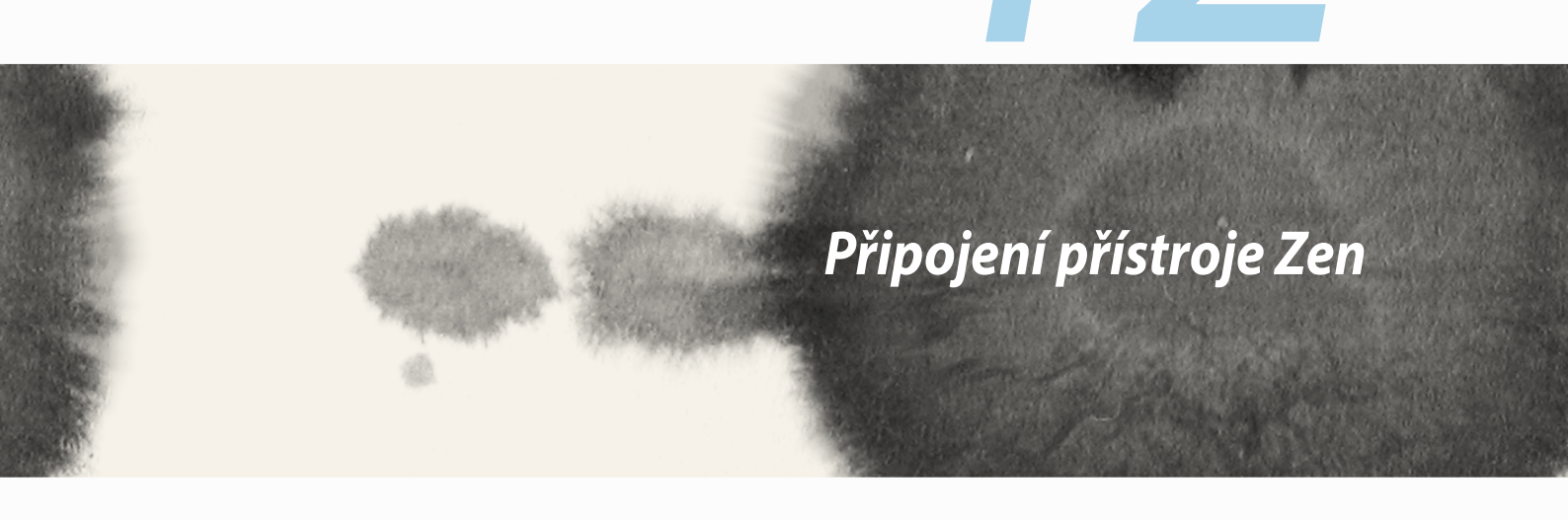

### Wi-Fi

Technologie Wi-Fi tohoto ASUS Phone umožňuje připojení k bezdrátovému světu. S tímto ASUS Phone můžete bezdrátově aktualizovat účty na sociálních sítích, procházet Internet nebo odesílat a přijímat data a zprávy.

### Aktivace Wi-Fi

Pokyny pro aktivaci připojení Wi-Fi:

- 1. Klepněte na **na hlavní obrazovce a potom klepněte na aplikaci Nastavení**.
- 2. Posunutím přepínače Wi-Fi doprava zapněte připojení Wi-Fi.

**POZNÁMKA:** Připojení Wi-Fi lze rovněž aktivovat na obrazovce Rychlá nastavení. Pokyny pro spuštění obrazovky Rychlá nastavení najdete v části **Rychlá nastavení**.

# Připojení k síti Wi-Fi

Pokyny pro připojení k síti Wi-Fi:

- 1. Klepnutím na Wi-Fi na obrazovce aplikace Nastavení zobrazíte všechna nalezené sítě Wi-Fi.
- 2. Klepněte na síť, ke které se chcete připojit. V případě zabezpečené sítě můžete být vyzváni k zadání hesla nebo jiných bezpečnostních oprávnění.

#### POZNÁMKY:

- Tento ASUS Phone se automaticky připojí k síti, ke které jste byli dříve připojeni.
- Chcete-li šetřit baterii, vypněte funkci Wi-Fi.

# Vypnutí připojení Wi-Fi

Pokyny pro vypnutí připojení Wi-Fi:

- 1. Klepněte na **H**avní obrazovce a potom klepněte na aplikaci **Nastavení**.
- 2. Posunutím přepínače Wi-Fi doleva vypněte připojení Wi-Fi.

**POZNÁMKA:** Připojení Wi-Fi lze rovněž vypnout na obrazovce Rychlá nastavení. Pokyny pro spuštění obrazovky Rychlá nastavení najdete v části **Rychlá nastavení**.

# **Bluetooth**®

Funkce Bluetooth tohoto ASUS Phone umožňuje na krátké vzdálenosti odesílat nebo přijímat soubory a multimediální soubory datových proudů pomocí dalších chytrých přístrojů. Prostřednictvím připojení Bluetooth můžete sdílet mediální soubory s chytrými přístroji vašich známých, odesílat data pro tisk na tiskárně Bluetooth nebo přehrávat hudební soubory prostřednictvím reproduktoru Bluetooth.

# Zapnutí připojení Bluetooth®

Pokyny pro zapnutí připojení Bluetooth:

- 1. Klepněte na **na hlavní obrazovce a potom klepněte na aplikaci Nastavení**.
- 2. Posunutím přepínače Bluetooth doprava zapněte připojení Bluetooth.

**POZNÁMKA:** Připojení Bluetooth lze rovněž aktivovat na obrazovce Rychlá nastavení. Pokyny pro spuštění obrazovky Rychlá nastavení najdete v části **Rychlá nastavení**.

## Párování ASUS Phone se zařízením Bluetooth®

Aby bylo možné v plné míře využívat funkci Bluetooth tohoto ASUS Phone, musíte jej nejdříve spárovat se zařízením Bluetooth. ASUS Phone automaticky uloží párovací spojení zařízení Bluetooth.

Pokyny pro spárování ASUS Phone se zařízením Bluetooth:

1. Klepnutím na Bluetooth na obrazovce Nastavení zobrazte všechna dostupná zařízení.

#### DŮLEŽITÉ!

- Pokud zařízení, které chcete spárovat, není uvedeno v seznamu, zkontrolujte, zda je zapnutí jeho funkce Bluetooth a zda se zařízení nachází ve zjistitelném stavu.
- Pokyny pro zapnutí funkce Bluetooth zařízení a jak jej nastavit jako zjistitelné viz uživatelská příručka dodaná se zařízením.
- 2. Klepnutím na **Hledání zařízení** vyhledáte další zařízení Bluetooth.
- 3. V seznamu dostupných zařízení klepněte na zařízení Bluetooth, se kterým se chcete spárovat. Dokončete párování podle dalších zobrazených pokynů.

POZNÁMKA: Chcete-li šetřit baterii, vypněte funkci Bluetooth.

### Zrušení spárování ASUS Phone a zařízení Bluetooth®

Pokyny pro zrušení spárování ASUS Phone se zařízením Bluetooth:

- 1. Klepnutím na Bluetooth na obrazovce Nastavení zobrazte všechna dostupná a spárovaná zařízení.
- 2. V seznamu spárovaných zařízení klepněte na 😧 zařízení Bluetooth, jehož spárování chcete zrušit, a potom klepněte na **Zrušit párování**.

# Miracast™

Pomocí technologie Miracast můžete přenášet obraz z displeje přístroje ASUS Phone na zobrazovací zařízení, které podporuje technologii Miracast. V takovém případě se externí zobrazovací zařízení stane duálním monitorem nebo sekundární obrazovkou přístroje ASUS Phone.

# Spuštění technologie Miracast

Technologii Miracast lze v přístroji ASUS Phone spustit dvěma způsoby:

### Z aplikace Quick settings (Rychlá nastavení)

- 1. Nakonfigurujte zobrazovací zařízení s podporou technologie Miracast, které chcete použít s přístrojem ASUS Phone.
- 2. Spusťte aplikaci Quick settings (Rychlá nastavení) v přístroji ASUS Phone.
- 3. Na oznamovacím panelu klepněte na Miracast.
- 4. Posuňte přepínač Wireless display (Miracast) (Bezdrátové zobrazení (Miracast) do polohy ON (ZAPNUTO).
- 5. Podle SSID zobrazeného na zobrazovacím zařízení, které podporuje technologii Miracast, vyberte stejné SSID v přístroji ASUS Phone; poté bude zahájeno párování.
- 6. Po navázání připojení se na zobrazovacím zařízení, které podporuje technologii Miracast, zobrazí stejný obsah, jako je právě zobrazen na přístroji ASUS Phone.

### Z aplikace Settings (Nastavení)

- 1. Klepněte na Settings (Nastavení).
- 2. V části Device (Zařízení) > Display (Zobrazení) vyberte volbu Wireless display (Miracast) (Bezdrátové zobrazení (Miracast).
- 3. Nastavte přepínač **Wireless display (Miracast) (Bezdrátové zobrazení (Miracast)** do polohy ON (ZAPNUTO).
- 4. Podle SSID zobrazeného na zobrazovacím zařízení, které podporuje technologii Miracast, vyberte stejné SSID v přístroji ASUS Phone; poté bude zahájeno párování.
- 5. Po navázání připojení se na zobrazovacím zařízení, které podporuje technologii Miracast, zobrazí stejný obsah, jako je právě zobrazen na přístroji ASUS Phone.

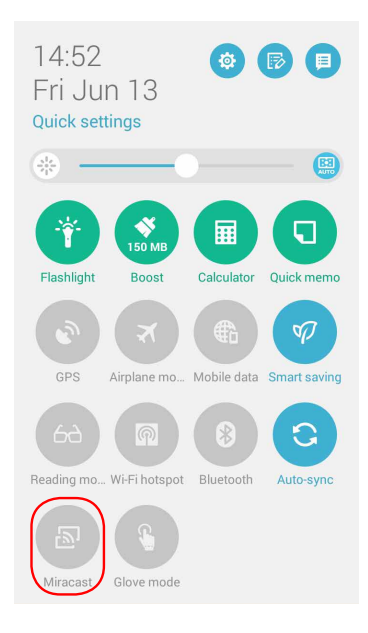

# Share Link (Sdílení odkazu)

Aplikace Share Link (Sdílení odkazu) (pro mobilní zařízení ASUS) nebo aplikace Shareit (pro ostatní mobilní zařízení) umožňuje sdílet a přijímat soubory, aplikace nebo mediální obsah pomocí mobilních zařízení s operačním systémem Android prostřednictvím připojení Wi-Fi. Tato aplikace umožňuje odesílat nebo přijímat soubory větší než 100 MB a umožňuje sdílet nebo přijímat více souborů současně. Aplikace Share Link (Sdílení odkazu) odesílá a přijímá soubory rychleji, než prostřednictvím připojení Bluetooth.

#### Sdílení souborů

Pokyny pro sdílení souborů:

- 1. Na hlavní obrazovce klepněte na **za s**a potom klepněte na **Share Link (Sdílení odkazu)**.
- 2. Klepněte na Send file (Odeslat soubor) a potom vyberte některou z voleb, které se zobrazí na obrazovce.

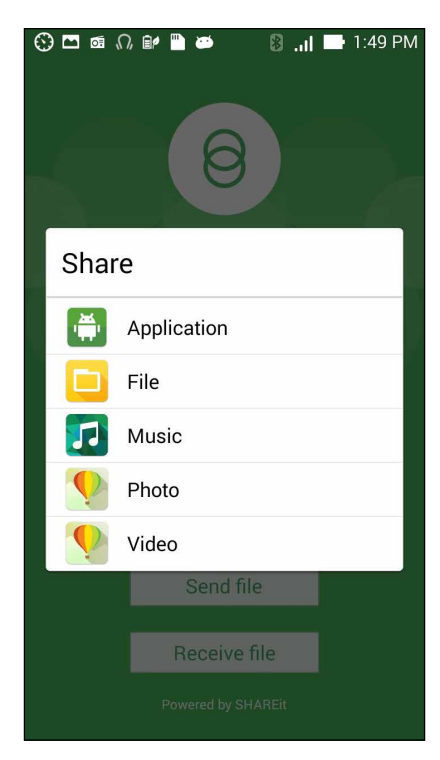

- 3. Klepněte na soubory, které chcete odeslat, a potom klepněte na Done (Hotovo).
- 4. Jakmile přístroj ASUS Phone detekuje další zařízení, klepněte na zařízení, se kterým chcete sdílet vaše soubory.

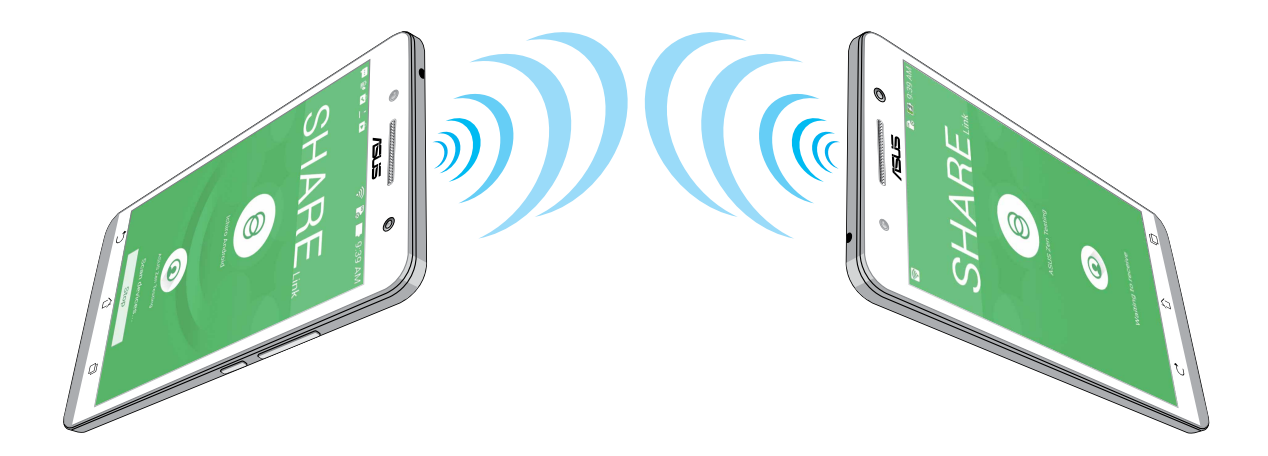

### Přijímání souborů

Pokyny pro přijímání souborů:

- 1. Na hlavní obrazovce klepněte na a potom klepněte na Share Link (Sdílení odkazu).
- 2. Klepnutím na **Receive file (Přijmout soubor)** přijměte soubory od odesilatele.

# Cloud

Cloudový účet, jako například ASUS WebStorage, Drive, OneDrive a Dropbox, umožňuje zálohovat data, synchronizovat soubory mezi různými zařízeními a bezpečně a soukromě sdílet soubory.

# **ASUS WebStorage**

Zaregistrujte se nebo se přihlaste k účtu ASUS WebStorage a získejte účet o kapacitě až 5 GB volného cloudového prostoru. Účet ASUS WebStorage umožňuje automaticky ukládat nově pořízené fotografie pro okamžité sdílení, synchronizovat soubory mezi různými zařízeními nebo sdílet souborů.

POZNÁMKA: Chcete-li využívat funkci automatického ukládání, aktivujte Instant Upload (Rychlé ukládání) v části Settings (Nastavení) > Instant Upload (Rychlé ukládání) v ASUS WebStorage.

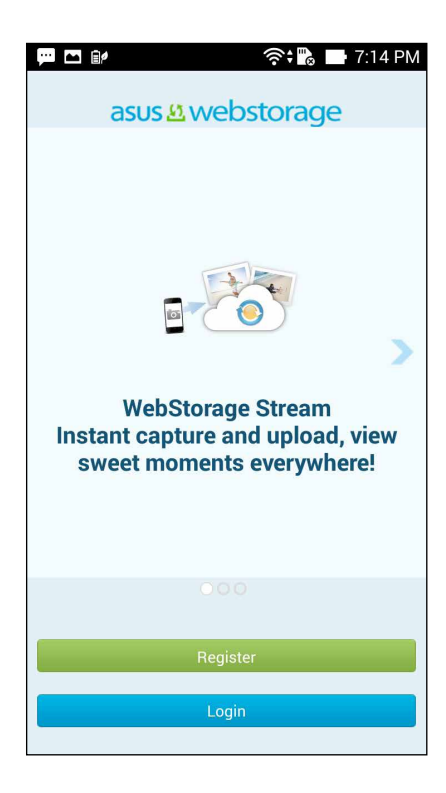

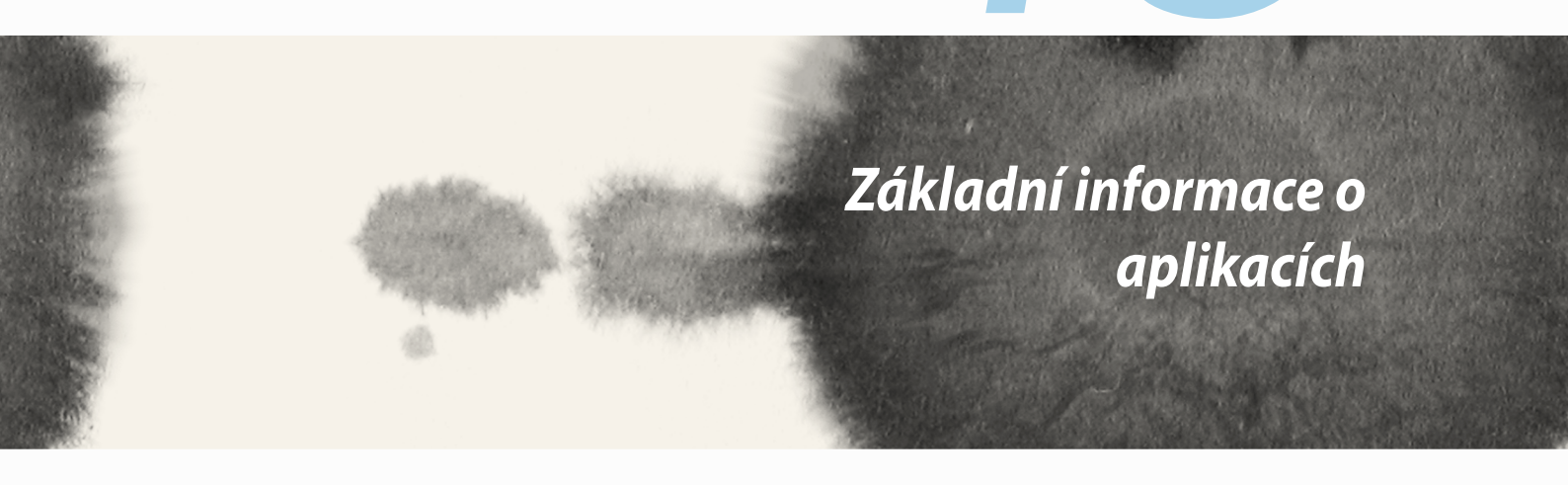

# Přepínání aplikací

Máte-li v přístroji Zen spuštěno více aplikací, můžete mezi nimi snadno přepínat.

Klepnutím na 💷 se zobrazí spuštěné aplikace.

- Klepněte na aplikaci, kterou chcete zobrazit.
- Chcete-li některou aplikaci odebrat, jednoduše ji potáhněte doleva nebo doprava.

# Zamykání aplikací

Aplikace můžete zabezpečit před neoprávněným použitím heslem o 4 - 12 číslicích. Pokyny pro zamykání aplikací:

- 1. V části Všechny aplikace klepněte na > Zamknout aplikace.
- 2. Zadejte heslo obsahující 4 12 číslic a potom klepněte na **OK**.

Pokyny pro změnu hesla zamknutých aplikací:

- 1. V části **Všechny aplikace** klepněte na > **Zamknout nastavení aplikace**. Po vyzvání zadejte vaše heslo.
- 2. Klepněte na Změnit heslo a zadejte vaše staré a nové heslo.
# Stahování aplikací

Do tohoto ASUS Phone můžete stahovat tuny aplikací a her z obchodu Play Store. Některé aplikace a hry jsou zadarmo, jiné je třeba zakoupit pomocí kreditní karty nebo jiné formy platby.

Pokyny pro stahování aplikací:

- 1. Na hlavní obrazovce klepněte na Obchod Play
- 2. Podle zobrazených pokynů se přihlaste k vašemu stávajícímu účtu Gmail. Pokud ještě nemáte účet Gmail, vytvořte si jej.
- 3. Po úspěšném přihlášení můžete zahájit stahování aplikací z obchodu Play Store.

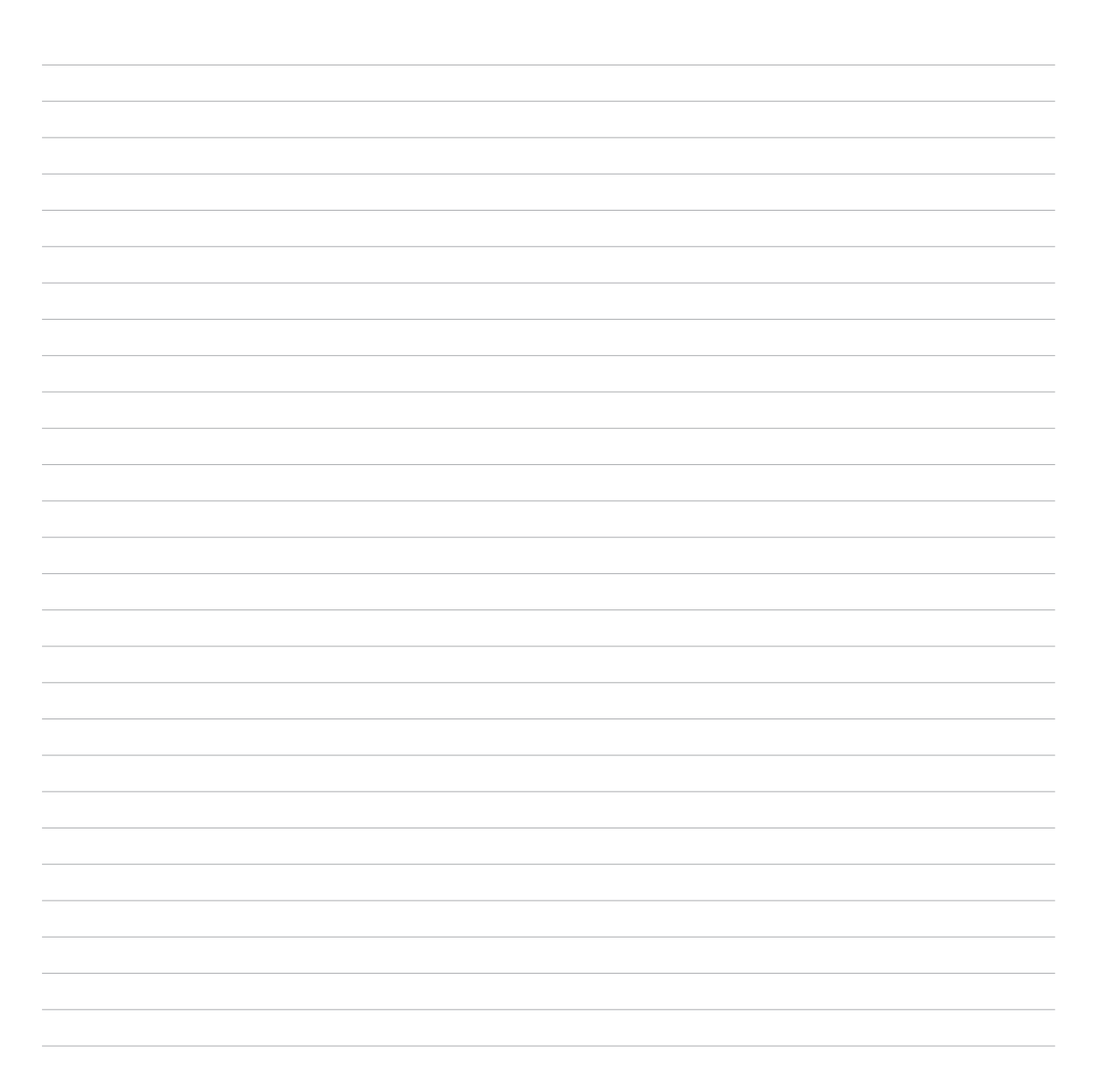

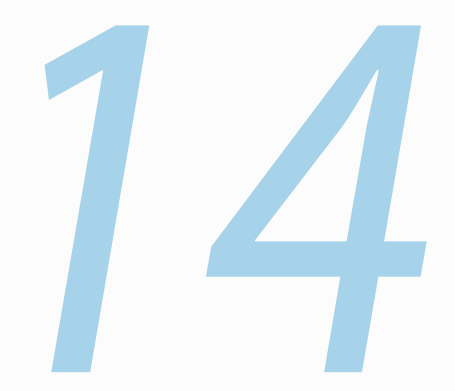

# Doplňky přístroje Zen

# Úsporný režim

Tato aplikace umožňuje plně maximalizovat nebo prodloužit dobu výdrže ASUS Phone, i když se právě nepoužívá nebo je trvale připojen k síti. Můžete chytře přizpůsobovat nastavení napájení pro časté aktivity, jako je například čtení e-mailů nebo sledování videa.

# Konfigurování aplikace Úsporný režim

Chytré možnosti řízení spotřeby umožňují maximalizovat, optimalizovat nebo přizpůsobovat napájení vašeho ASUS Phone.

Pokyny pro nakonfigurování aplikace Úsporný režim:

- 1. V části Všechny aplikace klepněte na Úsporný režim.
- 2. Posuňte přepínač Chytrá úspora do polohy ZAP.

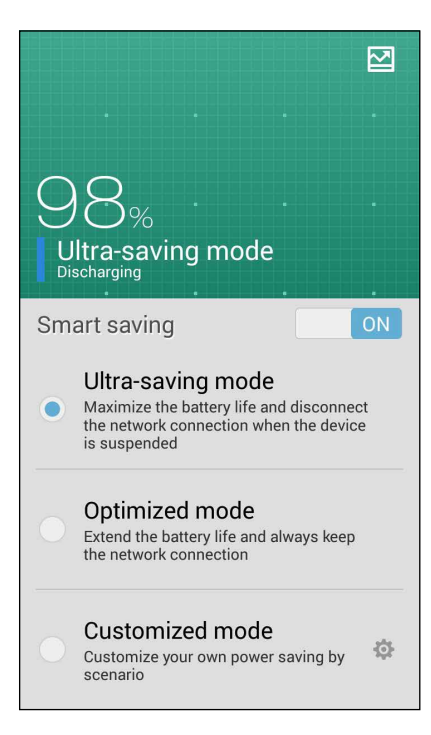

- 3. Vyberte některý z následujících režimů:
  - **Zcela úsporný režim:** Odpojí síťové připojení, když se ASUS Phone nepoužívá, aby byla plně maximalizována životnost jeho baterie.
  - **Optimalizovaný režim:** Prodlužuje životnost baterie a zároveň zachovává připojení ASUS Phone k síti.
  - Individuální režim: Umožňuje nakonfigurovat nastavení napájení pro časté aktivity.

# Přizpůsobení aplikace Úsporný režim

Nastavte úroveň jasu pro vaše časté aktivity, jako je například čtení e-mailů nebo knih, sledování videa, procházení webových stránek a poslech hudby. Funkci řízení spotřeby lze rovněž aktivovat pro některé aplikace nebo aktivovat automatické odpojení od sítě, když ASUS Phone přejde do režimu spánku.

Pokyny pro přizpůsobení aplikace Úsporný režim:

- 1. V aplikaci **Power Saver (Řízení spotřeby)** zaškrtněte políčko **Customized mode (Individuální režim)** a potom klepněte na **C**.
- 2. Zaškrtněte některou aktivitu a potom nastavte procentuální úroveň jasu.
- Chcete-li aktivovat automatické odpojení vaší sítě, zaškrtněte položku IM a další aplikace, které používají nabízené upozornění. V nečinném stavu bude ASUS Phone automaticky odpojen od sítě; po probuzení z režimu spánku bude automaticky obnoveno připojení k síti.

# **Režim Rukavice**

Dotykový displej přístroje ASUS Phone můžete používat i v rukavicích.

Pokyny pro aktivaci režimu Rukavice:

- 1. Na hlavní obrazovce klepněte na Settings (Nastavení) > ASUS customized settings (Přizpůsobená nastavení ASUS).
- 2 Zaškrtněte políčko Glove mode (Režim Rukavice).

# **ASUS Splendid**

Aplikace ASUS Splendid umožňuje snadno upravovat nastavení zobrazení.

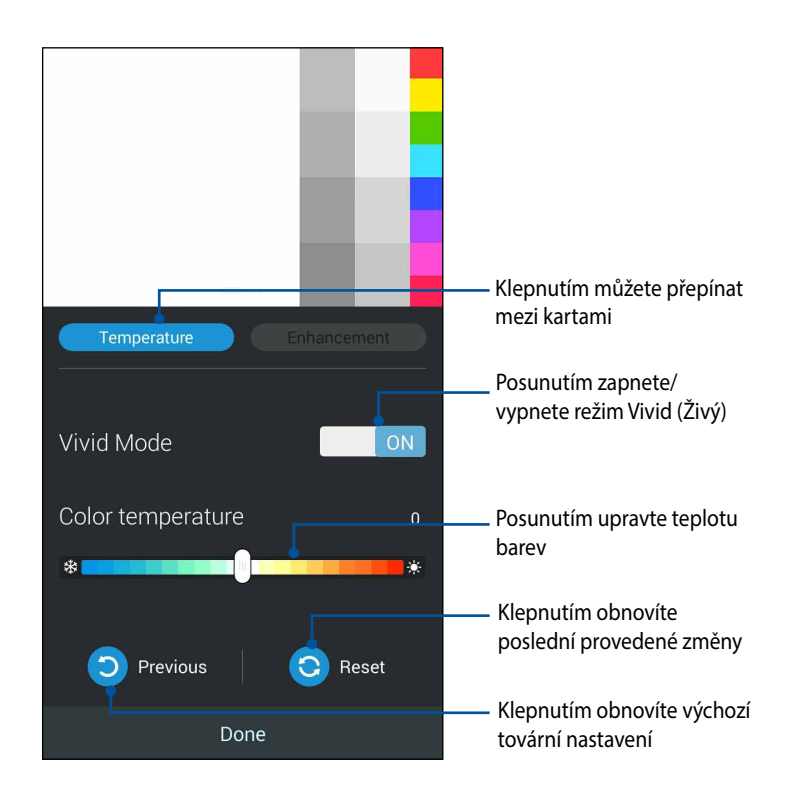

Pokyny pro používání aplikace ASUS Splendid:

- 1. Klepněte na Splendid.
- 2. Upravte teplotu a kontrast barev obrazovky na kartách Teplota a Vylepšení.
- 3. Klepnutím na **Hotovo** použijte změny.

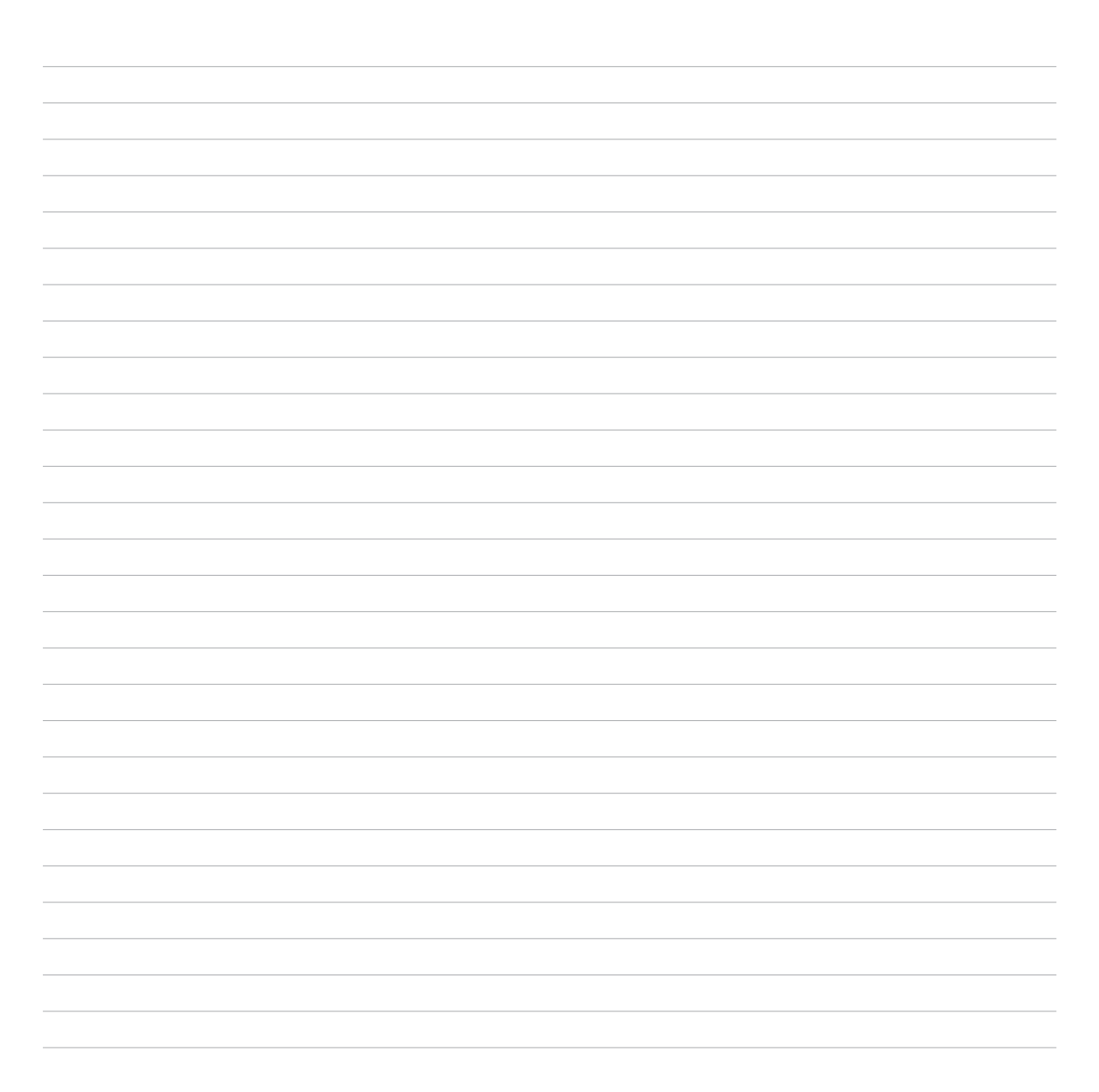

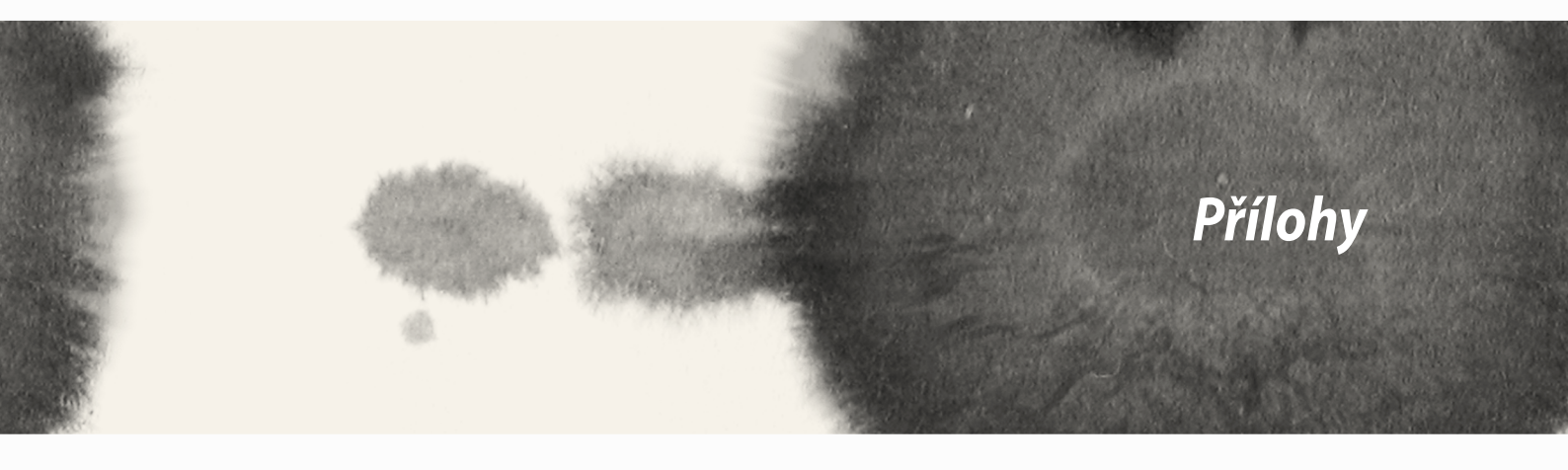

# Informace o vystavení elektromagnetickým polím (SAR) - CE

Toto zařízení vyhovuje předpisům EU (1999/519/ES) pro omezení expozice rádiovým vlnám.v zájmu ochrany veřejného zdraví.

Toto zařízení bylo testováno a při nošení na těle vyhovuje pokynům ICNIRP a Evropské normě EN 62209-2 při používání s určeným příslušenstvím. Hodnota SAR tohoto zařízení je měřena ve vzdálenosti 1,5 cm od lidského těla, při maximálním vysílacím výkonu ve všech frekvenčních pásmech tohoto zařízení. Použití jiného příslušenství obsahujícího kov může znamenat nesplnění limitů expozice dle ICNIRP.

# Varování o značce CE

**C**€2200

# Symbol CE pro zařízení s bezdrátovou místní sítí LAN/Bluetooth

Toto zařízení vyhovuje požadavkům směrnice 1999/5/EC Evropského parlamentu a komise ze dne 9. března 1999 o rádiových a telekomunikačních zařízeních a o vzájemném uznávání jejich shody.

Nejvyšší hodnoty CE SAR pro toto zařízení jsou následující:

- 0.586 W/Kg (tělo/LTE 3)
- 0.683 W/Kg (hlava/2.4G WLAN)

# Měrný absorbovaný výkon (SAR)

| Pásmo      | Poloha               | SAR- 10g (W/kg) |
|------------|----------------------|-----------------|
| GSM900     | Hlava                | 0.418           |
|            | Tělo (mezera 1,5 cm) | 0.559           |
| GSM1800    | Hlava                | 0.046           |
|            | Tělo (mezera 1,5 cm) | 0.521           |
| WCDMA I    | Hlava                | 0.428           |
|            | Tělo (mezera 1,5 cm) | 0.228           |
| WCDMA VIII | Hlava                | 0.324           |
|            | Tělo (mezera 1,5 cm) | 0.235           |
| LTE 3      | Hlava                | 0.086           |
|            | Tělo (mezera 1,5 cm) | 0.586           |
| LTE 7      | Hlava                | 0.654           |
|            | Tělo (mezera 1,5 cm) | 0.388           |
| LTE 8      | Hlava                | 0.343           |
|            | Tělo (mezera 1,5 cm) | 0.308           |
| LTE 20     | Hlava                | 0.381           |
|            | Tělo (mezera 1,5 cm) | 0.265           |
| 2.4G WLAN  | Hlava                | 0.683           |
|            | Tělo (mezera 1,5 cm) | 0.126           |

#### Prevence ztráty sluchu

V zájmu předcházení ztrátě sluchu neposlouchejte dlouhodobě při vysoké hlasitosti.

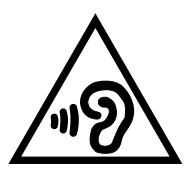

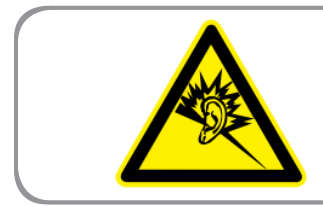

À pleine puissance, l'écoute prolongée du baladeur peut endommager l'oreille de l'utilisateur.

Pro Francii podle článku 5232-1 francouzského zákona toto zařízení na základě testování splňuje požadavek na akustický tlak podle norem NF EN 50332-2:200NF a EN 50332-1:20000.

# Bezpečnostní informace

#### Údržba přístroje ASUS Phone

- Přístroj ASUS Phone nevystavujte nadměrně dlouho silnému slunečnímu nebo nadměrnému horku. Může dojít k jeho poškození.
- S přístrojem ASUS Phone nemanipulujte mokrýma rukama ani jej nevystavujte vlhku nebo tekutinám.
  Opakované změny okolní teploty mohou způsobit vytvoření kondenzace uvnitř přístroje ASUS Phone s následkem koroze a možného poškození.
- Při cestování nebalte přistroj do kufru. V přecpaném zavazadlu může dojít k prasknutí displeje LCD. Před cestováním letadlem nezapomeňte vypnout bezdrátové připojení.
- Přístroj ASUS Phone používejte v prostředí s okolní teplotou mezi -10 °C (14 °F) a 35 °C (95 °F).

DŮLEŽITÉ! Pečujte o elektrickou izolaci a udržujte elektrickou ochranu. Tělo přístroje ASUS ASUS Phone je opatřeno izolační povrchovou úpravou vyjma postranních portů I/O.

VAROVÁNÍ! Jakékoli poškození tohoto přístroje může negativně omezit jeho výkon a způsobit jeho selhání.

#### **Baterie**

Tento přístroj ASUS Phone je vybaven velmi výkonnou zabudovanou baterií Li-Ion. V zájmu její delší životnosti dodržujte pokyny ohledně údržby.

- Zabudovanou baterii Li-lon nevyjímejte; došlo by tím k propadnutí záruky.
- Nenabíjejte ve velmi chladném nebo horkém prostředí. Optimální okolní teplota pro provoz baterie je +5 °C až +35 °C.
- Nenahrazujte baterii jiným neschváleným typem.
- Neponořujte baterii do vody ani jiné kapaliny.
- Nepokoušejte se baterii rozebírat, obsahuje látky, které mohou při požití nebo potřísnění pokožky škodit zdraví.
- Nezkratujte vývody baterie, hrozí přehřátí a požár. Uchovávejte baterii mimo šperky nebo kovové předměty.
- Neházejte baterii do ohně. Mohlo by dojít k výbuchu a úniku nebezpečných látek do životního prostředí.
- Neházejte baterii do běžného domovního odpadu. Odevzdejte ji ve sběrně nebezpečného odpadu.
- Nedotýkejte se vývodů baterie.

#### POZNÁMKY:

- Pokud baterii vyměníte za nesprávný typ, hrozí nebezpečí výbuchu.
- Použitou baterii zlikvidujte dle příslušných pokynů.

 Před delším používáním přístroje ASUS Phone zcela nabijte baterii. Nezapomeňte, že napájecí adaptér nabíjí baterii, dokud je připojen ke zdroji napájení. Při používání přístroje ASUS Phone trvá nabití baterie mnohem déle.

DŮLEŽITÉ! Po úplném nabití nenechávejte přístroj ASUS Phone připojený ke zdroji napájení. Přístroj ASUS Phone není určen k dlouhodobému připojení ke zdroji napájení.

#### Nabíječka

- Používejte pouze nabíječku dodanou s přístrojem ASUS Phone.
- Při odpojování nabíječky z elektrické zásuvky nikdy netahejte za kabel. Uchopte samotnou nabíječku.

#### Čištění a uchovávání

- S přístrojem ASUS Phone manipulujte vždy opatrně a chraňte jej před nečistotami, prachem a vlhkostí. Nepokládejte přístroj ASUS Phone přední stranou dolů, aby nedošlo k poškrábání.
- Pokud je nutné čištění, vypněte přístroj ASUS Phone a opatrně jej otřete navlhčeným (ne mokrým) měkkým hadříkem. Objektiv fotoaparátu očistěte bavlněným hadříkem. Před zapnutím nechte přístroj ASUS Phone zcela oschnout. K čištění nikdy nepoužívejte rozpouštědla.
- Nebudete-li přístroj ASUS Phone po nějakou dobu používat, zcela nabijte baterii a uložte přístroj ASUS Phone na suché místo chráněné před přímým slunečním světlem. Během uložení musí být přístroj ASUS Phone vypnutý. Telefon znovu nabijte každých 6 až 12 měsíců.
- Přístroj ASUS Phone nevystavujte horku ani silnému slunečnímu záření.
- Přístroj ASUS Phone nevystavujte vlhku ani kapalinám jakéhokoli druhu.
- Na přístroj nelepte žádné nálepky, které by mohly blokovat klávesnici nebo negativně ovlivňovat jiné součásti, například mikrofon, sluchátko nebo objektiv fotoaparátu.

VAROVÁNÍ! Nedodržení těchto pokynů může vést k vážnému úrazu nebo k možné škodě na majetku.

# Bezpečná jízda

Nedržte za jízdy telefon v ruce. Držení v ruce nebo zavěšení telefonu na krk je přestupkem, nastavování, příjem hovorů a volání, využívání textových zpráv a mobilní komunikace za jízdy jsou zakázány. Používání kompletně nainstalovaných sad do auta je povoleno stejně, jako používání alternativního příslušenství handsfree.

V zájmu bezpečnosti doporučujeme používat s jakýmkoli typem příslušenství handsfree držák.

Při řízení doporučujeme používat pokud možno hlasovou poštu a poslouchat vaše zprávy mimo automobil. Pokud musíte uskutečnit volání prostřednictvím sady handsfree při řízení, snažte se jej co nejvíce zkrátit.

Neumísťujte žádné předměty, včetně zabudovaného nebo přenosného bezdrátového vybavení, do prostoru před airbag nebo do prostoru, který airbag zaplní po nafouknutí. Airbag se nafukuje velkou silou. Při nafouknutí airbagu hrozí vážný úraz.

## Elektronická zařízení

Většina moderních zařízení je vybavena stíněním proti vysokofrekvenční energii.

Některá elektronická zařízení ale stíněna být nemusí a vaše zařízení je může rušit.

#### Kardiostimulátory

Aby se zabránilo možnému rušení, asociace Health Industry Manufacturers (Asociace výrobců zdravotní techniky) doporučuje dodržovat mezi telefonem a kardiostimulátorem vzdálenost minimálně šest (6") stop. Tato doporučení odpovídají nezávislému průzkumu a doporučení výzkumu Wireless Technology Research.

#### Používáte-li kardiostimulátor:

- Zapnutý přístroj ASUS Phone vždy udržujte minimálně 15 cm od kardiostimulátoru.
- Přístroj ASUS Phone nenoste v náprsní kapse.
- Možnost rušení minimalizujte přikládáním zařízení k uchu na opačné straně, než máte kardiostimulátor.
- Pokud máte podezření, že dochází k rušení, ihned přístroj ASUS Phone vypněte.

#### Naslouchadla

Některé digitální telefony mohou rušit některá naslouchadla. V případě takového rušení zavolejte na Zákaznickou službu ASUS a požádejte o náhradní řešení.

# Jiné zdravotní pomůcky

Používáte-li jiné zdravotní pomůcky, požádejte jejich výrobce, zda jsou dostatečně stíněné proti vnějšímu vysokofrekvenčnímu záření. Tyto informace vám může pomoci získat váš lékař.

Ve zdravotnických zařízeních, pokud to požadují vyvěšené předpisy, přístroj ASUS Phone vypněte.

Nemocnice nebo zdravotnická zařízení mohou používat vybavení, které je citlivé na vnější vysokofrekvenční záření.

## Vozidla

Vysokofrekvenční signály mohou mít negativní vliv na nesprávně nainstalované nebo nedostatečně stíněné elektronické systémy v motorových vozidlech. O informace týkající se vašeho vozidla požádejte výrobce nebo jeho obchodního zástupce. Rovněž se poraďte s výrobcem vozidla ohledně jakéhokoli vybavení nainstalovaného do vozidla.

## Místa s výstražným označením

Vypněte přístroj ASUS Phone na místech, která jsou takto označena.

## Magnetická média

Magnetická pole vytvářená mobilními zařízeními mohou poškodit data na magnetických nosičích, např. kreditních kartách, počítačových discích a páskách. Neumísťujte přístroj ASUS Phone do blízkosti takových médií.

Přístroj ASUS Phone nevystavujte silným magnetickým polím, která je mohou dočasně vyřadit z provozu.

# Další bezpečnostní zásady

#### Letadlo

Předpisy zakazují používání vašeho mobilního zařízení na palubě letadla. Před nástupem do letadla vypněte přístroj ASUS Phone nebo vypněte bezdrátové připojení.

#### Místa odstřelů

Aby nedošlo k rušení odstřelů, vypněte přístroj ASUS Phone na místech odstřelů nebo na místech s označením: "Vypněte dvoucestné radostanice". Dodržujte veškerá značení a pokyny.

#### Prostředí s nebezpečím výbuchu

Pokud se dostanete do prostředí s nebezpečím výbuchu, vypněte přístroj ASUS Phone a dodržujte veškerá značení a pokyny.

V prostředí s nebezpečím výbuchu mohou jiskry způsobit výbuch nebo požár s nebezpečím zranění nebo dokonce smrti.

Prostředí s nebezpečím výbuchu bývají často (ale nikoli vždy) jasně označena. Patří sem místa, kde se čerpají pohonné hmoty, například čerpací stanice, podpalubí lodí, překladiště nebo skladiště paliv a chemických látek, vozidla používající zkapalněná paliva (například propan nebo butan), dále místa, na kterých vzduch obsahuje chemické látky nebo částice, jako například zrno, prach nebo kovový prach a veškerá další místa, na kterých je běžně vyžadováno vypnutí motoru automobilu.

#### Zadušení

Přístroj ASUS Phone uchovávejte mimo dosah dětí, protože karta SIM a další malé části by mohly způsobit zadušení.

#### Upozornění

Tento přístroj ASUS Phone je velmi kvalitní zařízení. Před použitím si přečtěte všechny pokyny a upozornění na (1) napájecím adaptéru.

- Přístroj ASUS Phone nepoužívejte v extrémních podmínkách s vysokou teplotou nebo vlhkostí. Optimální okolní teplota pro provoz přístroje ASUS Phone je mezi -10 °C (14 °F) a 35 °C (95 °F).
- Přístroj ASUS Phone nepoužívejte hrubým způsobem. Zabraňte úderu, otřesům nebo vystavení přístroje nárazu. Pokud přístroj nepoužíváte, uložte jej na bezpečné místo, aby se zabránilo poškození výrobku

162

- Přístroj ASUS Phone nevystavujte dešti ani vlhku.
- Nepoužívejte neschválené příslušenství.
- Nerozebírejte přístroj ASUS Phone ani jeho příslušenství. Pokud zařízení vyžaduje servis nebo opravu, obraťte se na autorizované servisní středisko. V případě demontáže zařízení hrozí nebezpečí úrazu elektrickým proudem nebo požáru.
- Nezkratujte vývody baterie kovovými předměty.

#### Přístup pomocí nástroje

Pokud je k přístupu do PROSTORU OBSLUHY nutný NÁSTROJ, buď musí být všechny ostatní oddíly OBSLUZE tímto nástrojem nedostupné, nebo musí být označeny tak, aby do nich OBSLUHA nezískávala přístup.

# Služba recyklace/zpětného odběru ASUS

Programy recyklace/zpětného odběru ASUS jsou vyjádřením našeho odhodlání maximálně chránit životní prostředí. Věříme, že má smysl nabízet řešení umožňující zodpovědnou recyklaci našich produktů, baterií, dalších součástí a obalových materiálů. Podrobné informace o recyklaci v různých regionech najdete na <u>http://</u>csr.asus.com/english/Takeback.htm.

# Správná likvidace

| U |
|---|
|---|

# V případě použití nesprávného typu baterií hrozí nebezpečí exploze. Likvidujte použité baterie podle instrukcí.

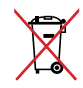

NEVHAZUJTE baterii do komunálního odpadu. Symbol přeškrtnuté popelnice s kolečky ukazuje, že tato baterie nesmí být likvidována společně s komunálním odpadem.

| 1-0 |
|-----|
|     |

NEVHAZUJTE zařízení ASUS Phone do komunálního odpadu. Tento výrobek byl navržen tak, aby umožňoval opakované používání součástí a recyklaci. Tento symbol přeškrtnuté popelnice na kolečkách znamená, že výrobek (elektrická, elektronická zařízení a knoflíkové baterie s obsahem rtuti) by se neměl vyhazovat do komunálního odpadu. Ověřte si lokální předpisy pro likvidaci elektronických výrobků.

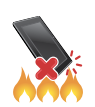

NEVHAZUJTE zařízení ASUS Phone do ohně. NEZKRATUJTE kontakty. NEROZEBÍREJTE zařízení ASUS Phone.

#### ASUS Adresa: 15 Li-Te Road, Peitou, Taipei, Taiwan Tel.: 886228943447 Fax: 886228907698

#### Prohlášení

Prohlašujeme, že kódy IMEI pro tento produktu, **ASUS Phone**, jsou pro každý vyrobený kus jedinečné a že byly přiděleny tomuto modelu. IMEI každého přístroje je pevně nastaveno z výroby a uživatel jej nemůže změnit, což vyhovuje příslušným požadavkům GSM norem na zaručení integrity IMEI.

Pokud máte v této věci případné dotazy a poznámky, kontaktujte nás.

S pozdravem, **ASUSTeK COMPUTER INC.** Tel.: 886228943447 Fax: 886228907698 Podpora: http://vip.asus.com/eservice/techserv.aspx

#### **INFORMACE O AUTORSKÝCH PRÁVECH**

Žádná část této příručky, včetně výrobků a softwaru v příručce popsaných, nesmí být reprodukována, přenesena, přepsána, uložena v systému pro ukládání dat, ani přeložena do žádného jazyka v žádné podobě a žádným způsobem, kromě dokumentace uložené kupujícím pro účel zálohování, bez písemného souhlasu firmy. ASUSTEK COMPUTER INC. ("ASUS").

ASUS POSKYTUJE TUTO PŘÍRUČKU "TAK, JAK JE", BEZ ZÁRUKY JAKÉHOKOLI DRUHU, AŤ VÝSLOVNÉ NEBO VYPLÝVAJÍCÍ, VČETNĚ, ALE NIKOLI JEN, PŘEDPOKLÁDANÝCH ZÁRUK NEBO PODMÍNEK PRODEJNOSTI A VHODNOSTI PRO URČITÝ ÚČEL. V ŽÁDNÉM PŘÍPADĚ NEBUDE FIRMA ASUS, JEJÍ ŘEDITELÉ, VEDOUCÍ PRACOVNÍCI, ZAMĚSTNANCI ANI ZÁSTUPCI ODPOVÍDAT ZA ŽÁDNÉ NEPŘÍMÉ, ZVLÁŠTNÍ, NAHODILÉ NEBO NÁSLEDNÉ ŠKODY (VČETNĚ ZA ZTRÁTU ZISKŮ, ZTRÁTU PODNIKATELSKÉ PŘÍLEŽITOSTI, ZTRÁTU POUŽITELNOSTI ČI ZTRÁTU DAT, PŘERUŠENÍ PODNIKÁNÍ A PODOBNĚ), I KDYŽ BYLA FIRMA ASUS UPOZORNĚNA NA MOŽNOST TAKOVÝCH ŠKOD ZPŮSOBENÝCH JAKOUKOLIV VADOU V TÉTO PŘÍRUČCE NEBO VE VÝROBKU.

Výrobky a názvy firem v této příručce mohou, ale nemusí být obchodními známkami nebo copyrighty příslušných firem, a používají se zde pouze pro identifikaci a objasnění a ve prospěch jejich majitelů, bez záměru poškodit cizí práva.

TECHNICKÉ ÚDAJE A INFORMACE OBSAŽENÉ V TÉTO PŘÍRUČCE JSOU POSKYTNUTY JEN PRO INFORMACI, MOHOU SE KDYKOLIV ZMĚNIT BEZ PŘEDCHOZÍHO UPOZORNĚNÍ, A NEMĚLY BY BÝT POVAŽOVÁNY ZA ZÁVAZEK FIRMY ASUS. ASUS NEODPOVÍDÁ ZA ŽÁDNÉ CHYBY A NEPŘESNOSTI, KTERÉ SE MOHOU OBJEVIT V TÉTO PŘÍRUČCE, VČETNĚ VÝROBKŮ A SOFTWARU V PŘÍRUČCE POPSANÝCH.

Copyright © 2014 ASUSTeK COMPUTER INC. Všechna práva vyhrazena.

#### OMEZENÍ ODPOVĚDNOSTI

Mohou nastat takové okolnosti, že v důsledku selhání ze strany firmy ASUS nebo z jiné odpovědnosti budete mít právo na náhradu škody od firmy ASUS. V každém takovém případě, bez ohledu na důvod, pro který máte právo požadovat náhradu od firmy ASUS, nebude ASUS odpovídat za víc než za škody kvůli zranění (včetně smrti) a poškození nemovitostí a hmotného osobního majetku; nebo jakékoliv skutečné a přímé škody v důsledků opomenutí nebo neplnění zákonných povinností dle této záruky, až do výše ceníkové smluvní ceny každého výrobku.

Firma ASUS bude odpovědná nebo vás odškodní jen za ztrátu, škody nebo reklamace na základě této smlouvy, přečinu nebo porušení cizích práv dle této záruky.

Toto omezení se vztahuje i na dodavatele a prodejce firmy ASUS. To je maximum, za které jsou firma ASUS, její dodavatelé a váš prodejce kolektivně odpovědní.

ZA ŽÁDNÝCH OKOLNOSTÍ NEBUDE FIRMA ASUS ODPOVÍDAT ZA NÁSLEDUJÍCÍ: (1) NÁROKY/ŽALOBY TŘETÍCH STRAN NA VÁS KVŮLI ZTRÁTÁM; (2) ZTRÁTU NEBO POŠKOZENÍ VAŠICH ZÁZNAMŮ NEBO DAT (3) ZVLÁŠTNÍ, NAHODILÉ NEBO NEPŘÍMÉ ŠKODY NEBO JAKÉKOLIV EKONOMICKÉ NÁSLEDNÉ ŠKODY (VČETNĚ ZTRÁTY ZISKU NEBO ÚSPOR), DOKONCE I KDYŽ BY ASUS BYL UPOZORNĚN NA MOŽNOST TAKOVÝCH ŠKOD.

#### **SERVIS A PODPORA**

Navštivte náš web podporující více jazyků http://support.asus.com

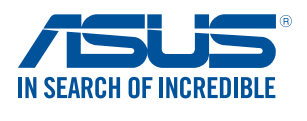

www.asus.com